## fVfXfef€f\ftfg"dŽqŽ«"T,Æ,Í]H

fVfXfef€f\ftfg"dŽqŽ«"T,Í[]A"dŽq‰»,µ,½Ž«[]',ðŽQ[]Æ,·,é,½,ß,ÌfAfvfŠfP[][fVf‡f"f\ftfg,Å,·]BfVfXfef€f\ ftfg"dŽqŽ«"T,ðŽg—p,µ,Ä]]A,¢,Â,Å,à]]A'²,×,½,¢ ,Æ,«,ÉfXfs[][fffB,É"dŽqŽ«"T,ðŽQ[]Æ,Å,«,Ü,·]BŒê<å,Ì^Ó-¡]]A"Ç,Ý[]AŠ¿Žš[]A-óŒê[]A, ,é,¢,Í— ÞŒê,âŠÖ~AŒê,È,Ç,ðŠÈ'P,É'²,×,é,±,Æ,ª‰Â"\,Å,·]]B fVfXfef€f\ftfg"dŽqŽ«"TfVfŠ[][fY,ÌŽ«"T,Ì'¼,É]]AEPWING,ÌCD-ROM[]']]Ð,ðŽQ[]Æ,·,é,±,Æ,à‰Â"\,Å,·]]B

ŠÖ<sup>~</sup>A⊡€-Ú {button ,JI(`',`HIDT\_DIC\_CDROM\_ABOUT')} EPWINGCD[]ROM[]'[]Đ

# [fVfXfef€f\ftfg"dŽqŽ«"T]fEfBf"fhfE

fVfXfef€f\ftfg"dŽqŽ«"T,ð<N" ®,·,é,Æ[fVfXfef€f\ftfg"dŽqŽ«"T]fEfBf"fhfE,ª•\ަ,³,ê,Ü,·]B

<u>f^fCfqf<fo∏[</u>□F'l'ð,µ,Ä,¢,鎫"T-¼,ð•\ަ,µ,Ü,·□Bfhf‰fbfO,·,é,Æ"C^Ó,Ì^Ê'u,Ö[fVfXfef€f\ ftfg"dŽqŽ«"T]fEfBf"fhfE,ª^Ú"®,µ,Ü,·∏B

<u>fc□[f<fo</u>][\_FŒŸ[]õ[]AŽ«"T'l'ð[]AfOf<[][fv‰»Ž«"T[]Afc][[f<,Ì4,Â,Ìfc]][f<fo][,³, ,è[]A,»,ê,¼,ê•\ަ[]A"ñ•\ ަ,Ì□Ý'è,ª‰Â"\,Å,·□Bfhf‰fbfO,·,é,Æ"C^Ó,Ì^Ê'u,Ö^Ú"®,µ,Ü,·□B

**□€-ÚfŠfXfg**□FŒŸ□õ,µ,½ŠY"-,·,錩□o,µŒê,ð•\ަ,µ,Ü,·□BfOf‹□[fv‰»Ž«"T,ÅŒŸ□õ,µ,½]ê□‡,Í□AŽ«"T-¼,à•\ަ,μ,Ü,·<code>□Bf^fCfgf</mark>fo<code>□[,É□AŠY"-,·,錩□o,μŒê,Ì'□□",Ɖ½"Ô-Ú,ÌŒ©□o,μŒê,Ì-{•¶,ð•\ަ,μ,Ä,¢</code></code> ,é,©,ð•\ަ,µ,Ü,·□BŒ©□o,µŒê,ðfNfŠfbfN,·,é,Æ-{•¶,ð•\ަ,µ,Ü,·□B

**- { • ¶**ΠFΠ€-ÚfŠfXfg,Å'I′ð,μ,½@©Πο,μ@ê,Ì-{ • ¶,ð • \ަ,μ,Ü, ·ΠBf^fCfqf (fo∏[,ÉΠΑ//Πi,μ,¨,èfAfCfRf"ΠiΠΑ Image/Image/

<sup>Ξ</sup>□i"o<sup>~^</sup>PŒếfĂfCfRf"□j□AŒ©□o,μŒê□AŽ«"T-¼,ð•\ަ,μ,Ü,·□B

**f□f<sub>t</sub> – ì^æ**□Ff□f,,ð•\ަ,μ,Ü, □B[•\ަ]f□fjf...□[,Ì[f□f, – Ì^æ,Ì•\ަ],Åf□f,,Ì•\ަ□A″ñ•\ ަ,ð□Ø,è'Ö,¦,Ü,·□Bf□f,,ð•t,¯,é,É,Í□A[fc□[f<]f□fjf...□[,©,ç[f□f,,Ì'ljÁ],ð'I,Ô,©□Afc□[f<fo□[,Ì[f□f,,Ì'Ç ‰Á]f{f^f",ðfNfŠfbfN,μ,Ü,·□B  $\underline{fXfe}[\underline{f^fXfo}][]FfRf}f"fh,i]a-34]Af{f^f",i]a-34,\delta•VZ'_{,}\mu,U, ]B$ 

f^fufL□[,ð‰Ÿ,·,Æ□AfL□[f□□[fh"ü—ĺf{fbfNfX□"□€-ÚfŠfXfg□"-{•¶□"f□f,—Ì^æ□"ŒŸ□õ•û-

@,Ì∏‡,ÉfAfNfefBfu,É,È,è,Ü,·∏B

ŠÂ‹«[]Ý'è,Å[]A[]€–ÚfŠfXfg[]A-{•¶,ÉŠÖ,·,é[]Ý'è,ª‰Â"\,Å,·[]B

ŠÖ~A∏€-Ú {button ,II(`',`HIDT OTHER ENVIRONMENT')} ŠÂ‹«∏Ý'è

# f□fjf...□[^ê——

fVfXfef€f\ftfg"dŽqŽ«"T,É,ĺ^ȉº,Ìf⊡fjf…□[,ª, ,è,Ü,·□B

| [ftf@fCf<]                                                 | fVfXfef€f\ftfg"dŽqŽ«"T,Ì‹N"®,Æ□I—                                                                 |
|------------------------------------------------------------|---------------------------------------------------------------------------------------------------|
|                                                            | ¹[]AŒŸ[]õŒ<‰Ê,̕ۑ¶,Æ•œŒ³,ð[]s,¢,Ü,·[]B                                                             |
| [•Ò <u>□</u> W]                                            | []Ø,èŽæ,è[]AfRfs[][,È,Ç,Ì∙Ò[]W'€[]ì,Æ-                                                            |
|                                                            | {•¶"àŒŸ□õ,ð□s,¢,Ü,·□B                                                                             |
| [•\ަ]                                                      | fc_lf <fo_l[_afxfe_lf^fxfo_l[_afqfxfgfšfefbf"f< td=""></fo_l[_afxfe_lf^fxfo_l[_afqfxfgfšfefbf"f<> |
|                                                            | hfE_A-{•¶_Af_f,—Ì^æ,Ì•\                                                                           |
|                                                            | ަ,ð□Ø,è'Ö,¦□AfEfBf"fhfE,ÉŠÖ,∙,é'€□ì,ð□s,¢                                                         |
|                                                            | ,Ü,∙⊡B                                                                                            |
| [ŒŸ∏õ]                                                     | ŒŸ <u>□</u> õ∙û-@,ð'l'ð,μ,Ü,· <u>□</u> B                                                          |
| [Ž«"T]                                                     | Ž«"T,ð'l'ð,µ,Ü,·⊡B                                                                                |
| [,µ,¨,è]                                                   | ,μ,¨,è,ÉŠÖ,∙,é'€∏ì,ð∏s,¢,Ü,·∏B                                                                    |
| [fc[][f<]                                                  | fVfXfef€f\ftfg"dŽqŽ«"T,ð,æ,è∙Ö—˜,ÉŽg,¤                                                            |
|                                                            | ,½,ß,Ì,³,Ü,´,Ü,Èfc□[f<,Ì□Ý'è,ð□s,¢,Ü,·□B                                                          |
| [fwf <fv]< td=""><td>fwf‹fv,Æ-}—á,ð∙\ަ,µ,Ü,·□B</td></fv]<> | fwf‹fv,Æ-}—á,ð∙\ަ,µ,Ü,·□B                                                                         |

# fc[[f<fo][

# [ŒŸ[]õ]fc[][f<fo[][

前方 💽

[ŒŸ□Õ∙û−@]'I'ðf{fbfNfX ŒŸ□õ∙û−@,ð'I'ð,μ,Ü,·□B f{fbfNfX‰E,Ì▼,ðfNfŠfbfN,∙,é,Æ□AŒŸ□õfL□[f□□[fh,ÅŒŸ□õ,∙,é∙û−@,ª∙\ަ,³,ê,Ü,·□B

# •

[ŒŸ□õfL□[f□□[fh]"ü—ĺf{fbfNfX ŒŸ□õfL□[f□□[fh,ð"ü—ĺ,μ,Ü,·□B'l'ð,μ,½Ž«"T,É,æ,Á,Ä□A"ú-{Œê"ü—ĺf,□[fh,Ìflf"□^flft,ª□Ø,芷,í,è,Ü,·□B f{fbfNfX‰E,Ì▼,ðfNfŠfbfN,·,é,Æ□A□¡,Ü,Å,ÉŒŸ□õ,μ,½fL□[f□□[fh,ª20ŒÂ,Ü,Å•\ަ,³,ê,Ü,·□B

Μ [ŒŸ□õŠJŽn]f{f^f" ŒŸ□õ,ðŠJŽn,μ,Ü,·□B

# [Ž«"T]fc[[f<fo[[

fCf"fXfg[][f<,µ,½Ž«"T,Ì[Ž«"T]f{f^f",Æ[CD['[]#"o~^]f{f^f",ð•\ަ,µ,Ü,·[]B [Ž«"T]f{f^f",ðfNfŠfbfN,µ,Ä[]AŒŸ[]õ,·,鎫"T,ð[]Ø,è'Ö,¦,Ü,·[]BŽ«"T,ª[]Ø,è'Ö,í,é,Æ"<sup>-</sup>Žž,É[ŒŸ[]õfL[[f][][fh ]"ü—ĺf{fbfNfX,Ì"ú-{Œê"ü—ĺf,[][fh,ÌfIf"[]^fIft,ª[]Ø,芷,í,è,Ü,·[]B

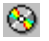

[CD[]'[]Гo˜^]f{f^f" [CD[]'[]Гo˜^]f\_fCfAf[]fOf{fbfNfX,

ðŠJ,«□A[Ž«"T]f⊡fjf...□[,ÌCD-ROM□'□Ð,Ì"o<sup>~</sup>^,â•Ï□X,ð□s,¢ ,Ü,·⊓B

 $[fc\Box[f < ]f\Boxfff...\Box[, ][Ž « "Tf{f^f", ]□Ý'è], A\BoxA[Ž « "T]f{f^f", ] • \Ž|□‡, Æ • \Ž|□^ " ñ • \Ž|, \delta \BoxØ, è'Ö, |, Ü, · \BoxB [fc\Box[f < ]f\Boxfff...\Box[, ][Š Â < UÝ'è], ADA 'ú - { @ ê " ü - If, □[fhŽ © " ® DØŠ · , |, ðflft, É, A, «, Ü, · \BoxB ]$ 

## [fOf<][fv‰»Ž«"T]fc][f<fo][

 $fOf \left( \left[ fv, \acute{E}, \ddot{U}, \mathcal{A}, \dot{B}, \frac{1}{2} \right] fOf \left( \left[ fv \right] v \\ \dot{Z}^{*}(T) \right] f\left( f^{*}, \acute{D} \right) \left( \dot{Z}^{*}, \mu, \ddot{U}, \cdot \right] B \\ \left[ fc \left[ f(T) \right] f\left( f^{*}, \dot{U}^{*}, \dot{U}^{*}, \dot{$ 

## [<u>fc</u>][f<]fc][f<fo][

| [fqfXfgfŠ,ð-ß,é]f{f^f"                                                                  | ^ê,'O,ÉŒŸ∐õ,μ,½Œê<å,Ì–                                                                                                    |
|-----------------------------------------------------------------------------------------|----------------------------------------------------------------------------------------------------|
|                                                                                         | { • ¶,ð <u>□</u> Ä • \ަ,μ,Ü,· <u>□</u> B                                                                                                    |
| [fqfXfgfŠ,ð□i,Þ]f{f^f"                                                                  | ŽŸ,ÉŒŸ[]õ,µ,½Œê<å,Ì-{•¶,ð[]Ä•\                                                                                                    |
|                                                                                         | ަ,µ,Ü,· <u>∏</u> B                                                                                                    |
| [,µ,¨,è'ljÁ]f{f^f"                                                                      | ŒŸ <u>□</u> õ,µ,½Œê<å,É,µ,¨,è,ð∙t,⁻,Ü,·□                                                                                                    |
|                                                                                         | В                                                                                                    |
| [f□f,'Ç                                                                                 | ŒŸ <u>□</u> õ,µ,½Œê<å,Éf <u>□</u> f,,ð•t,⁻,½,è□                                                                                                    |
| ‰Á□^•Ò□W]f{f^f"                                                                         | Af□f,,ð•Ò□W,∙,éf,□[fh,É□Ø,è'Ö,¦,Ü                                                                                                    |
|                                                                                         | , <b>.</b> ⊡B                                                                                                    |
| [-{•¶,Ì~A'±•\ަ]f{f^f"                                                                   | -{•¶,Ì~A'±•\                                                                                                    |
|                                                                                         | ަ,Ìflf"□^flft,ð□Ø,è'Ö,¦,Ü,·□B                                                                                                    |
| [fEfBf"fhfE,ÌfAfCfRf"‰                                                                  | [fVfXfef€f\                                                                                                    |
| »]f{f^f"                                                                                | ftfg"dŽqŽ«"T]fEfBf"fhfE,ðfAfCfRf                                                                                                    |
|                                                                                         | "‰»,μ,Ü,· <u>□</u> B                                                                                                    |
| [Šg'å•\ަ]f{f^f"                                                                         | -{•¶,Ì•¶Žš,ðŠg'å∙\ަ,μ,Ü,·□B                                                                                                    |
| [fwf <fv]f{f^f"< td=""><td>□ó&lt;μ,ɉž,¶,½fwf<fv,ð∙\< td=""></fv,ð∙\<></td></fv]f{f^f"<> | □ó<μ,ɉž,¶,½fwf <fv,ð∙\< td=""></fv,ð∙\<>                                                                                                    |
|                                                                                         | ަ,µ,Ü,· <u>∏</u> B                                                                                                    |
|                                                                                         | [fqfXfgfŠ,ð-ß,é]f{f^f"<br>[fqfXfgfŠ,ð□i,Þ]f{f^f"<br>[,μ,¨,è'ljÁ]f{f^f"<br>[f□f,'Ç<br>‰Á□^•Ò□W]f{f^f"<br>[-{•¶,Ì~A'±•\ަ]f{f^f"<br>[fEfBf"fhfE,ÌfAfCfRf"‰<br>»]f{f^f"<br>[Šg'å•\ަ]f{f^f"<br>[fwf‹fv]f{f^f" |

$$\label{eq:constraint} \begin{split} & [ \mbox{\sc c}^{2} \mbox{\sc c}^{2} \mbox{\sc$$

ŠÖ~A∏€-Ú

{button ,JI(`',`HIDT\_MENU\_CLICK\_TOOLBAR')} fc[[f<fo][,ô‰EfNfŠfbfN,·,é
{button ,JI(`',`HIDT\_GROUP')} Ž«"T,ÌfOf<[[fv‰»
{button ,JI(`',`HIDD\_DIC\_SELECT\_BUTTON')} Ž«"Tf{f^f",Ì□Ý'è
{button ,JI(`',`HIDT\_OTHER\_ENVIRONMENT')} ŠÂ<<"[Y'è</pre>

# f^fCfgf<fo[[

**fVfXfef€f\ftfg"dŽqŽ«"T**,Ìf^fCfgf‹fo□[,É□A'l'ð,μ,½Ž«"T,ð•\ަ,μ,Ü,·□B fOf<□[fv‰»Ž«"T,ð'l'ð,μ,Ä,¢,é□ê□‡,Í□AfOf<□[fv‰»Ž«"T,Ì-¼□Ì,ð•\ަ,μ,Ü,·□BŽ«"T,ð'l'ð,μ,Ä,¢ ,È,¢□ê□‡,Í□A□uŽ«"T,È,μ□v,Æ•\ަ,μ,Ü,·□B f^fCfgf<fo□[,ðfhf‰fbfO,μ,Ä[fVfXfef€f\ftfg"dŽqŽ«"T]fEfBf"fhfE,ð^Ú"®,μ,Ü,·□B

**□€-ÚfŠfXfg**,Ìf^fCfgf<fo**□**[,É□AŠY"-,·,錩□o,µŒê,Ì'□□",Ɖ½"Ô-Ú,ÌŒ©□o,µŒê,Ì-{•¶,ð•\ަ,µ,Ä,¢ ,é,©,ð•\ަ,µ,Ü,·□B

-{•¶,Ìf^fCfgf‹fo□[,É□A<sup></sup>□i,μ,¨,èfAfCfRf"□j□A □if□f,fAfCfRf"□j□A □if□f,fAfCfRf"□j□A □i"o<sup>^</sup>'PŒêfAfCfRf"□j□AŒ©□o,μŒê□AŽ«"T-¼,ð•\ަ,μ,Ü,·□B ަ,³,ê,Ü,·□Bfc□[f<fo□[,Ìf{f^f",Éf}fEfXf|fCf"f^,ð□‡,í,¹,é,Æ□Af{f^f",Ì□à−¾,ª•\ަ,³,ê,Ü,·□B ŒŸ□õ,μ,½Œ<‰Ê□AŠY"−,·,éŒê<å,ª,È,¢□ê□‡□A□uŠY"−,·,é□€−Ú,Í, ,è,Ü,¹,ñ□v,Æf□fbfZ□[fW,ð•\ަ,μ,Ü,·□B

 $f [ f ] f ... [ [, ©, cfRf \} f "fh, \delta'I, Ô, Æ [ AfXfe [ [ f^fXfo [ [, É [ AŠÈ'P, È [ à-¾, ²• \$ 

{button ,JI(`',`HIDT\_VIEW\_STATUS\_BAR')} fXfe[[f^fXfo[[,Ì•\Ž;

fXfe[[f^fXfo][

ŠÖ~A∏€-Ú

# Ž«"T,ð^ø,

fVfXfef€f\ftfg"dŽqŽ«"T,ðŽg,Á,ÄŒê<å,ðŒŸ□õ,μ,Ü,·□B

- [Ž«"T]f□fjf…□[,Ü,½,ĺ[Ž«"T]f{f^f",ðŽg,Á,Ä□AŽ«"T,ð'I,Ñ,Ü,·□B fVfXfef€f\ftfg"dŽqŽ«"TfVfŠ□[fY,ÌŽ«"T,¾,⁻,Å,È,□AEPWING<K-ñ,ÌCD-ROM□'□Đ,àŽQ□Æ,Å,«,Ü,·□B</li>
- fL□[f□□[fh,ð"ü—ĺ,µ,Ü,·
   ŒŸ□õfL□[f□□[fh,ĺ•¶ŽšfL□[,ðŽg,Á,Ä"ü—ĺ,·,é,¾,⁻,Å,È,□A□i,Ü,Å,ÉŒŸ□õ,µ,½Œê<å,©,ç,æ,èŠÈ'P,É"ü ĺ,Å,«,Ü,·□B'¼,ÌfAfvfŠfP□[fVf‡f",©,ç,Ì^ø—p,à‰Â"\,Å,·□B
- [ŒŸ□õ]f□fjf...□[,Ü,½,ĺfc□[f<fo□[,Ì[ŒŸ□õ•û-@],©,猟□õ•û-@,ð'I,Ñ,Ü,·□B</li>
   ,¢,ë,¢,ë,ÈŒŸ□õ•û-@,ðŽg,¤,±,Æ,Å□A<L‰<sup>-</sup>,ª,ĺ,Á,«,è,µ,È,¢Œê<å□A"Ç,Ý,ª•ª,©,ç,È,¢Œê<å□A—ÞŽ—</li>
   ,·,éŒê<å,È,Ç,à'T,·,±,Æ,ª,Å,«,Ü,·□B</li>
- 4. [Enter]fL□[,Ü,½,ĺ➡,ÅŒŸ□õ,ðŠJŽn,μ,Ü,·□B

#### ŠÖ~A∏€-Ú

{button ,JI(`',`HIDT\_DIC\_SELECT')} Ž«"T,Ì'I'ð {button ,JI(`',`HIDT\_INPUT')} ŒŸ[]õ,·,éŒê<å,Ì"ü—Í {button ,JI(`',`HIDT\_SEARCH\_SELECT')} ŒŸ[]õ•û-@,Ì'I'ð

### ŒŸ<u>□</u>õ,∙,éŒê<å,ð"ü—ĺ,∙,é

$$\label{eq:constraint} \begin{split} & [ \textcircled{C} \H{V} \sqsubseteq \r{O} fL \_ [f \square [fh] ```u - If {fbfNfX, E'^2, \times, \frac{1}{2}, ¢ \pounds e^{a}, \eth ```u - I, \mu, U, \cdot \_B \end{split}$$

$$\label{eq:constraint} \begin{split} &[\check{Z} \ll T]f\{f^f`, \mathring{A}\check{Z} \ll T, \check{\sigma}`, \acute{e}, \mathcal{E} \square A\check{Z} \ll T, \acute{E}, \varpi, \acute{A}, \ddot{A} \square A [ \mbox{\sc tr} \square \delta f L \square [f \square \square [fh] ````u - \mbox{\sc tr} If f \mbox{\sc tr} If \mbox{\sc tr} If \mbox{\sc tr}$$

"¼Šp,Å200•¶Žš∏A'SŠp,Å100•¶Žš,Ü,Å"ü—ĺ‰Â"\,Å,·∏B

[fVfXfef€f\ftfg"dŽqŽ«"T]fEfBf"fhfE,Ì-{•¶'+,Ü,½,Í'¼,ÌfAfvfŠfP□[fVf‡f",Ì•¶□''+,ÌŒê<å,ð□A[•Ò□W]f□fjf... □[,Ì[fRfs□[],Æ["\,è•t,¯],Å□A[ŒŸ□õfL□[f□□[fh]"ü—ĺf{fbfNfX,É"\,è•t,¯,é,±,Æ,ª,Å,«,Ü,·□B

## -{•¶'†,ÌŒê<å,ð,·,Î,â,ŒŸ∐õ,·,é

- □Ÿ fVfXfef€f\ftfg"dŽqŽ«"T,Ì-{•¶'+,ÌŒê<å,ð[ŒŸ□õfL□[f□□[fh]"ü—ĺf{fbfNfX,Éfhf ‰fbfOfAf"fhfhf□fbfv,µ,Ü,·□B Œ»□Ý'l'ð,µ,Ä,¢,掫"T,ÆŒŸ□õ•û-@,ÅŒŸ□õ,ª□s,í,ê,Ü,·□B
- \_\_Ÿ fVfXfef€f\ftfg"dŽqŽ«"T,Ì-{•¶'†,ÌŒê<å,ð[Ž«"T]f{f^f",Éfhf‰fbfOfAf"fhfhf□fbfv,μ,Ü,·□B Ž©"®"I,ÉŽ«"T,ª□Ø,è'Ö,í,è□AŒŸ□õ,³,ê,Ü,·□B

## '¼,ÌfAfvfŠfP[[fVf‡f",ðŽg—p'†,ÉŽ«"T,ð^ø,

- □Ÿ '¼,ÌfAfvfŠfP□[fVf‡f",Ì•¶□''+,ÌŒê<å,ð[fVfXfef€f\ftfg"dŽqŽ«"T]fEfBf"fhfE,Éfhf</li>
   ‰fbfOfAf"fhfhf□fbfv,µ,Ü,·□B
   Œ»□Ý'l'ð,µ,Ä,¢,掫"T,ÆŒŸ□õ•û-@,ÅŒŸ□õ,ª□s,í,ê,Ü,·□B
- □Ÿ '¼,ÌfAfvfŠfP□[fVf‡f",Ì•¶□''+,ÌŒê<å,ðfAfCfRf"‰»,μ,½fVfXfef€f\ftfg"dŽqŽ«"T,Éfhf ‰fbfOfAf"fhfhf□fbfv,μ,Ü,·□B 'O•û^ê'vŒŸ□õ,ª□s,í,ê,Ü,·□B

 $fhf\%fbfOfAf"fhfhf[]fbfv, \acute{E}'l\%, \check{e}, \dot{e}, \dot{e}, fAfvfŠfP[[fVf\ddaggerf", \odot, cfhf‰fbfOfAf"fhfhf]]fbfv, \cdot, \acute{e}, \pm, \mathcal{L}, \acute{l}, \dot{A}, \ll, \ddot{U}, \overset{1}{,} \ddot{n} [B]$ 

fzfbfgfL□[,ð□Ý'è,·,é,Æ□A'¼,ÌfAfvfŠfP□[fVf‡f",Ì•¶□''†,Å'I'ð,μ,½Œê<å,ðŽ©"®ŒŸ□õ,Å,«,Ü,·□BŒ»□Ý'I'ð,μ, Ä,¢,鎫"T,Å'O•û^ê'vŒŸ□õ,ª□s,í,ê,Ü,·□B

ŠÖ<sup>~</sup>A□€-Ú {button ,JI(`',`HIDT\_ICON\_WINDOW')} fEfBf"fhfE,ÌfAfCfRf"‰» {button ,JI(`',`HIDD\_OTHER\_HOT\_KEY')} fzfbfgfL□[,Ì□Ý'è {button ,JI(`',`HIDT\_TOOL\_HOT\_KEY\_SEARCH')} fzfbfgfL□[,É,æ,錟□õ

## 'O,ÉŒŸ□õ,μ,½Œê<å,ð□Ä•\ަ,∙,é

^ê"xŒŸ□õ,μ,½Œê<å,ÌŒŸ□õŒ<‰Ê,ð□AŽŸ,Ì∙û-@,Å□Ä∙\ަ,Å,«,Ü,·□B

- [ŒŸ□õfL□[f□□[fh]"ü—ĺf{fbfNfX‰E,Ì, ,õfNfŠfbfN,μ,Ü,·□B fhf□fbfvf\_fEf"fŠfXfg,ª•\ަ,³,ê,Ü,·□B fhf□fbfvf\_fEf"fŠfXfg,É,Í□A□¡,Ü,Å,ÉŒŸ□õ,μ,½Œê<å,ª20Œê,Ü,Å•\ަ,³,ê,Ü,·□B</li>
- fŠfXfg, ©, çŒê<å,ð'l'ð, μ□A[Enter]fL□[,ð‰Ÿ,·, © ,ðfNfŠfbfN, μ, Ü,·□B</li>

$$\begin{split} & \mathbb{C}^{*}[\tilde{o},\mu,\frac{1}{2}\mathbb{C}\hat{e}\langle\hat{a},\dot{E},\mu,\ ,\dot{e},\dot{\delta}\circ\mathsf{t},\ ,\dot{e},\mathcal{E}[,\mu,\ ,\dot{e}\langle\mathcal{H}[,\mu,\ ,\dot{e}\langle\mathcal{H}]f]]f]f...[[,@,,c]]A\circ\langle\mathcal{Z}|,\dot{A},\ll,U,\cdot]B\\ & [\bullet\langle\mathcal{Z}|]f[]fjf...[[,\dot{l}[fqfXfgfŠfEfBf"fhfE...],\dot{A}]A\Box_{1},U,\dot{A},\dot{E}\mathbb{C}^{*}[]\tilde{o},\mu,\frac{1}{2}\mathbb{C}\hat{e}\langle\hat{a},\dot{l}-\check{s}-\check{o},\check{o}\circ\langle\mathcal{Z}|,^{3},^{1}]AfqfXfgfŠ^{\hat{e}}---\\ &,@,c][A\circ\langle\mathcal{Z}|,\dot{A},\ll,U,\cdot]B\\ & [fc][f\langle]f]fjf...[[,\dot{l}[fqfXfgfŠ,\dot{\delta}-B,\acute{e}],\mathcal{E}[fqfXfgfŠ,\check{o}]i,P],\dot{A}'O,\dot{E}\mathbb{C}^{*}[]\tilde{o},\mu,\frac{1}{2}\mathbb{C}\hat{e}\langle\hat{a},\dot{\delta}]]A\circ\langle\mathcal{Z}|,\dot{A},\ll,U,\cdot]B\\ & [ftf]@fCf\langle]f]fjf...[[,\dot{l}[fqfXfgfŠ,\dot{\delta}-B,\acute{e}],\mathcal{A}[fqfXfgfŠ,\check{o}]i,P],\dot{A}'O,\dot{E}\mathbb{C}^{*}[]\tilde{o},\mu,\frac{1}{2}\mathbb{C}\hat{e}\langle\hat{a},\dot{\delta}]]A\circ\langle\mathcal{Z}|,\dot{A},\ll,U,\cdot]B\\ & [ftf]@fCf\langle]f]fjf...[],\dot{l}[\mathbb{C}^{*}]]\tilde{o}\mathbb{C}<\infty\hat{E},\dot{i}\circ\hat{U}`\P...],\dot{A}|]A\mathbb{C}^{*}[]\tilde{o},\mu,\frac{1}{2}\mathbb{C}\hat{e}\langle\hat{a},\mathcal{E}-\\ & \{\bullet\P,\dot{E},C\mathbb{C}^{*}][\tilde{o},\mu,\frac{1}{2}\mathbb{C}<\infty\hat{E},\dot{\delta}ftf]@fCf\langle,\mathcal{E},\mu,\mathcal{A}\circ\hat{U}`\P,\dot{A},\ll,U,\cdot]B\\ & [\mathbb{C}^{*}]]\tilde{o}\mathbb{C}<\infty\hat{E},\dot{i}\circ\mathbb{C}^{3}...],\dot{A}\circ\mathbb{C}\mathbb{C}^{3},\mu,U,\cdot]B \end{aligned}$$

ŠÖ~A⊡€-Ú

{button ,JI(`',`HIDT\_BOOKMARK\_SEARCH')} ,μ,",è {button ,JI(`',`HIDT\_HISTORY\_OPEN\_WINDOW')} fqfXfgfŠ {button ,JI(`',`HIDT\_FILE\_SAVEITEMLIST')} ŒŸ□õŒ<‰Ê,Ì•Û'¶ {button ,JI(`',`HIDT\_FILE\_RESTOREITEMLIST')} ŒŸ□õŒ<‰Ê,Ì•œŒ<sup>3</sup>

## fzfbfgfL[[,ðŽg,Á,ÄŒŸ[]õ,·,é

fzfbfgfL□[,ð□Ý'è,·,é,Æ□A'¼,ÌfAfvfŠfP□[fVf‡f",Ì•¶□''†,Å'l'ð,μ,½Œê‹å,ðŽ©"®ŒŸ□õ,Å,«,Ü,·□BŒ»□Ý'l'ð,μ, Ä,¢,鎫"T,ÅŒŸ□õ,ª□s,í,ê,Ü,·□B

- 1. '¼,ÌfAf∨fŠfP□[fVf‡f",Ì•¶□''†,ÅŒê<å,ð'l'ð,μ,Ü,·□B
- 2. □Ý'è,μ,½fzfbfgfL□[,ð‰Ÿ,μ,Ü,·□B

```
fVfXfef€f\ftfg"dŽqŽ«"T,ð<N"®,µ,Ä,¢,é,Æ,«,É□A□Ý'è,µ,½fzfbfgfL□[,ª—LŒø,Å,·□B
Ž«"Tf‰f"f`ff,ð,¨Žg,¢,Ì□ê□‡□AŽ«"T,²,Æ,ÉfzfbfgfL□[,ð□Ý'è,Å,«,Ü,·□BŽ«"Tf
‰f"f`ff,ÌfzfbfgfL□[,Í□AfVfXfef€f\ftfg"dŽqŽ«"T,ð<N"®,µ,Ä,¢,È,,Ä,à□AŽw'è,µ,½Ž«"T,ÅfVfXfef€f\
ftfg"dŽqŽ«"T,ð<N"®,µŒŸ□õ,ð□s,¢,Ü,·□B
```

ŠÖ~A∏€-Ú {button ,JI(`',`HIDD\_OTHER\_HOT\_KEY')} fzfbfgfL□[,Ì□Ý'è

## Ž«"T,Ì"à—e,ðfRfs□[,µ,Ä^ø—p,∙,é

 $\check{Z} \ll T, \&\check{E}^{0}, \mu, \mathcal{H} \ll a - e, \delta'\mathcal{H}, \&ifAfvf\check{S}fP [[fVf\ddagger f", \acute{E}^{0} - p, \cdot, \acute{e}, \pm, \mathcal{H}, a, \&i, v], f \in B$ 

- 1. -{•¶'†,Ì^ø—p,∙,é•¶Žš—ñ,ð'l'ð,μ,Ü,·□B
- [•Ò□W]f□fjf...□[, ©, ç[fRfs□[],ð'I,Ñ,Ü,·□B
   ^ø—p, ·, é"à—e,ªfNfŠfbfvf{□[fh,ÉfRfs□[,³,ê,Ü,·□B

"\,è•t,¯,é,ÆŽ©" ® "I,ÉŽ«"T-¼,Æ]o"ÅŽĐ-¼,ª•t‰Á,³,ê,Ü,·[]BfVfXfef€f\ ftfg"dŽqŽ«"TfVfŠ[[fY,ÌVer2.0^È'O,ÌŽ«"T,Í[]AŽ«"T-¼,¾,¯,ª•t‰Á,³,ê,Ü,·[]B ^ø—p,µ,½•¶Žš—ñ,ÉŠOŽš,ªŠÜ,Ü,êŠOŽš'ã'Ö•¶Žš,ð[]Ý'è,µ,Ä,¢,½[]ê[]‡[]A'ã'Ö•¶Žš,ɕϊ·,³,ê,Ü,·[]B fhf‰fbfOfAf"fhfhf][fbfv,É'Ήž,µ,Ä,¢,éfAfvfŠfP[[fVf‡f",Í[]Afhf‰fbfOfAf"fhfhf][fbfv,Å-{•¶,ð^ø p,Å,«,Ü,·[]B

ŠÖ~A∏€-Ú

{button ,JI(`',`HIDT\_TOOL\_DRAG\_DROP')} fhf‰fbfOfAf"fhfhf[]fbfv,Å^ø—p {button ,JI(`',`HIDT\_TOOL\_GAIJI')} ŠOŽš'ã'Ö•¶Žš

## Ž«"T,Ì"à—e,ðfhf‰fbfOfAf"fhfhf⊡fbfv,Å^ø—p,∙,é

 $\check{Z} \ll T, \&\check{E} \cong [0, \mu, \frac{1}{2}] \approx 0, \forall \mathcal{A}, \& f \in \mathcal{A}, \forall \mathcal{A}, h \in \mathcal{A}, \forall \mathcal{A}, h \in \mathcal{A}, \forall \mathcal{A}, \mathcal{A}, \mathcal{A$ 

- 1.  $-{\bullet \P' \dagger, \hat{i} = p, \cdot, e \bullet \P \check{Z} \check{s} = \tilde{n}, \delta' I' \check{\sigma}, \mu, \ddot{U}, \Box B$
- $2. \ ``^4, \\ if Afvf \\ \tilde{S}fP \\ [fVf \\ +f", \\ if EfBf" \\ fhfE, \\ \ddot{O}fhf \\ \%fbf \\ OfAf" \\ fhfhf \\ [fbfv, \mu, \\ \ddot{U}, \\ \Box B$

ŠÖ<sup>~</sup>A□€-Ú {button ,JI(`',`HIDT\_COPY\_PASTE')} fRfs□[,Å<sup>^</sup>ø—p {button ,JI(`',`HIDT\_TOOL\_GAIJI')} ŠOŽš'ã'Ö•¶Žš

# ŠÖ~AŒê,ðŒŸ**⊡õ,**∙,é

ŒŸ□õ,μ,½Œê<å,ÉŽQ□ÆŽ-□€,ª, ,鎞,ĺ□AŽQ□ÆŽ-□€,ðŽQ□Æ•¶Žš□F,Å•\ަ,μ,Ü,·□B

□Ÿ ŽQ□Æ•¶Žš,ðfNfŠfbfN,μ,Ü,·□B

## □}"Å,ðŒ©,é

ŒŸ□õ,μ,½Œê<å,É□}"Å,ª, ,鎞,ĺ□A-{•¶′†,É<mark>-</mark>□i□}<L□†□j,Ü,½,ĺ□}"Å,Ì-¼□Ì,ðŽQ□Æ•¶Žš,Æ,μ,Ä•\ ަ,μ,Ü,·□B

\_\_Ϋ́ ➡\_\_\_i□}<L\_†\_\_j,Ü,½,Í□}"Å,Ì-¼□Ì,ðfNfŠfbfN,μ,Ü,·□B

 $\label{eq:started_started_st$ 

ŠÖ<sup>~</sup>A∏€–Ú

{button ,JI(`',`HIDT\_COPY\_PICTUR')} []}"Å,ÌfRfs[][

# **□}"Å,ðfRfs**□[,∙,é

- $\begin{array}{l} 1 \quad [\square\} "Å]fEfBf"fhfE, \hat{I}[\bullet \hat{O}[\squareW]f\squarefjf...[[, ©, c[fRfs[]], \delta'I, \tilde{N}, \ddot{U}, \cdot \squareB \\ \square\} "Å, ^{a}fNfŠfbfvf{[[fh, Éfrfbfgf}fbfvff[[f^, \mathcal{A}, \mu, \mathcal{A}fRfs[], ^{3}, \hat{e}, \ddot{U}, \cdot \squareB \\ \end{array}$
- 2 ' $\frac{1}{4}$ ,  $\hat{f}Afvf\tilde{S}fP[[fVf\ddaggerf"]\tilde{a}, AfNf\tilde{S}fbfvf{[[fh, <math>@, c"\, e \cdot t, \bar{,}, \ddot{U}, \cdot]B]$

‰¹<u>∏</u>⁰,ð∙∙,

ŒŸ□õ,µ,½Œê<å,ɉ¹□º,ª,Â,¢,Ä,¢,鎞,ĺ□A-{•¶'†,É<mark>ᠯ</mark>□i‰¹□º<L□†□j,ð•\ަ,µ,Ü,·□B

- I. <sup>↓</sup>□i‰<sup>1</sup>□<sup>Q</sup><L□†□j,ðfNfŠfbfN,µ,Ü,·□B Media PlayerfRf"fgf□□[f‰□[,<sup>a</sup>ŠJ,«,Ü,·□B
- 2. [□Ä□¶]f{f^f",ðfNfŠfbfN,μ,Ü,·□B

CD-ROM[]'[]Ð,Ì[]ê[]‡[]AEPWING V2<KŠi,̉¹[]⁰,ð[]Ä[]¶,Å,«,Ü,∙[]B

### **□V,μ,Ž**«"T,ðŠJ,

[]V,½,ÉfVfXfef€f\ftfg"dŽqŽ«"T,ð<N" ®,μ,Ü,·[]B ,à,Æ,Ì[fVfXfef€f\ftfg"dŽqŽ«"T]fEfBf"fhfE,ĺ,»,Ì,Ü,Ü,Å[]A[]V,½,É[fVfXfef€f\ ftfg"dŽqŽ«"T]fEfBf"fhfE,ªŠJ,«,Ü,·[]BfEfBf"fhfE,ĺ10-‡,Ü,ÅŠJ,⁻,Ü,·[]B fqfXfgfŠ[]AŒŸ[]õfL[[f]][[fhfŠfXfg[]AŠÂ<«[]Ý'è,È,Ç,ĺ[]A[]ÅŒã,É[]|—¹,μ,½fVfXfef€f\ftfg"dŽqŽ«"T,Ì"à e,ð^ø,«Œp,¬,Ü,·[]B,μ,¨,è,Ì"à—e,ĺ[]A<N" ®'†,ÌfVfXfef€f\ftfg"dŽqŽ«"T,Å<¤'Ê,Å,·[]B

# fVfXfef€f\ftfg"dŽqŽ«"T,ð□l—¹,∙,é

□Ÿ [ftf@fCf‹]f□fjf…□[,©,ç[fVfXfef€f\ftfg"dŽqŽ«"T,Ì□I—¹],ðʻI,Ñ,Ü,·□B,Ü,½,Í□AfEfBf"fhfE,̉E□ã‹÷,Ì ,ðfNfŠfbfN,·,é,©□AfEfBf"fhfE,Ì□¶□ã‹÷,Ì

),ðf\_fuf<fNfŠfbfN,μ,Ü,∙□B

•¡□",ÌŽ«"TfEfBf"fhfE,ðŠJ,¢,Ä,¢,é,Æ,«,Í□AfEfBf"fhfE-^,É□I—¹,³,¹,Ü,·□B

# Œ³,É-ß,∙

′¼'O,Ì'€∏ì,ðŽæ,è∏Á,µ,ÄŒ³,É–ß,µ,Ü,·∏B

[]Ÿ [•Ò[]W]f[]fjf...[[,©,ç[Œ³,É−ß,·],ð'I,Ñ,Ü,·[]B

### .]Ø,èŽæ,é

 $`l`\delta,\mu, \frac{1}{2} \bullet \P \check{Z} \check{s} - \tilde{n}, \delta \square i \square \mathfrak{C}, \mu, \ddot{A} \square A f N f \check{S} f b f v f \{ \square [fh, \acute{E} \land \acute{U} `` \circledast, \mu, \ddot{U}, \cdot \square B \}$ 

- 1. <u>□</u>Ø,èŽæ,é•¶Žš—ñ,ð'l'ð,μ,Ü,·<u>□</u>B
- 2. [•Ò□W]f□fjf...□[,©,ç[□Ø,èŽæ,è],ð'I,Ñ,Ü,·□B

• $\Z = \tilde{n}, \delta = 0, \delta = 0, \delta$ 

## fRfs[[,∙,é

'I'ð,μ,½•¶Žš—ñ,ðfNfŠfbfvf{□[fh,ÉfRfs□[,μ,Ü,·□B

- 1. fRfs□[,·,é•¶Žš—ñ,ð'l'ð,μ,Ü,·□B
- 2. [•Ò□W]f□fjf...□[,©,ç[fRfs□[],ð'l,Ñ,Ü,·□B

```
    ¶Žš—ñ,â[] "Å,ðfNfŠfbfvf{[[[fh,ÉfRfs[[,·,é,Æ[]A,»,ê,Ü,Å,ÉfNfŠfbfvf{[][fh,É•Û'¶,µ,Ä,¢,½"à—
e,Í[]A[]V,½,ÉfRfs[][,µ,½"à—e,É'u,«Š·,í,è,Ü,·[]B
    "\,è•t,⁻,é,ÆŽ©"®"I,ÉŽ«"T-¼,Æ[]o"ÅŽĐ-¼,ª•t‰Á,³,ê,Ü,·[]BfVfXfef€f\
    ftfg"dŽqŽ«"TfVfŠ[[[fY,ÌVer2.0^È'O,ÌŽ«"T,Í[]AŽ«"T-¼,¾,⁻,ª•t‰Á,³,ê,Ü,·[]B
    ^ø—p,µ,½•¶Žš—ñ,ÉŠOŽš,ªŠÜ,Ü,êŠOŽš'ã'Ö•¶Žš,ð[)Ý'è,µ,Ä,¢,½[]ê[]‡[]A'ã'Ö•¶Žš,ɕϊ·,³,ê,Ü,·[]B
```

ŠÖ<sup>~</sup>A∏€-Ú {button ,JI(`',`HIDT\_COPY\_PASTE')} Ž«"T,Ì<sup>^</sup>ø—p {button ,JI(`',`HIDT\_TOOL\_GAIJI')} ŠOŽŠ'ã'Ö•¶ŽŠ

# "\,è•t,<sup>-</sup>,é

fNfŠfbfvf{□[fh,Ìff□[f^,ð"\,è•t,<sup>-</sup>,Ü,·□B

 $[]\ddot{V}[\bullet\dot{O}]W]f[]fjf...[[, @, c["\, e•t, ], \delta'I, N, Ü, ·]B$ 

# []í[]œ,∙,é

ʻl'ð,μ,½∙¶Žš—ñ,ð∏í□œ,μ,Ü,·□B

- 1. []í[]œ,∙,é•¶Žš—ñ,ð'l'ð,μ,Ü,·[]Β
- 2. [•Ò□W]f□fjf...□[,©,ç[□í□œ],ð'I,Ñ,Ü,·□B

# ,੶,×,Ä,ð'l'ð,·,é

"à—e,ð,∙,×,Ä'l'ð,μ,Ü,·□B

 $[]\ddot{Y} [\bullet \dot{O} ]W]f []fjf... [], ©, c[, \cdot, \times, \ddot{A}, \delta' l' \delta], \delta' l, \tilde{N}, \ddot{U}, \cdot ]B$ 

## -{•¶"à,ÅŒŸ∏õ,∙,é

•\ަ,μ,Ä,¢,é-{•¶"à,Å□AŒê<å,ðŒŸ□õ,μ,Ü,·□B

- 1. [•Ò□W]f□fjf...□[,Ì[-{•¶"àŒŸ□õ...],ð'I,Ñ,Ü,·□B
- 2. ŒŸ□õ,·,éŒê‹å,ð"ü—ĺ,µ,Ü,·□B
   ,Đ,ç,ª,È¥fJJf^fJJfi,ð‹æ•Ê,·,é□Ff`fFfbfN,·,é,Æ□A,Đ,ç,ª,È,ÆfJf^fJJfi,ð‹æ•Ê,µ,ÄŒŸ□õ,µ,Ü,·□B
   'å•¶Žš¥□¬•¶Žš,ð‹æ•Ê,·,é□Ff`fFfbfN,·,é,Æ□AfAf<ftf@fxfbfg,Ì'å•¶Žš,Æ□¬•¶Žš,ð‹æ•Ê,µ,ÄŒŸ□õ,µ,Ü,·</li>
   □B

**ŒŸ□õ,∙,é∙ûŒü** □FŒŸ□õ,∙,é•ûŒü,ðŽw'è,µ,Ü,·⊡B

[Enter]fL□[,ð‰Ÿ,·,©[ŽŸ,ðŒŸ□õ]f{f^f",ðfNfŠfbfN,µ,Ü,·□B

# ŒŸ<u>□</u>õ∙û-@,ð'l'ð,∙,é

 $[]\ddot{Y} fc][f < fo][, \dot{I}](\underline{C}\ddot{Y}]]\tilde{0} \bullet \dot{u} - @][]A, \ddot{U}, \frac{1}{2}, \dot{I}[\underline{C}\ddot{Y}]]\tilde{0}]f][fjf...][, @, c]]A\underline{C}\ddot{Y}]]\tilde{0} \bullet \dot{u} - @, \dot{\delta}'I, \tilde{N}, \ddot{U}, \cdot]]B$ 

Ž«"T,É,æ,Á,Ä□AŒŸ□õ‰Â"\,ÈŒŸ□õ•û-@,ª^á,¢,Ü,·□B

### 'O∙û^ê'vŒŸ<u>□</u>õ,ð,∙,é

ŒŸ□õfL□[f□□[fh,ÅŽn,Ü,éŒê,ðŒŸ□õ,μ,Ü,·□B□æ"ª•"•ª,¾,¯,ð<L‰¯,μ,Ä,¢,é, ,¢,Ü,¢,ÈŒê<å,ð'T,·,± ,Æ,ª,Å,«,Ü,·□B

- [Ž«"T]f□fjf…□[,©,çŽQ□Æ,·,鎫"T,ð'I,Ñ,Ü,·□B
   ,·,Å,É'I'ð,µ,Ä,¢,é□ê□‡,ĺ¤□Ä"x'I'ð,·,é•K—v,ĺ, ,è,Ü,¹,ñ¡
- [ŒŸ□õ]f□fjf...□[,©,ç['O•û^ê'vŒŸ□õ],ð'I,Ñ,Ü,·□B,Ü,½,Í□Afc□[f<fo□[,Ì[ŒŸ□õ•û-@],©,ç['O•û],ð'I,Ñ,Ü,·□B</li>
- [ŒŸ□õfL□[f□□[fh]"ü−ĺf{fbfNfX,ÉŒŸ□õfL□[f□□[fh,ð"ü−ĺ,μ,Ü, □B
- 4. [Enter]fL□[,ð‰Ÿ,·,©□A ↓ f {f^f",ðfNfŠfbfN,μ,Ü,·□B

$$\begin{split} &-a, \mid, \hat{[}[]A, \textcircled{D}, \varsigma, \overset{a}{e}, \grave{E}, \mathring{A}[]u, \grave{U}, \mu]v, &\mathcal{E}'``u &- (i, \cdot, \acute{e}, \mathcal{E}[]A[]u, \grave{U}, \mu, , \ ) \otimes, \grave{e}[]v[]u, \grave{U}, \mu, & ( ]v, \grave{E}, \varsigma []u, \grave{U}, \mu]v, \mathcal{E}, & ( , & ( ,$$

#### ΋•û^ê'vŒŸ<u>□</u>õ,ð,∙,é

ŒŸ[]õfL[][f][][fh,Å[]l,í,éŒê,ðŒŸ[]õ,μ,Ü,·[]BŒê"ö,¾,<sup>-</sup>,ð<L‰<sup>-</sup>,μ,Ä,¢ ,éŒê<å,â[]A"Á'è,ÈŒê"ö,ðŽ[],ÂŒê<å,ð'Τ,·,±,Æ,ª,Å,«,Ü,·[]B

- [Ž«"T]f□fjf…□[,©,çŽQ□Æ,·,鎫"T,ð'I,Ñ,Ü,·□B ,·,Å,É'I'ð,µ,Ä,¢,é□ê□‡,ĺ¤□Ä"x'I'ð,·,é•K—v,ĺ, ,è,Ü,¹,ñ¡
- [ŒŸ□õ]f□fjf...□[,©,ç[Œã•û^ê'vŒŸ□õ],ð'I,Ñ,Ü,·□B,Ü,½,Í□Afc□[f<fo□[,Ì[ŒŸ□õ•û-@],©,ç[Œã•û] ,ð'I,Ñ,Ü,·□B
- [ŒŸ□õfL□[f□□[fh]"ü−ĺf{fbfNfX,ÉŒŸ□õfL□[f□□[fh,ð"ü−ĺ,μ,Ü, □B
- 4. [Enter]fL□[,ð‰Ÿ,·,©□A♥f{f^f",ðfNfŠfbfN,μ,Ü,·□B

$$\begin{split} & , \mathfrak{D}, \varsigma, ^{a}, \dot{E}, \dot{A} \square u, \ddot{U}, \ddot{U} \square v, \mathcal{E}^{*} \ddot{u} & = \dot{I}, \cdot, \acute{e}, \mathcal{E} \square A \square u, \dot{U}, \mu, \mathfrak{e}, \ddot{U}, \ddot{U} \square v [u, «, \dot{I}, \dot{Y}, «, \dot{I}, \ddot{U}, \ddot{U} \square v, \dot{E}, \zeta \square u, \ddot{U}, \ddot{U} \square v, \mathcal{E}, \mathfrak{e} \\ & , \mathtt{x}^{*}(\varsigma, \dot{Y}, \dot{A} \square I, \acute{l}, \acute{e} \oplus \hat{e}, ^{a} \square A \oplus \otimes \square o, \mu \oplus \hat{e}, \mathcal{E}, \mu, \ddot{A} \bullet \backslash \check{Z}_{1}, ^{3}, \dot{e}, \ddot{U}, \cdot \square B \\ & \square ution \square v, \mathcal{E}^{*} \ddot{u} & = \dot{I}, \cdot, \acute{e}, \mathcal{E} \square A \square ucation \square v \square uvacation \square v, \dot{E}, \zeta \square ution \square v, \dot{A} \square I, \acute{l}, \acute{e} \oplus \hat{e}, ^{a} \oplus \otimes \square o, \mu \oplus \hat{e}, \mathcal{E}, \mu, \ddot{A} \bullet \backslash \check{Z}_{1}, ^{3}, \dot{e}, \ddot{U}, \cdot \square B \\ & \check{Z}^{*}, ^{3}, \dot{e}, \ddot{U}, \cdot \square B \\ & \check{Z}^{*}, ^{T}, \acute{E}, \infty, \acute{A}, \ddot{A}, \acute{I} \oplus \oplus \hat{a}^{*} \dot{u}^{*} \dot{e}^{*} v \oplus \ddot{Y} \square \check{o}, \dot{A}, «, \ddot{U}, ^{1}, \H{n} \square B \end{split}$$

### Š®'S^ê'vŒŸ<u>□</u>õ,ð,∙,é

$$\begin{split} & \mathbb{C}\ddot{Y}[\tilde{o}fL][f][fh,\mathcal{E}\check{S}^{e}`S,\acute{E}^{e}`v,\cdot,\acute{e}\mathbb{C}\hat{e},\delta\mathbb{C}\ddot{Y}[\tilde{o},\mu,\ddot{U},\cdot]B\ \mathbb{C}\ddot{Y}[\tilde{o}fL][f][fh,\mathcal{E},\ddot{U},\acute{A},\frac{1}{2},-\\ & ``,\P\mathbb{C}\hat{e},\frac{3}{4},^{-},^{a}[]A\mathbb{C}^{c}[]o,\mu\mathbb{C}\hat{e},\mathcal{E},\mu,\ddot{A}\bullet\backslash\check{Z}^{\dagger},^{3},\acute{e},\ddot{U},\cdot]B\mathbb{C}^{c}[]o,\mu\mathbb{C}\hat{e},^{a}]A[]i,\acute{e},\pm,\ddot{U},\acute{e}]A,\mathfrak{Z},\bullet\dot{C}[],-\\ & \mathbb{C}\hat{e}\langle\overset{a}{a},\delta\mathbb{C}^{c}[]o,^{1},\ddot{U},\cdot]B \end{split}$$

- [Ž«"T]f[]fjf...[[,©,çŽQ]Æ,·,鎫"T,ð'I,Ñ,Ü,·]B
   ,·,Å,É'I'ð,µ,Ä,¢,é]ê[]‡,ͤ[]Ä"x'I'ð,·,é•K—v,ĺ, ,è,Ü,¹,ñ¡
- [ŒŸ□õ]f□fjf...□[,©,ç[Š®'S^ê'vŒŸ□õ],ð'I,Ñ,Ü,·□B,Ü,½,Í□Afc□[f<fo□[,Ì[ŒŸ□õ•û-@],©,ç[Š®'S] ,ð'I,Ñ,Ü,·□B
- [ŒŸ□õfL□[f□□[fh]"ü—ĺf<u>{fb</u>fNfX,ÉŒŸ□õfL□[f□□[fh,ð"ü—ĺ,µ,Ü,·□B
- 4. [Enter]fL□[,ð‰Ÿ,·,©□A ↓ f {f^f",ðfNfŠfbfN,μ,Ü,·□B

,Đ,ç,ª,È,Å[]u,½,¢,æ,¤[]v,Æ"ü—ĺ,·,é,Æ[]A[]u'¾—z[]v[]u'Ï—p[]v,È,Ç[]u,½,¢,æ,¤[]v,Æ"Ç,ÞŒê,¾,⁻,ª∙\ ަ,³,ê,Ü,·[]B Ž«"T,É,æ,Á,Ä,劮'S^ê'vŒŸ[]õ,Å,«,Ü,¹,ñ[]B

## fNf□fXŒŸ□õ,ð,∙,é

Ω□o,μŒê,ÉŒŸ□õfL□[f□□[fh,âŠÖ~A,·,éŒê<å,ðŠÜ,ÞŒê,ðŒŸ□õ,μ,Ü,·□B<L‰<sup>-</sup>,ª, ,¢,Ü,¢,ÈŒê,â□A—ÞŽ— ,μ,½Œê,ð'Τ,μ,¾,¹,Ü,·□B

- 1. [Ž«"T]f⊡fjf…□[,©,çŽQ□Æ,·,鎫"T,ð'l,Ñ,Ü,·□B ,·,Å,É'l'ð,μ,Ä,¢,é□ê□‡,ĺ¤□Ä"x'l'ð,·,é∙K—v,ĺ, ,è,Ü,¹,ñ¡
- [ŒŸ□õfL□[f□□[fh]"ü−ĺf<u>{fb</u>fNfX,ÉŒŸ□õfL□[f□□[fh,ð"ü−ĺ,µ,Ü,·□B
- 4. [Enter]fL□[,ð‰Ÿ,·,©□A♥f{f^f",ðfNfŠfbfN,μ,Ü,·□B

 $\label{eq:started_linear_started_linear_started_l$ 

### **]ðŒ]**ŒŸ<u>]</u>õ,ð,∙,é

Ž«"T,Ìff□[f^,Í□A-{•¶,ÉŠÜ,Ü,ê,éŒê,ð□ðŒ□,É,µ,ÄfOf‹□[fv‰»,³,ê,Ä,¢,Ü,·□BfOf‹□[fv ‰»,µ,½□ðŒ□,É□AŒŸ□õfL□[f□□[fh,ðŠÜ,ÞŒê,ðŒŸ□õ,µ,Ü,·□BŠÖ~A,µ,½,è□A—ÞŽ—,·,éŒê‹å,ð'T,·,± ,Æ,ª,Å,«,Ü,·□B

- [Ž«"T]f□fjf…□[,©,çŽQ□Æ,·,鎫"T,ð'I,Ñ,Ü,·□B
   ,·,Å,É'I'ð,µ,Ä,¢,é□ê□‡,ĺ¤□Ä"x'I'ð,·,é•K—v,ĺ, ,è,Ü,¹,ñ¡
- [ŒŸ□õfL□[f□□[fh]"ü−ĺf {fbfNfX, ÉŒŸ□õfL□[f□□[fh, ð"ü−ĺ, μ, Ü, □B
- 4. [Enter]fL□[,ð‰Ϋ,·,©□A♥f{f^f",ðfNfŠfbfN,μ,Ü,·□B

Ž«"T,É,æ,Á,Ä,Í[]ðŒ[]ŒŸ[]õ,Å,«,Ü,¹,ñ[]B

## AND/ORŒŸ<u>□</u>õ,ð,∙,é

ŒŸ[]õfL[[f]][fh,ÆŒŸ[]õ•û-

@[]i'O•û^ê'v[]AŒã•û^ê'v[]AŠ®'S^ê'v[]AfNf[]fXŒŸ[]õ[]A[]ðŒ[]ŒŸ[]õ[]j,ð'g,Ý[]‡,í,¹,Ä[]AŽw'è,µ,½[]ðŒ[],ÉŠ Y"-,·,éŒê,ðŒŸ[]õ,µ,Ü,·]]B

- [Ž«"T]f□fjf…□[,©,çŽQ□Æ,·,鎫"T,ð'I,Ñ,Ü,·□B ,·,Å,É'I'ð,µ,Ä,¢,é□ê□‡,ĺ¤□Ä"x'I'ð,·,é•K—v,ĺ, ,è,Ü,¹,ñ¡
- [ŒŸ□õ]f□fjf…□[,©,ç[AND/ORŒŸ□õ…],ð'I,Ñ,Ü,·□B
- 3. [ŒŸ□õ□ðŒ□],ðŽw'è,µ□AŒŸ□õfL□[f□□[fh,ð"ü—ĺ,µ,Ü,·□B ,`,m,c□ðŒ□□FŒŸ□õfL□[f□□[fh,ðf{fbfNfX,É^ê,Â, ,Â□c,É"ü ĺ,µ,Ü,·□B,`,m,c□ðŒ□ŒŸ□õ,Å,ĺ□AŽw'è,µ,½,·,×,Ä,Ì□ðŒ□,ÉŠY"-,·,éŒê,ªŒŸ□õ,³,ê,Ü,·□B ,n,q□ðŒ□□F•;□",ÌŒŸ□õfL□[f□□[fh,ð,Đ,Æ,Â,Ìf{fbfNfX"à,É□AfJf"f}□i,□j,Å<æ□Ø,Á,ĉ;,É•À,×,Ä"ü ĺ,µ,Ü,·□B,n,q□ðŒ□ŒŸ□õ,Å,ĺ□AŽw'è,µ,½□ðŒ□,Ì,¢, ,ê,©,ÉŠY"-,·,éŒê,ªŒŸ□õ,³,ê,Ü,·□B f{fbfNfXŠÔ,ÌfJ□[f\f<^Ú"@,ĺ□Af}fEfX,à,µ,,ĺ[Tab]fL□[,Å□s,¢,Ü,·□B</p>
- [Enter]fL□[,ð‰Ÿ,·,©□A[ŒŸ□õŠJŽn]f{f^f",ðfNfŠfbfN,μ,Ü,·□B

$$\begin{split} & (a, |, \hat{I} \square A \square u, \dot{U}, \mu \square v, \dot{A} Z n, \ddot{U}, \dot{e} \square u, \mathbf{x} \square v, \dot{A} \square I, (, \acute{e} \pounds e, \delta Œ \dddot{U} \square \delta, \dot{A}, «, \ddot{U}, \cdot \square B \square u'O \bullet \hat{u} \square v, \dot{A} \square u, \dot{U}, \mu \square v \square A \square u Œ ã \bullet \hat{u} \square v, \dot{A} \square u, \mathbf{x} \square v, \dot{\delta} Z w' \dot{e}, \cdot, \acute{e}, \mathcal{A} \square A \square u, \dot{U}, \mu, \partial, \mathcal{Q}, \mathbf{x} \square v \square u, \dot{U}, \mu, \tilde{a}, \mathbf{x} \square v \square u, \dot{U}, \mu, \tilde{a}, \mathcal{A}, \mathbf{x} \square v, \dot{E}, \mathcal{Q}, \dot{I} \square @ \square o, \mu \square \hat{e}, \delta Ш \dddot{U} \square \dot{O}, \dots, \dot{U}, \dots, \ddot{D} \\ & , \ddot{U}, \frac{1}{2} \square A \square u'O \bullet \hat{u} \square v, \dot{A} \square u \square \hat{O}, \square \dot{\Omega} \square u \square \tilde{a} \bullet \hat{u} \square v, \dot{A} \square u \square F \square v, \dot{\Delta} Z w' \dot{e}, \cdot, \acute{e}, \mathcal{A} \square A \square u \square \hat{A} \square F \square v \square u \square \hat{A} \square f \square v \square u \square \hat{O} \overset{\circ}{=} \square v \square u \square \hat{O} \overset{\circ}{=} \square u \square \hat{O} \overset{\circ}{=} \square u \square \hat{O} \overset{\circ}{=} \square u \square \hat{O} \overset{\circ}{=} \square v \square u \square \hat{O} \overset{\circ}{=} \square u \square \hat{O} \overset{\circ}{=} \square v \square u \square \hat{O} \overset{\circ}{=} \square v \square u \square \hat{O} \overset{\circ}{=} \square u \square \dot{O} \overset{\circ}{=} \square u \square \dot$$

Ž«"T,É,æ,Á,Ä,ÍAND/ORŒŸ□õ,Å,«,Ü,¹,ñ⊡B

•¡[]‡ŒŸ[]õ,ð,∙,é

- [Ž«"T]f□fjf…□[,©,çŽQ□Æ,·,鎫"T,ð'l,Ñ,Ü,·□B ,·,Å,É'l'ð,µ,Ä,¢,é□ê□‡,ĺ¤□Ä"x'l'ð,·,é•K−v,ĺ, ,è,Ü,¹,ñ¡
- [ŒŸ□õ]f□fjf...□[,©,ç[•;□‡ŒŸ□õ...],ð'I,Ñ,Ü,·□B
   •;□",Ì•;□‡ŒŸ□õ,ª—p^Ó,³,ê,Ä,¢,鎫"T,Å,Í□AŒŸ□õ•û-@,ð'I,Ñ,Ü,·□B
   Ž«"T,É,æ,Á,Ä•\ަ,³,ê,錟□õ□ðŒ□,ª^á,¢,Ü,·□B,³,ç,É□A,Ç,ÌŒŸ□õ•û-@,ð'I'ð,·,é,©,É,æ,Á,Ä,àŒŸ□õ□ðŒ□,ª•Ï,í,è,Ü,·□B
- ŒŸ□õfL□[f□□[fh,ð"ü—ĺ,µ,Ü,·□B
   [ŽQ□Æ...]f{f^f",ðfNfŠfbfN,µ,Ä[ŽQ□Æ]f\_fCfAf□fOf{fbfNfX,©,çfL□[f□□[fh,ð'l'ð,·,é,©□A"ü ĺf{fbfNfX,É'¼□Ú"ü—ĺ,µ,Ü,·□B
   "ü—ĺ,µ,½fL□[f□□[fh,ĺ•\ަfGfŠfA,É•\ަ,³,ê,Ü,·□B•\
   ަfGfŠfA,ÌfL□[f□□[fh,ð□Á,·,Æ,«,Í□A[□Á<Ž]f{f^f",ðfNfŠfbfN,µ,Ü,·□B</li>
- [ŒŸ□õŠJŽn]f{f^f",ðfNfŠfbfN,μ,Ü,·□B
   —á,¦,Î□A□LŽ«‰',Ì□u•;□‡ŒŸ□õ1□v,ðŽg,Á,Ä□A□u'n^æ□v,É□uf^□[f□fbfp□EkfAf□fŠf]□v□A□uŽž'ã□v,É□u19□

¢<l□v□A□ufL□[f□[fh□v,É□uflŠf"fsfbfN□v,ðŽw'è,·,é,Æ□A□ufN□[fxf<f^f"□v,ðŒŸ□õ,μ,Ü,·□B

Ž«"T,É,æ,Á,Ä,Í•;□‡ŒŸ□õ,Å,«,Ü,¹,ñ□B fOf<□[fv‰»Ž«"T,Å,Í□A•;□‡ŒŸ□õ,Å,«,Ü,¹,ñ□B

ŠÖ~A∏€-Ú

{button ,JI(`',`HIDD\_SEARCH\_FUKUGO\_REFLIST')} [ŽQ[]Æ]f\_fCfAf[]fOf{fbfNfX,Å,Ì'I'ð

## •¡[]‡ŒŸ[]õ,ÅŒŸ[]õ[]ðŒ[],ð'l'ð,·,é

, ,ç,©,¶,ß—p^Ó,³,ê,Ä,¢ ,錟[]õ[]ðŒ[],ðʻg,Ý[]‡,í,¹,Ä[]A∙;[]‡ŒŸ[]õ,μ,Ü,·[]B[ŽQ[]Æ]ʃ\_fCfAf[]fOf{fbfNfX,Å[]AŒŸ[]õ[]ðŒ[],ðʻI,Ñ,Ü,·[]B

- fL□[f□□[fhfcfŠ□[,ÅfOf<□[fv,ð'I,Ñ,Ü,·□B fL□[f□□[fhfcfŠ□[,Å□AfL□[f□□[fh,ªfOf<□[fv,É•ª,⁻,ç,ê,Ä,¢,Ü,·□B,¢,-,Â,©,ÌfOf<□[fv,ðŠÜ,Þ□ã^Ê,ÌfOf<□[fv,Í□AfNfŠfbfN,µ,ÄŠJ,⁻,Ü,·□B</li>
- 2. fL<u>[f</u>][fh,ð'l,Ñ,Ü,·]B
- 3. [OK]f{f^f",ðfNfŠfbfN,μ,Ü,·□B

ʻl'ð,μ,½fL□[f□□[fh,ĺ□A[•;□‡ŒŸ□õ]f\_fCfAf□fOf{fbfNfX,Ì•\ަfGfŠfA,É•\ަ,³,ê,Ü,·□B•\ ަfGfŠfA,ÌfL□[f□□[fh,ð□Á,·,Æ,«,ĺ□A[□Á<Ž]f{f^f",ðfNfŠfbfN,μ,Ü,·□B

 $\check{Z} \ll T, \acute{E}, \varkappa, \acute{A}, \ddot{A} \bullet \backslash \check{Z}_{1,3}^{*}, \acute{e}, \acute{e} f \sqcup [f] [f] [f] fhfcf \check{S} [f, \mathcal{E} f \sqcup [f] [f] [f], \overset{a}{a}, \acute{e}, \ddot{U}, \cdot ] B$
### f□fjf...□[ŒŸ□õ,ð,∙,é

Ž«"T,É—p^Ó,³,ê,Ä,¢,éf⊡fjf…□[,ð,½,Ç,Á,ÄŒŸ□õ,µ,Ü,·□Bf□fjf…□[,Í□AŽQ□Æ•¶Žš,Æ,µ,Ä•\ަ,³,ê,Ü,·□B

- [Ž«"T]f□fjf…□[,©,çŽQ□Æ,·,鎫"T,ð'I,Ñ,Ü,·□B
  ,·,Å,É'I'ð,µ,Ä,¢,é□ê□‡,ĺ¤□Ä"x'I'ð,·,é•K—v,ĺ, ,è,Ü,¹,ñ¡
- [ŒŸ□õ]f□fjf...□[,©,ç[f□fjf...□[ŒŸ□õ],ð'I,Ñ,Ü,·□B
  Œ»□ÝŽg—p,µ,Ä,¢,鎫"T,Ìfgfbfvf□fjf...□[,³•\ަ,³,ê,Ü,·□B
- 3. f□fjf...□[,ðfNfŠfbfN,μ,Ä,¢,«,Ü,·□B

$$\begin{split} & [] \in - \acute{U}fGf\check{S}fA, \acute{E}, \acute{I}f[]fjf...[], \eth, \frac{1}{2}, \circlearrowright, \acute{A}, \frac{1}{2} - \check{S} - \eth, ^{2} \bullet (\check{Z}_{1}, ^{3}, \acute{e}, \dddot{U}, \cdot ]] B [] \in - \acute{U}fGf\check{S}fA, \grave{I}f[]fjf...] [, \acute{\delta}fNf\check{S}fbfN, \cdot, \acute{e}, \not E ] A'O, \grave{I}f[]fjf...] [, \acute{E} - \pounds, \grave{e}, \dddot{U}, \cdot ]] B \end{split}$$

Ž«"T,É,æ,Á,Ä,ĺf□fjf...□[ŒŸ□õ,Å,«,Ü,¹,ñ□B fOf<□[fv‰»Ž«"T,Å,ĺ□Af□fjf...□[ŒŸ□õ,Å,«,Ü,¹,ñ□B

#### ^Ó-¡∙ª—ÞŒŸ<u>□</u>õ,ð,∙,é

 $\label{eq:started_started_st$ 

- 1.  $[\check{Z} \ll T]f[]fjf...[[, ©, c]u[\neg \check{S} w\check{S} U\check{Z}g, ¢ û, ] ª, ©, é P \oplus e a & \check{\delta} Z \ll T[v, \delta' I, N, U, \cdot] B$ , ·, Å, É'l'ð, µ, Ä, ¢, é[]ê[]‡, ͤ[]Ä''x'l'ð, ·, é • K - v, Í, , è, U, ¹, ñ;
- 2. [ŒŸ□õ]f□fjf...□[,©,ç[^Ó-;•ª—ÞŒŸ□õ...],ð'I,Ñ,Ü,·□B
- 3. f□fjf…□[,ðfNfŠfbfN,μ,Ä,¢,«,Ü,·□B

□¬ŠwŠÙ—ÞŒê—á‰ðŽ«"T,ðŠÜ,ÞfOf‹□[fv‰»Ž«"T,Å,à□A^Ó-;•ª—ÞŒŸ□õ,ĺ,Å,«,Ü,¹,ñ□B

#### 'S∙¶ŒŸ<u>□</u>õ,ð,∙,é

ŒŸ[lõfL[[f][][fh,Æ^ê'v,·,éŒê<å,ð-{•¶'†,Ü,½,ĺŒ©[]o,μŒê,©,猟[]õ,μ,Ü,·[]BŒŸ[]õfL[[f][][fh,ð-{•¶,Ü,½,ĺŒ©[]o,μŒê,ÉŠÜ,ÞŒ©[]o,μŒê,ª[]A[]€-ÚfŠfXfg,É•\ަ,³,ê,Ü,·[]B

- [Ž«"T]f□fjf...□[,©,çŽQ□Æ,·,鎫"T,ð'I,Ñ,Ü,·□B ,·,Å,É'I'ð,µ,Ä,¢,é□ê□‡,ĺ¤□Ä"x'I'ð,·,é•K—v,ĺ, ,è,Ü,¹,ñ¡
- [ŒŸ□õ]f□fjf...□[,©,ç['S•¶ŒŸ□õ...],ð'I,Ñ,Ü,·□B
- [ŒŸΠõfL⊓[f⊓⊓[fh]"ü—ĺf{fbfNfX,ÉŒŸΠõfL⊓[f⊓⊓[fh,ð"ü—ĺ,μ,Ü,·⊓B **,Đ,ç,ª,È¥fJf^fJfi,ð<æ•Ê,•,é**[]Ff`fFfbfN,•,é,Æ[]A,Ð,ç,ª,È,ÆfJf^fJfi,ð<æ•Ê,µ,ÄŒŸ[]õ,µ,Ü,·]B **'å・¶Žš¥□¬・¶Žš,ð<æ・Ê,·,é**□Ff`fFfbfN,·,é,Æ□AfAf<ftf@fxfbfg,Ì/å•¶Žš,Æ□¬•¶Žš,ð<æ•Ê,μ,ÄŒŸ□õ,μ,Ü,· ΠB **\_€-ÚfŠfXfg,ðŽ©"®fXfNf\_\_[f<,•,é\_**Ff`fFfbfN,•,é,Æ**\_**AŒŸ**\_**õ′†,É**\_**€-ÚfŠfXfg,ÌŒ©[]0,µŒê,ªŽ©"®"I,ÉfXfNf][][[f<,µ,ÄŒŸ[]õ,µ,½Œ©[]0,µŒê,ª•\ަ,³,ê,Ü,·[]Bf`fFfbfN,µ,Ä,¢ ,È,¢\_lê\_‡,Í\_AfXfNf\_\_[[f<,ª\_s,í,ê,È,¢,½,β\_AŒŸ\_0,ª'\_,□,□,−¹,μ,Ü,·□B **Œ**©**]ο,μ]F**ŒŸ<u>[</u>õfL**]**[f**]**][fh,ðŒ©**]**ο,μŒê,ÉŠÜ,ϷŒ©**]**ο,μŒê,ðŒŸ<u>[</u>õ,μ,Ü,·]B **Ω□o,µ+-{•**¶□**F**ŒŸ□õfL□[f□□[fh,ðŒ©□o,µŒê,Æ-{•¶,ÉŠÜ,ÞŒ©□o,µŒê,ðŒŸ□õ,µ,Ü,·□B Œ»∏Ý,ÌŒŸ∏õŒ<‰Ê,ðʻÎ∏Û,É,•,é∏F•\ަ,³,ê,Ä,¢,é∏€-ÚfŠfXfg,Ì-**{•**¶,©,猟∏õfL∏[f□□[fh,ðŒŸ∏õ,μ,Ü,·□B **[ŒŸ**□**õŠJŽn]**□FŽw'è,µ,½□ðŒ□,ÅŒŸ□õ,ðŠJŽn,µ,Ü,·□B [^ꎞ'âŽ~]□FŒŸ□õ,ð^ꎞ'âŽ~,µ,Ü,·□B **[ŒŸ**□õ□**ÄŠJ]**□F^ꎞ'âŽ~,µ,½ŒŸ□õ,ð□ÄŠJ,µ,Ü,·□B **[□ðŒ**] • **Ï**]X**]**]FŒŸ]]őfL][f]][fh,⌟]]ő,Ì]]ðŒ]],ð•Ï]X,Å,«,Ü,·]B•Ï]X,µ,½]ê]]‡,Í]A[ŒŸ]]őŠJŽn]f{f^f",ðfN fŠfbfN,μ,ÄŒŸ∏õ,ðŠJŽn,μ,Ü,·∏B
- [Enter]fL□[,ð‰Ÿ,·,©□A f{f^f,,ðfNfŠfbfN,µ,Ü,·□B
  ŒŸ□õ,Ì"r'†,Å^ꎞ'âŽ~,ð,·,é,Æ,«,Í□A[^ꎞ'âŽ~]f{f^f,ðfNfŠfbfN,µ,Ü,·□B

Windows 98/95,Å,Í□AŠY"-□€-Ú,ª32,000Œ□,Ü,Å,ÌŒŸ□õ,ª‰Â″\ ,Å,·□B32,000Œ□,ð'´,¦,é□ê□‡,É,Í□AŒŸ□õfL□[f□□[fh,ð•Ï□X,μ,ÄŒŸ□õ'Î□Û,ð□i,è□A□Ä"xŒŸ□õ,μ,Ä,,¾,³,¢□B

ŠÖ~A∏€-Ú {button ,JI(`',`HIDT\_FILE\_SAVEITEMLIST')} ŒŸ□õŒ‹‰Ê,̕ۑ¶

## f‰f"f\_f€,É∙\ަ,∙,é

•s<K'¥,ÉŒê<å,ðŒΫ□õ,μ,Ü,·□B

- 1. [Ž«"T]f□fjf…□[,©,çŽQ□Æ,·,鎫"T,ð'I,Ñ,Ü,·□B ,·,Å,É'I'ð,μ,Ä,¢,é□ê□‡,ͤ□Ä"x'I'ð,·,é∙K—v,Í, ,è,Ü,¹,ñ¡
- [ŒŸ□õ]f□fjf...□[,©,ç[f‰f"f\_f€•\ަ],ð'l,Ñ,Ü,·□B
  f‰f"f\_f€ŒŸ□õfAfjf□□[fVf‡f",ÌŒã,É□AŒŸ□õŒ<‰Ê,ª•\ަ,³,ê,Ü,·□B</li>

Ž«"T,É,æ,Á,Ä,ĺf‰f"f\_f€•\ަ,Å,«,Ü,¹,ñ⊡B

#### ŽQ∏Æ,∙,鎫"T,ð'l'ð,∙,é

ŽQ∏Æ,∙,鎫"T,ð'l,Ñ,Ü,·∏B

\_\_Ÿ [Ž«"T]f\_]fjf...□[,©,玫"T,ð'I,Ñ,Ü,·□B,Ü,½,Í□Afc□[f<fo□[,É•\ަ,³,ê,½[Ž«"T]f{f^f"]A[fOf<□[fv ‰»Ž«"T]f{f^f",Å'I,Ñ,Ü,·□B

 $\label{eq:started_started_st$ 

ŠÖ~A∏€-Ú

{button ,JI(`',`HIDT\_GROUP')} fOf<[[fv‰»Ž«"T {button ,JI(`',`HIDT\_OTHER\_ENVIRONMENT')} ŠÂ<«[Y'è {button ,JI(`',`HIDD\_DIC\_SELECT\_BUTTON')} Ž«"Tf{f^f",Ì[Y'è {button ,JI(`',`HIDD\_DIC\_CDROM')} CD-ROM[]'[]Đ,Ì"o~^ {button ,JI(`',`HIDT\_TOOL\_SHKEYSET')} fVf‡[[fgf]fbfg

#### EPWING<K-ñCD-ROM□'□Ð,É,Â,¢,Ä

$$\begin{split} & \mathsf{EPWING}, & \mathsf{I}_{\mathsf{A}_{\mathsf{C}}}^{\circ}, \mathbb{A}_{\mathsf{A}}^{\circ}, \mathbb{A}_{\mathsf{A}}^{\circ$$

fVfXfef€f\ftfg"dŽqŽ«"T,ĺ□AEPWING V1,ÆEPWING V2,É'Ήž,μ,Ä,¢,Ü,·□BfefLfXfg□A"'□•□}"Å□AfJf ‰□[□}"Å,Ì•\ަ,Ɖ¹□º,Ì□Ä□¶,ª‰Â"\,Å,·□B^³□k‰¹□º,Ì□Ä□¶,É,Í',μ,Ä,¢,Ü,¹∩B

ŠÖ<sup>~</sup>A□€-Ú {button ,JI(`',`HIDD\_DIC\_CDROM')} CD-ROM□'□Ð,Ì"o<sup>~</sup>^

#### CD-ROM[]'[]₽,ð"o<sup>~</sup>^,∙,é

[Ž«"T]f□fjf…□[,ÉCD-ROM□'□Ð-¼,ð"o<sup>~</sup>^,µ,Ü,·□B,Ü,½,Í□A[Ž«"T]f□fjf…□[,É•\ަ,³,ê,Ä,¢,éCD-ROM□'□Ð-¼,ð□í□œ,µ,Ü,·□B

- 1.  $[\check{Z} \ll T]f_{f} = f_{4}, \delta \circ ^{,,,} \in e_{1}, iCD-ROM = 0, \delta CD-ROM = 0, \delta CD-ROM$
- 2. [Ž«"T]f□fjf…□[,©,ç[CD□'□Đ"o˜^…],ð'I,Ñ,Ü,·□B,Ü,½,ĺfc□[f‹ţo□[,Ì▼,ðfNfŠfbfN,μ,Ü,·□B
- ζ‰Á,·,é[]'[]Ð,ð'l'ð,µ,Ä[<-'ljÁ]f{f^f",ðfNfŠfbfN,µ,Ü,·[]B</li>
  [<- 'ljÁ][F'l'ð,µ,½[']]Ð,ðŽ«"Tf[]fjf...][,ɉÁ,¦,Ü,·]B</li>
  [,·,×,Ä'ljÁ]]FfZfbfg,µ,½CD-ROM,Ì,·,×,Ä,Ì[]'[]Ð,ðŽ«"Tf[]fjf...][,ɉÁ,¦,Ü,·]B
  [<- ¾ÊßÚ°À]]FŽ«"Tf[]fjf...][,Ì'†,É<æ]Ø,è]Ü,ð"Ü,ê,Ü,·]B</li>
  []í[]œ]]F'l'ð,µ,½[]'[]Ð,ðŽ«"Tf[]fjf...][,©,ç]í[]œ,µ,Ü,·]B
  [,·,×,Ä]í[]œ]]F,·,×,Ä,Ì[]'[]Ð,ðŽ«"Tf[]fjf...][,©,ç]í[]œ,µ,Ü,·]B
- \_\_\_\_\_□Fʻlʻð,μ,½Ž«"Tf□fjf…□[,ð^ê,Â□ã,É^Ú"®,μ,Ü,·□B

**I**F'I'ð,μ,½Ž«"Tf□fjf…□[,ð<sup>°</sup>ê,‰<sup>°</sup>,É<sup>°</sup>Ú"®,μ,Ü,·□B **[fhf‰fCfu]**□FCD□]ROM,ðfZfbfg,μ,½fhf‰fCfu,ðŽw'è,μ,Ü,·□B 4. [OK]f{f<sup>°</sup>f",ðfNfŠfbfN,μ,Ü,·□B

 $[]`[] Đ-\frac{1}{4}, \delta fhf\%fbfO, \mu, \ddot{A} [] A []`[] D, \dot{I} ] \ddagger, \delta \bullet \ddot{I} [] X, \dot{A}, «, \ddot{U}, \cdot ] B$ 

ŠÖ<sup>~</sup>A∏€–Ú {button ,JI(`',`HIDT\_DIC\_CDROM\_ABOUT')} CD[]ROM[]'[]Ð,É,Â,¢,Ä

#### ,µ,¨,è,ð•t,⁻,é

ŒŸ□õ,µ,½Œê,É,µ,¨,è,ð•t,¯,é,Æ□A[,µ,¨,è]f□fjf...□[,©,ç□Ä•\ަ,Å,«,Ü, □B

1. ΐ<å,ðŒŸ□õ,μ,Ü,·□B</li>

2. [,μ,¨,è]f⊡fjf...□[,©,ç[,μ,¨,è,Ì'ljÁ],ð'I,Ñ,Ü,·□B

$$\label{eq:constraint} \begin{split} &-\{\bullet \P, if \cap fCfgf \langle fo [], \acute{E}, \mu, ``, èfAfCfRf'' \blacksquare, ^a \bullet \backslash \check{Z}_{|, ^3}, \acute{e} []A[, \mu, ``, è]f[]fjf... [], \acute{E} \ensuremath{\mathbb{C}} \ensuremath{\mathbb{C}} \ensuremath{\mathbb{C$$

ŠÖ<sup>~</sup>A□€-Ú {button ,JI(`',`HIDT\_BOOKMARK\_SEARCH')} ,µ,¨,è,Ì—<sup>~</sup>—p {button ,JI(`',`HIDD\_BOOKMARK\_LIST')} ,µ,¨,è,Ì^ê——,ð•Ï□X

#### ,μ,<sup>¨</sup>,è,ðŽg,Á,Ä<u></u>lÄ∙∖ަ,∙,é

ŒŸ[]õ,μ,½Œê,É,μ,¨,è,ð,Â,¯,é,Æ[]AŠÈ'P,ÉŒŸ[]õŒ<‰Ê,ð[]Ä•\ަ,Å,«,Ü,·[]B,μ,¨,è,ð,Â,<sup>¯</sup>,½Œê,Ì^ê——,ð•\ ަ,³,¹[]A•\ަ[]‡,ð•Ï[]X,μ,½,è[]A[]í[]œ,·,é,±,Æ,à,Å,«,Ü,·[]B

$$\label{eq:constraint} \begin{split} & []\ddot{Y} \ [,\mu,\ddot{},\dot{e}]f []fjf... [][,\acute{E} \bullet \ \check{Z} \ ], \ ^3, \ \hat{e}, \ ^1\!\!\!/_2 \ \\ & \textcircled{E} \hat{e} < \ ^a, \ ^o (I, \ N, \ U, \ \Box B \ ) \end{split}$$

,Ü,½,Í□AŽŸ,Ì•û-@,Å,µ,¨,è,ðŽg,Á,Ä□Ä•\ަ,Å,«,Ü,·□B

- 1.  $[,\mu,\ddot{},\dot{e}]f \square fjf... \square [, @, \varsigma [, \mu, \ddot{}, \dot{e}, \dot{l}^{\hat{e}} -...], \delta' I, \tilde{N}, \ddot{U}, \cdot \square B$
- •\ަ,<sup>3</sup>,ê,<sup>1</sup>/2Œ©□o,μŒê,ð'l'ð,μ□A[fWfff"fv]f{f^f",ðfNfŠfbfN,μ,Ü,·□B

ŠÖ<sup>~</sup>A□€-Ú {button ,JI(`',`HIDT\_BOOKMARK\_APPEND')} ,µ,¨,è,Ì'ljÁ {button ,JI(`',`HIDD\_BOOKMARK\_LIST')} ,µ,¨,è,Ì^ê——,ð•Ï□X

#### ,μ,¨,è,Ì^ê——,ð∙Ï□X,∙,é

,μ,¨,è,ð,Â,<sup>¯</sup>,½Œê,Ì^ê——,ð•\ަ,³,¹□A•\ަ□‡,ð•Ï□X,μ,½,è□A□í□œ,μ,Ü,·□B

- 1. [,μ,¨,è]f□fjf...□[,©,ç[,μ,¨,è,Ì^ê——...],ð'I,Ñ,Ü,·□B
- [,µ, ¨,è,Ì^ê——]f\_fCfAf[]fOf{fbfNfX,Å,µ, ¨,è,ð•Ï[]X,µ,Ü,·[]B
  [Ω ]o,µŒê] []FŒ© ]o,µŒê,Å] \_ []‡,É•À,×'Ö,¦,Ü,·[]B
  [Ž«"T-¼] ]]FŽ«"T-¼,Å] \_ ]]‡,É•À,×'Ö,¦,Ü,·[]B
  [¼Þ¬ÝÌß] []F'l'ð,µ,½ @© ]o,µ @ê,ð []Ä•\ަ,µ,Ü,·[]B
  [ŠJ,] ]]F[V,½,ÉfVfXfef€f\ftg"dŽqŽ«"T,ð<N"®,µ,Ä[]A'l'ð,µ,½ @© ]o,µ@ê,ð @Ÿ[]õ,µ,Ü,·[]B</li>
  []í[]@] []F'l'ð,µ,½ @© ]o,µ@ê,©,ç,µ,¨,è,ðŽæ,è[]A,µ,¨,è,Ì^ê——,©,ç[í]@,µ,Ü,·[]B[[Ctrl]], å[Shift]fL[][,ðŽg,Á,Ä[]A•;[]",Ì@© ]o,µ@ê,ð'l'ð,Å,«,Ü,·[]B
- - **└**\_\_\_F'I'ð,µ,½Œ©\_\_o,µŒê,ð^ê,‰º,É^Ú"®,µ,Ü,·\_\_B

 $\textcircled{C} @ []o, \mu \textcircled{C} e, \delta fhf \% fb fO, \mu, \"{A} [] A \textcircled{C} @ []o, \mu \textcircled{C} e, \grave{I} [] \ddagger, \eth \bullet \dddot{I} [] X, \r{A}, «, \dddot{U}, \cdot [] B$ 

ŠÖ~A∏€-Ú

{button ,JI(`',`HIDT\_BOOKMARK\_APPEND')} ,μ,¨,è,Ì'ljÁ {button ,JI(`',`HIDT\_BOOKMARK\_SEARCH')} ,μ,¨,è,Ì—~—p

## fc[[f<fo][,Ì•\ަ]E"ñ•\ަ,ð]Ø,è'Ö,¦,é

 $\underline{fc}\_[\underline{f}_{f}_{0}][,]f{fbfNfX}\_Af{f^{f},}]\bullet \X \\ \square A^{"}_{1}, \bullet \X \\ \square A^{"}_{1}, \bullet \X \\ \square A^{"}_{1},$ 

**ŒŸ**□Õ□Ff`fFfbfN,·,é,Æ□A[ŒŸ□Õ]fc□[f‹fo□[,ª•\ަ,³,ê,Ü,·□B **Ž«"T'I'ð**□Ff`fFfbfN,·,é,Æ□A[Ž«"T'I'ð]fc□[f‹fo□[,ª•\ަ,³,ê,Ü,·□B **fOf**‹□[**fv‰»Ž«"T**□Ff`fFfbfN,·,é,Æ□A[fOf<□[fv‰»Ž«"T]fc□[f<fo□[,ª•\ަ,³,ê,Ü,·□B **fc□[f**<□Ff`fFfbfN,·,é,Æ□A[fc□[f<]fc□[f<fo□[,ª•\ަ,³,ê,Ü,·□B

•\ަ,<sup>3</sup>,ê,Ä,¢,éfc□[f‹fo□[,É,Í□Af`fFfbfNf}□[fN,ª•t,«,Ü,·□B [Ž«"T]f{f^f",â[fOf‹□[fv‰»Ž«"T]f{f^f",Ì□‡,ð•Ï□X,µ,½,è□AŒÂ□X,Ìf{f^f",Ì•\ަ□A"ñ•\ަ,Í□A[fc□[f‹]f□fjf… □[,Ì[Ž«"Tf{f^f",Ì□Ý'è],Å□s,¢,Ü,·□B

ŠÖ<sup>~</sup>A□€-Ú {button ,JI(`',`HIDT\_TOOLBAR')} fc□[f<fo□[ {button ,JI(`',`HIDD\_DIC\_SELECT\_BUTTON')} Ž«"Tf{f^f",Ì□Ý'è

## fc[[f<fo[[,ð^Ú"®,•,é

ŠÖ<sup>~</sup>A□€-Ú {button ,JI(`',`HIDT\_TOOLBAR')} fc□[f‹fo□[ {button ,JI(`',`HIDD\_SET\_TOOLBAR')} fc□[f‹fo□[,Ì•\ަ□E″ñ•\Ž}

# fXfe[[f^fXfo][,Ì•\ަ[A"ñ•\ަ,ð[Ø,芷,¦,é

$$\label{eq:constraint} \begin{split} & [\ddot{Y} \ [\bullet \ \check{Z}_{!}] f ] f ] f ] f ] ... [ [, @, c [f X f e ] [f^f X f e ] ], \delta' I, \tilde{N}, \ddot{U}, \cdot ] B \end{split}$$

 $fXfe[[f^fXfo][, ^{\underline{a}}\bullet \backslash \check{Z} ], ^{\underline{a}}, \hat{e}, \ddot{A}, \varphi, \acute{e}, \not{E}, \ll, \acute{I}[]Af`fFfbfNf}][[fN, ^{\underline{a}}\bullet t, \ll, \ddot{U}, \cdot]]B$ 

ŠÖ~A∏€-Ú {button ,JI(`',`HIDT\_STATUS')} fXfe∏[f^fXfo∏[

### -{•¶,Ì•¶Žš,ð'å,«,,•,é

-{•¶'†,Ì•¶Žš,ðŠg'å,μ,Ä∙\ަ,μ,Ü,·□B

[fc□[f<]f□[fjf...□[,©,ç[-{•¶Šg'å•\ަ],ð'I,Ñ,Ü,·□B,Ü,½,Í□Afc□[f<fo□[,Ì,,ðfNfŠfbfN,μ,Ü,·□B</li>
 -{•¶'+,Ì•¶Žš,ðfNfŠfbfN,μ,Ü,·□B
 fNfŠfbfN,μ,½•¶Žš,Æ□¶‰E,ÌŠe1•¶Žš,ªŠg'å•\ަ,³,ê,Ü,·□B

$$\begin{split} f|fCf''f^,&\deltafhf''_{bfO,\cdot,\acute{e},\&\Box}AŠg'å\bullet \X^{2}_{,\cdot,\acute{e}''}(^{\hat{1}},^{a})''_{@},\mu,\ddot{U},\cdot\squareB\\ ,&\zeta,\pm,@fNfŠfbfN,\cdot,\acute{e},&\check{E}Šg'å\bullet \X^{2}_{,^{3}},&^{1}_{2}\bullet \Y^{2}_{S,^{a}}\square\dot{A}, \, &U,\cdot\squareB\\ Šg'å,\cdot,\acute{e}\bullet \Y^{2}_{S,i}, &a, \,^{3}, \squareA[fc\square[f<]f\squarefjf...\square[,][\dot{S}A<<\square\dot{Y}`e...], &\square\dot{Y}`e, \A, <, &U,\cdot\squareB \end{split}$$

ŠÖ~A∏€–Ú {button ,JI(`',`HIDT\_OTHER\_ENVIRONMENT')} ŠÂ‹«∏Ý'è

### fEfBf"fhfE,ðfAfCfRf"‰»,•,é

[fVfXfef€f\ftfg"dŽqŽ«"T]fEfBf"fhfE,ðfAfCfRf"‰»,µ,Ü,·□B

fVfXfef€f\ftfg"dŽqŽ«"T,ªŒ»□Ý'l'ð,µ,Ä,¢,鎫"T,ÌfAfCfRf",É•Ï,í,è□AfffXfNfgfbfv,Ì‹÷,É•\ަ,³,ê,Ü,·□B fAfCfRf",Ìf^fCfgf、fo□[,ðfhf‰fbfO,µ,Ä□AfffXfNfgfbfv,Ì"C^Ó,Ì□ê□Š,Ö^Ú"®,Å,«,Ü,·□B fAfCfRf",ðŒ³,ÌfEfBf"fhfE,É-ß,·,Æ,«,Í□AfAfCfRf",ÌŽ«"T•"•ª,ðfNfŠfbfN,µ,Ü,·□B

'¼,ÌfAfvfŠfP□[fVf‡f",ÌŒê‹å,ðfAfCfRf"‰»,μ,½Ž«"T,Éfhf ‰fbfOfAf"fhfhf□fbfv,・,é,Æ□AŽ©"®"I,ÉŒŸ□õ,ª□s,í,ê□AŒ‹‰Ê,ª•\ަ,³,ê,Ü,·□B

ŠÖ<sup>~</sup>A∏€-Ú {button ,JI(`',`HIDT\_MENU\_CLICK\_DIC')} fAfCfRf"‰»,µ,½Ž«"T,ð‰EfNfŠfbfN

# ŠÂ‹«∏Ý'è

fVfXfef€f\ftfg"dŽqŽ«"T,ÌŠÂ<«,ð∏Ý'è,µ,Ü,·∏B

- 1. [fc□[f<]f□fjf...□[,©,ç[ŠÂ<«□Ý'è...],ð'I,Ñ,Ü,·□B
- [-{•¶][□€-ÚfŠfXfg]['S"Ê],Ìf^fu,ðfNfŠfbfN,μ,Ä□Ø,è'Ö,¦□A□Ý'è,μ,Ü,·□B
- 3.  $[OK]f{f^{f},\delta fNf Sfb fN,\mu,U,\cdot]B$

## -{•¶,Ì∏Ý'è

"ú-{ŒêftfHf"fg□F-{•¶,Ì"ú-{Œê,ÌftfHf"fg,ÆfTfCfY,ðŽw'è,µ,Ü,·□B ‰p•¶ftfHf"fg□F-{•¶,̉p•¶,ÌftfHf"fg,ÆfTfCfY,ðŽw'è,µ,Ü,·□B Ω□o,µ•¶Žš□F□F[□Ý'è...]f{f^f",ðfNfŠfbfN,µ,Ä□A-{•¶,ÌŒ©□o,µ•¶Žš,Ì□F,ðŽw'è,µ,Ü,·□B -{•¶fefLfXfg•¶Žš□F□F[□Ý'è...]f{f^f",ðfNfŠfbfN,µ,Ä□A-{•¶,Ì•¶Žš,Ì□F,ðŽw'è,µ,Ü,·□B ŽQ□Æ•¶Žš□F□F[□Ý'è...]f{f^f",ðfNfŠfbfN,µ,Ä□AŽQ□Æ•¶Žš,Ì□F,ðŽw'è,µ,Ü,·□B "wŒi□F□F[□Ý'è...]f{f^f",ðfNfŠfbfN,µ,Ä□A-{•¶,Ì"wŒi,Ì□F,ðŽw'è,µ,Ü,·□B Šg'å•\Ž;Žž,Ì"{-;□FŠg'å•\Ž;,Ì•¶Žš,Ì'å,«,³,ðŽw'è,µ,Ü,·□B Ω□o,µŒê,ð'¾Žš,Å•\Ž;,□Ff`ffbfN,·,é,Æ□A-{•¶'†,ÌŒ©□o,µŒê,ð'¾Žš,Å•\Ž;,µ,Ü,·□B

### Ω∏o,µ∙¶Žš∏F∏A-

 $\{ \bullet \P f e f L f X f g \bullet \P \mathring{Z} \mathring{Z} \square F \square A \mathring{Z} Q \square \pounds \bullet \P \mathring{Z} \mathring{Z} \square F \square A " w \pounds i \bullet \P \mathring{Z} \mathring{Z} \square F, \hat{I} [\square \mathring{Y} ` e ... ] f \{ f ^ f", \delta f N f \mathring{S} f b f N, \cdot, é, \pounds \square A [\square F, \hat{I} \square \mathring{Y} ` e ] f _ f C f A f \square f O f \{ f b f N f X, \stackrel{3}{2} \bullet \backslash \mathring{Z}_{1}^{3}, \hat{e} \square A " C ^ O, \hat{I} \square F, \delta \square \mathring{Y} ` e, \mathring{A}, «, Ü, \cdot \square B$ 

### **]€-ÚfŠfXfg**

"ú-{ŒêftfHf"fg□F□€-ÚfŠfXfg,Ì"ú-{Œê,İftfHf"fg,ÆfTfCfY,ðŽw'è,µ,Ü,·□B ‰p•¶ftfHf"fg□F□€-ÚfŠfXfg,̉p•¶,ÌftfHf"fg,ÆfTfCfY,ðŽw'è,µ,Ü,·□B fOf<□[fv‰»Ž«"T,Ì,Æ,«Œ©□o,µŒê,ÉŽ«"T-¼,à•\ަ□Ff`fFfbfN,·,é,Æ□AfOf<□[fv ‰»Ž«"T,ÅŒŸ□õ,µ,½Œ©□o,µŒê,ÉŽ«"T-¼,ð•\ަ,µ,Ü,·□BŽ«"T-¼,ð•\ަ,µ,È,¢□Ý'è,É,·,é,Æ□AŒŸ□õ,ª'¬,-,È,è,Ü,·□B

### 'S"Ê

**Ž«"TfEfBf"fhfE,**ð□í,ÉŽè'O,É•\ަ□Ff`fFfbfN,·,é,Æ□A[fVfXfef€f\ftfg"dŽqŽ«"T]fEfBf"fhfE,ª□í,ÉŽè'O,É•\ ަ,³,ê,Ü,·□B'¼,ÌfAfvfŠfP□[fVf‡f",̉²,ɉB,ê,é,±,Æ,ª,È,,È,è,Ü,·□B □**€-Ú'l'ð,Íf\_fuf‹fNfŠfbfN,ÅŠm'è**□F□€-ÚfŠfXfg□AfqfXfgfŠ,ÌŒ©□o,µŒê,Ì'l'ð•û-@,ðŽw'è,µ,Ü,·□Bf`fFfbfN,·,é,Æ□Af\_fuf‹fNfŠfbfN,Å-{•¶,ª•\ ަ,³,ê,Ü,·□Bf`fFfbfN,ð,Í,\_,·,ÆfVf"fOf‹fNfŠfbfN,Å-{•¶,ª•\ ަ,³,ê,Ü,·□Bf`fFfbfN,ð,Í,\_,·,ÆfVf"fOf‹fNfŠfbfN,Å-{•¶,ª•\ ަ□Ff`fFfbfN,·,é,Æ□Af□f,,ð•t,¯,½Œê‹å,ðŒŸ□õ,µ,½,Æ,«,É□Af□f,,ªŽ©"®"I,É•\ ަ,³,ê,Ü,·□Bf`fFfbfN,ð,Í,\_,·,Æ□Af□f,,Í•\ަ,³,ê,Ü,¹,ñ□B

**IMEŽ©"**®**□Ø,è'Ö,¦‹@"\,ðŽg—p,•,é**□Ff`fFbfN,•,é,Æ□AŽ«"T,ð□Ø,è'Ö,¦,½,Æ,«,É□A[ŒŸ□õfL□[f□□[fh]"ü —ĺf{fbfNfX,Ì"ú-{Œê"ü—ĺf,□[fh,ªŽ©"®"I,É□Ø,è'Ö,í,è,Ü,·□B

**IME,̕ϊ·Šm'èŒã□AŽ©"®ŒŸ□õ,·,é**□Ff`}FfbfN,·,é,Æ□Afc□[f‹fo□[,Ì[ŒŸ□õfL□[f□□[fh]"ü— Íf{fbfNfX,Å"ú-{Œê,ð"ü—ĺ,·,é,Æ,«□AŠm'è,Ì'€□ì,Æ"<sup>-</sup>Žž,ÉŒŸ□õ,ª□s,í,ê,Ü,·□BŠm'è,Ì,½,ß,Ì[Enter] ,ÆŒŸ□õŠJŽn,Ì,½,ß,Ì[Enter],Ì2‰ñ,ÌfL□[,ð‰Ÿ,·'€□ì,ª1‰ñ,Å,·,Ý,Ü,·□B {button ,JI(`',`HIDT\_ZOOMMODE')} -{•¶Šg'å•\ަ {button ,JI(`',`HIDT\_GROUP')} fOf<[[fv‰»Ž«"T {button ,JI(`',`HIDT\_OTHER\_APPENDMEMO')} f[]f, {button ,JI(`',`HIDT\_DIC\_SELECT')} Ž«"T,Ì'I'ð

# -{•¶,Ì"ú-{Œê,Ì•¶Žš,ÌŽí—Þ,â'å,«,³,ð•Ï□X,•,é

 $-\{\bullet \P, \dot{i}``\acute{u}-\{ \bullet \hat{e} \square i, D, \varsigma, \underline{a}, \dot{E} \square AfJf^{fJ} I \square A \check{S}_{\dot{z}} \check{Z} \check{S} \square j, \eth \bullet \backslash \check{Z}_{\dot{i}}, \cdot, \acute{e} ftf H f``fg, \dot{l} \check{Z} (-P, \mathcal{A} fT fC fY, \eth \bullet \ddot{I} \square X, \mu, \ddot{U}, \cdot ; ftf H f``fg, \dot{l} \check{Z} (-P, \mathcal{A} fT fC fY, \eth \bullet \ddot{I} \square X, \mu, \ddot{U}, \cdot ; ftf H f``fg, \dot{l} \check{Z} (-P, \mathcal{A} fT fC fY, \eth \bullet \ddot{I} \square X, \mu, \ddot{U}, \cdot ; ftf H f``fg, \dot{l} \check{Z} (-P, \mathcal{A} fT fC fY, \eth \bullet \ddot{I} \square X, \mu, \ddot{U}, \cdot ; ftf H f``fg, \dot{l} \check{Z} (-P, \mathcal{A} fT fC fY, \eth \bullet \ddot{I} \square X, \mu, \ddot{U}, \cdot ; ftf H f``fg, \dot{L} \check{Z} (-P, \mathcal{A} fT fC fY, \eth \bullet \ddot{I} \square X, \mu, \ddot{U}, \cdot ; ftf H f``fg, \dot{L} \check{Z} (-P, \mathcal{A} fT fC fY, \eth \bullet \ddot{I} \square X, \mu, \ddot{U}, \cdot ; ftf H f``fg, \dot{L} \check{Z} (-P, \mathcal{A} fT fC fY, \eth \bullet \ddot{I} \square X, \mu, \ddot{U}, \cdot ; ftf H f``fg, \dot{L} \check{Z} (-P, \mathcal{A} fT fC fY, \eth \bullet \ddot{I} \square X, \mu, \ddot{U}, \cdot ; ftf H f``fg, \dot{L} \check{Z} (-P, \mathcal{A} fT fC fY, \eth \bullet \ddot{I} \square X, \mu, \ddot{U}, \cdot ; ftf H f``fg, \dot{L} \check{Z} (-P, \mathcal{A} fT fC fY, \eth \bullet \ddot{I} \square X, \mu, \ddot{U}, \cdot ; ftf H f``fg, \dot{L} \check{Z} (-P, \mathcal{A} fT fC fY, \eth \bullet \ddot{I} \square X, \mu, \ddot{U}, \cdot ; ftf H f``fg, \dot{L} \check{Z} (-P, \mathcal{A} fT fC fY, \eth \bullet \ddot{I} \square X, \mu, \ddot{U}, \cdot ; ftf H f``fg, \dot{L} \check{Z} (-P, \mathcal{A} fT fC fY, \eth \bullet \ddot{I} \square X, \mu, \ddot{U}, \cdot ; ftf H f``fg, \dot{L} \check{Z} (-P, \mathcal{A} fT fC fY, \eth \bullet \ddot{I} \square X, \mu, \ddot{U}, \cdot ; ftf H f``fg, \dot{L} \check{Z} (-P, \mathcal{A} fT fC fY, \eth \bullet \ddot{I} \square X, \mu, \ddot{U}, \cdot ; ftf H f``fg, \dot{L} \check{Z} (-P, \mathcal{A} fT fC fY, \eth \bullet \ddot{I} \square X, \mu, \ddot{U}, \dot{U}, \dot{U},$ 

- 1. [fc□[f<]f□fjf...□[,©,ç[ŠÂ<«□Ý'è...],ð'I,Ñ,Ü,·□B
- ["ú-{ŒêftfHf"fg],Æ[fTfCfY]fhf□fbfvf\_fEf"fŠfXfg,©,ç"C^Ó,ÌftfHf"fg,ÆfTfCfY,ð'I,Ñ,Ü,·□B ftfHf"fg,ÌfTfCfY,Í□A8□`72f|fCf"fg,Ì"Í^Í,ÅŽw'è,µ,Ü,·□B
- 3.  $[OK]f{f^{f},\delta fNf SfbfN,\mu,U,\cdot]B$

ŠÖ~A⊡€–Ú {button ,JI(`',`HIDT\_OTHER\_ENVIRONMENT')} ŠÂ‹«□Ý'è

## -{•¶,̉p□"Žš,ÌŽí—Þ,â'å,«,³,ð•Ï□X,∙,é

 $-\{\bullet \P, \dot{l} \& p \sqsubseteq "\check{Z} \check{S}, \check{\delta} \bullet \dot{Z} \downarrow, \cdot, \acute{e}ftf H f"fg, \dot{l} \check{Z} (-\flat, \mathcal{E} fT fC fY, \check{\delta} \bullet \ddot{I} \square X, \mu, \ddot{U}, \cdot \downarrow )$ 

- 1. [fc□[f<]f□fjf...□[,©,ç[ŠÂ<«□Ý'è...],ð'I,Ñ,Ü,·□B
- [‰p•¶ftfHf"fg],Æ[fTfCfY]fhf□fbfvf\_fEf"fŠfXfg,©,ç"C<sup>^</sup>Ó,ÌftfHf"fg,ÆfTfCfY,ð'I,Ñ,Ü,·□B ftfHf"fg,ÌfTfCfY,Í□A8□<sup>^</sup>72f|fCf"fg,Ì"Í<sup>1</sup>,ÅŽw'è,µ,Ü,·□B
- 3.  $[OK]f{f^f",\delta fNf Sfb fN, \mu, Ü, \squareB$

ŠÖ~A⊡€–Ú {button ,JI(`',`HIDT\_OTHER\_ENVIRONMENT')} ŠÂ‹«□Ý'è

# -{•¶,ÌŒ©□o,µŒê,Ì□F,ð•Ï□X,·,é

- 1. [fc□[f<]f□fjf...□[,©,ç[ŠÂ<«□Ý'è...],ð'I,Ñ,Ü,·□B
- 2. [ $\mathbb{C}$  $\mathbb{O}$  $[0,\mu$ •¶Žš[F],Ì[[Ý'è...]f{f^f",ðfNfŠfbfN,µ,Ü,·[B
- "C<sup>Ó</sup>,Ì□F,ð'I'ð,μ□A[OK]f{f<sup>f</sup>,ðfNfŠfbfN,μ,Ü,·□B
- 4. [OK]f{f^f",ðfNfŠfbfN,μ,Ü,·□B

ŠÖ~A□€–Ú {button ,JI(`',`HIDT\_OTHER\_ENVIRONMENT')} ŠÂ‹«□Ý'è

# -{•¶,Ì•¶Žš,Ì]F,ð•Ï]X,·,é

- 1. [fc□[f<]f□fjf...□[,©,ç[ŠÂ<«□Ý'è...],ð'I,Ñ,Ü,·□B
- 2.  $[-{\cdot}fefLfXfg \cdot fŽŠ[F], ][]Y'e...]f{f^f", \deltafNfŠfbfN, \mu, Ü, ]B$
- "C<sup>Ó</sup>,Ì□F,ð'I'ð,μ□A[OK]f{f<sup>f</sup>,ðfNfŠfbfN,μ,Ü,·□B
- 4. [OK]f{f^f",ðfNfŠfbfN,μ,Ü,·□B

\_\_\_\_\_\_\_\_ŠÖ~A□€–Ú {button ,JI(`',`HIDT\_OTHER\_ENVIRONMENT')} ŠÂ‹«□Ý'è

# -{•¶,ÌŽQ[Æ•¶Žš,Ì[F,ð•Ï[]X,•,é

ŠÖ~AŽ–[]€[]Af[]fjf…[][]A[]}"Å[]A‰¹[]⁰,È,Ç,Í[]AŽQ[]Æ∙¶Žš,Å•\ަ,³,ê,Ü,·[]BŽQ[]Æ•¶Žš,Ì[]F,ð•Ï[]X,μ,Ü,·[]B

- 1. [fc□[f<]f□fjf...□[,©,ç[ŠÂ<«□Ý'è...],ð'I,Ñ,Ü,·□B
- 2.  $[\check{Z}Q\square\not E \bullet \P\check{Z}\check{s}], \hat{I}[\square \check{Y} \cdot \hat{e}...]f{f^f", \delta fNf\check{S}fbfN, \mu, \ddot{U}, \Box B$
- 3. "C^Ó,Ì $\Box$ F,ð'l'ð,µ $\Box$ A[OK]f{f^f",ðfNfŠfbfN,µ,Ü,· $\Box$ B
- 4. [OK]f{f^f",ðfNfŠfbfN,μ,Ü,·□B

ŠÖ~A⊡€–Ú {button ,JI(`',`HIDT\_OTHER\_ENVIRONMENT')} ŠÂ‹«□Ý'è

# -{•¶,Ì"wŒi,Ì□F,ð•Ï□X,·,é

- 1. [fc□[f<]f□fjf...□[,©,ç[ŠÂ<«□Ý'è...],ð'I,Ñ,Ü,·□B
- 2. ["w $\oplus$ i $\Box$ F],Ì[ $\Box$ Ý'è...]f{f^f",ðfNfŠfbfN,µ,Ü,· $\Box$ B
- "C<sup>Ó</sup>,Ì□F,ð'I'ð,μ□A[OK]f{f<sup>f</sup>",ðfNfŠfbfN,μ,Ü,·□B
- 4. [OK]f{f^f",ðfNfŠfbfN,μ,Ü,·□B

\_\_\_\_\_\_\_\_ŠÖ~A□€–Ú {button ,JI(`',`HIDT\_OTHER\_ENVIRONMENT')} ŠÂ‹«□Ý'è

## -{•¶,ÌŒ©□o,µŒê,Ì'¾,³,ð•Ï□X,∙,é

- 1. [fc□[f<]f□fjf...□[,©,ç[ŠÂ<«□Ý'è...],ð'I,Ñ,Ü,·□B
- [Ω□o,µŒê,ð'¾Žš,Å•\ަ]f`fFfbfNf{fbfNfX,ðfNfŠfbfN,µ,Ü,·□B f`fFfbfN,·,é,Æ□AŒ©□o,µŒê,ª'¾Žš,Å•\ަ,³,ê,Ü,·□B f`fFfbfN,ð,ĺ,,,·,Æ□AŒ©□o,µŒê,ĺ-{•¶,Æ"⁻,¶'¾,³,Å•\ަ,³,ê,Ü,·□B
- 3. [OK]f{f^f",ðfNfŠfbfN, $\mu$ ,Ü,·[]B

ŠÖ<sup>~</sup>A⊡€–Ú {button ,JI(`',`HIDT\_OTHER\_ENVIRONMENT')} ŠÂ‹«□Ý'è

# -{•¶,Ì□sŠÔŠu,ð□L,,∙,é

- 1. [fc□[f<]f□fjf...□[,©,ç[ŠÂ<«□Ý'è...],ð'I,Ñ,Ü,·□B
- 2. [□sŠÔŠu,ð□L,]f`fFfbfNf{fbfNfX,ðfNfŠfbfN,µ,Ü,·□B f`fFfbfN,·,é,Æ□A-{•¶,Ì□s,ÌŠÔŠu,ª□L,,È,è,Ü,·□B f`fFfbfN,ð,ĺ,,,·,Æ□A-{•¶,Ì□s,ÌŠÔŠu,ª'Ê□í,ÌŠÔŠu,É,È,è,Ü,·□B
- 3.  $[OK]f{f^{f},\delta fNf Sfb fN,\mu,Ü,\cdot]B$

ŠÖ<sup>~</sup>A∏€–Ú {button ,JI(`',`HIDT\_OTHER\_ENVIRONMENT')} ŠÂ‹«∏Ý'è

# Šg'å,∙,é∙¶Žš,Ì"{—¦,ð∙Ï□X,∙,é

- 1. [fc□[f<]f□[fjf...□[,©,ç[ŠÂ<«□Ý'è...],ð'I,Ñ,Ü,·□B
- [Šg'å•\ަŽž,Ì"{--¦],Ì"{--¦,ðŽw'è,µ,Ü,·□B
  2"{□A4"{□A6"{□A8"{,Ì4Ž(--P,©,ç'I,Ñ,Ü,·□B
- [OK]f{f<sup>f</sup>,ðfNfŠfbfN,µ,Ü,·□B

ŠÖ<sup>~</sup>A∏€–Ú {button ,JI(`',`HIDT\_OTHER\_ENVIRONMENT')} ŠÂ‹«∏Ý'è {button ,JI(`',`HIDT\_ZOOMMODE')} Šg'å•\ަ

## ]€-ÚfŠfXfg,Ì"ú-{Œê,Ì•¶Žš,ÌŽí—Þ,â'å,«,³,ð•Ï]X,∙,é

\_€–ÚfŠfXfg,Ì"ú–{Œê□i,Đ,ç,ª,È□AfJf^fJfi□AŠ¿Žš□j,ð•\ަ,·,éftfHf"fg,ÌŽí—Þ,ÆfTfCfY,ð•Ï□X,μ,Ü,·i

- 1. [fc□[f<]f□fjf...□[,©,ç[ŠÂ<«□Ý'è...],ð'I,Ñ,Ü,·□B
- [□€-ÚfŠfXfg]f^fu,ðfNfŠfbfN,µ,Ü,·□B
- ["ú-{ŒêftfHf"fg],Æ[fTfCfY]fhf⊡fbfvf\_fEf"fŠfXfg,©,ç"C^Ó,ÌftfHf"fg,ÆfTfCfY,ð'I,Ñ,Ü,·□B ftfHf"fg,ÌfTfCfY,Í□A8□`72f|fCf"fg,Ì"Í^Í,ÅŽw'è,Å,«,Ü,·□B
- 4.  $[OK]f{f^f",\delta fNf Sfb fN, \mu, Ü, \Box B}$

ŠÖ<sup>~</sup>A□€–Ú {button ,JI(`',`HIDT\_OTHER\_ENVIRONMENT')} ŠÂ‹«□Ý'è

## **]€-ÚfŠfXfg,̉p**]"Žš,ÌŽí—Þ,â'å,«,³,ð∙Ï]X,∙,é

[]€-ÚfŠfXfg,̉p[]"Žš,ð•\ަ,∙,éftfHf"fg,ÌŽí—Þ,ÆfTfCfY,ð•Ï[]X,μ,Ü,·¡

- 1. [fc□[f<]f□fjf...□[,©,ç[ŠÂ<«□Ý'è...],ð'I,Ñ,Ü,·□B
- [□€-ÚfŠfXfg]f^fu,ðfNfŠfbfN,µ,Ü,·□B
- [‰p•¶ftfHf"fg],Æ[fTfCfY]fhf□fbfvf\_fEf"fŠfXfg,©,ç"C^Ó,ÌftfHf"fg,ÆfTfCfY,ð'I,Ñ,Ü,·□B ftfHf"fg,ÌfTfCfY,Í□A8□`72f|fCf"fg,Ì"Í^Í,ÅŽw'è,µ,Ü,·□B
- 4.  $[OK]f{f^f",\delta fNf Sfb fN, \mu, Ü, \Box B}$

ŠÖ<sup>~</sup>A□€–Ú {button ,JI(`',`HIDT\_OTHER\_ENVIRONMENT')} ŠÂ‹«□Ý'è

#### fOf‹[[fv‰»Ž«"T,ÅŒŸ]]õ,µ,½Œ©[]o,µŒê,ÉŽ«"T-¼,Ì•\ަ,ð[]Ý'è,·,é

 $fOf \left[ fv w Z (T, A C T) \right] (0, \mu, 2 C C), \mu C (1, \mu, 2 C) = 0, \mu C (1, \mu, 2 C), \mu C (1, \mu, 2 C) = 0, \mu C (1, \mu, 2 C), \mu C (1, \mu, 2 C), \mu C$ 

- 1. [fc□[f<]f□fjf...□[,©,ç[ŠÂ<«□Ý'è...],ð'I,Ñ,Ü,·□B
- 2. [□€–ÚfŠfXfg]f^fu,ðfNfŠfbfN,μ,Ü,·□B
- 4. [OK]f{f^f",ðfNfŠfbfN,μ,Ü,·□B

ŠÖ<sup>~</sup>A□€-Ú {button ,JI(`',`HIDT\_GROUP')} fOf<□[fv‰»Ž«"T {button ,JI(`',`HIDT\_OTHER\_ENVIRONMENT')} ŠÂ<«□Ý'è -{•¶,ð~A'±•\ަ,·,é

Ž«"T,ðŽQ□Æ,µ,Ä,¢,é,Æ,«,Ì□A-{•¶,Ì•\ަ,ð□Ø,è'Ö,¦,Ü,·□B~A'±•\ަ,É,·,é,Æ□A□€-ÚfŠfXfg,Å'l'ð,µ,½œ©□o,µœê'Oœã,Ì-{•¶,à~A'±,µ,Ä•\ަ,µ,Ü,·□B

 $[] \ddot{} [ \bullet \ \ddot{Z}_{l}] f_{l} f_{l} f_{l} \dots [[, \odot, c[- \{ \bullet \P, \dot{} \cap A' \pm \bullet \ \ddot{Z}_{l}], \delta' I, \tilde{N}, \ddot{\cup}, \cdot \square B, \ddot{\cup}, \frac{1}{2}, \dot{I} f_{c} \square [f_{\cdot}] f_{c} \square [f_{\cdot} f_{0} \square [, \dot{} \blacksquare \checkmark, \delta f N f \check{S} f b f N, \mu, \ddot{\cup}, \cdot \square B ]$ 

fOf‹[[fv‰»Ž«"T,Å,Í[]AŽ«"T,²,Æ,É~A'±∙\ަ,µ,Ü,·[]B

# [fVfXfef€f\ftfg"dŽqŽ«"T]fEfBf"fhfE,Ì•\ަ•û-@,ð•Ï□X,∙,é

- 1. [fc□[f<]f□fjf...□[,©,ç[ŠÂ<«□Ý'è...],ð'I,Ñ,Ü,·□B
- 2. ['S"Ê]f^fu,ðfNfŠfbfN, $\mu$ ,Ü,· $\Box$ B
- [Ž«"TfEfBf"fhfE,ð□í,ÉŽè'O,É•\ަ]f`fFfbfNf{fbfNfX,ðfNfŠfbfN,µ,Ü,·□B
  f`fFfbfN,·,é,Æ[fVfXfef€f\ftfg"dŽqŽ«"T]fEfBf"fhfE,ª□í,ÉŽè'O,É•\ަ,³,ê,Ü,·□B'¼,ÌfAfvfŠfP□[fVf‡f",̉º,É ‰B,ê,é,±,Æ,ª,È,,È,è,Ü,·□B
- 4. [OK]f{f^f",ðfNfŠfbfN, $\mu$ ,Ü,· $\Box$ B

# ŠÖ~A∏€-Ú

{button ,JI(`',`HIDT\_OTHER\_ENVIRONMENT')} ŠÂ‹«□Ý'è {button ,JI(`',`HIDT\_ICON\_WINDOW')} fEfBf"fhfE,ÌfAfCfRf"‰»

#### Ω**□o,μ**ΐ,Ì'I'ð∙û-@,ð∙Ï□X,∙,é

[]€-ÚfŠfXfg[]AfqfXfgfŠ,ÌŒ©[]o,μŒê,Ì'I'ð∙û-@,ðŽw'è,μ,Ü,·[]B

- 1. [fc□[f<]f□fjf...□[,©,ç[ŠÂ<«□Ý'è...],ð'I,Ñ,Ü,·□B
- ['S"Ê]f^fu,ðfNfŠfbfN,μ,Ü,·□B
- [□€-Ú'I'ð,ĺf\_fuf‹fNfŠfbfN,ÅŠm'è]f`fFfbfNf{fbfNfX,ðfNfŠfbfN,μ,Ü,·□B f`fFfbfN,·,é,Æ□Af\_fuf‹fNfŠfbfN,Å-{•¶,ª•\ަ,³,ê,Ü,·□B f`fFfbfN,ð,ĺ,,,·,Æ1‰ñ,ÌfNfŠfbfN,Å-{•¶,ª•\ަ,³,ê,Ü,·□B
- 4.  $[OK]f{f^f",\delta fNf Sfb fN, \mu, Ü, \Box B}$

ŠÖ<sup>~</sup>A∏€–Ú {button ,JI(`',`HIDT\_OTHER\_ENVIRONMENT')} ŠÂ‹«□Ý'è

# f□f,,Ì•\ަ,ð•Ï□X,·,é

 $f \Box f,, \delta, \hat{A}, \bar{}, \frac{1}{2} \times \hat{\mathbb{C}} \hat{\mathbb{C}}^*, \mu, \dot{\mathbb{C}}, \mu, \dot{\mathbb{C}}, \mu, \dot{\mathcal{C}}, \mu, \dot{\mathbb{C}}, \mu, \dot{\mathcal{C}}, \mu, \dot{\mathbb{C}}, \mu$ 

- 1. [fc□[f<]f□fjf...□[,©,ç[ŠÂ<«□Ý'è...],ð'I,Ñ,Ü,·□B
- ['S"Ê]f^fu,ðfNfŠfbfN,μ,Ü,·□B
- [f□f,,<sup>a</sup>,Â,¢,Ä,¢,¼,ç•K,,•\ަ]f`fFfbfNf{fbfNfX,ðfNfŠfbfN,µ,Ü,·□B
  f`fFfbfN,·,é,Æ□Af□f,,ð,Â,<sup>-</sup>,¼Œê<å,ðŒŸ□õ,µ,½,Æ,«,É□Af□f,—Ì^æ,ªŽ©"®"I,É•\ަ,³,ê,Ü,·□B</li>
  f`fFfbfN,ð,Í,,,·,Æ□Af□f,—Ì^æ,ÍŽ©"®"I,É•\ަ,³,ê,Ü,¹,ñ□B
- 4. [OK]f{f^f",ðfNfŠfbfN, $\mu$ ,Ü,· $\Box$ B

ŠÖ<sup>~</sup>A□€-Ú {button ,JI(`',`HIDT\_OTHER\_ENVIRONMENT')} ŠÂ‹«□Ý'è {button ,JI(`',`HIDT\_OTHER\_APPENDMEMO')} f□f,,ð•t,<sup>-</sup>,é {button ,JI(`',`HIDT\_MEMO\_DISPLAY')} f□f,,ð•\Ž;

#### "ú-{Œê"ü—ĺf,□[fh,ðŽ©"®"I,É□Ø,è'Ö,¦,é

Ž«"T,ð'l'ð,µ,½,Æ,«,É□A[ŒŸ□õfL□[f□□[fh]"ü—ĺf{fbfNfX,Ì"ú-{Œê"ü ĺf,□[fh,Ìflf"□Aflft,ðŽ©"®"I,É□Ø,è'Ö,¦,é,©□Ø,è'Ö,¦,È,¢,©,ð□Ý'è,µ,Ü,□B

- 1. [fc□[f<]f□fjf...□[,©,ç[ŠÂ<«□Ý'è...],ð'I,Ñ,Ü,·□B
- ['S"Ê]f^fu,ðfNfŠfbfN,µ,Ü,·□B
- [IMEŽ©"®□Ø,è'Ö,¦<@"\,ðŽg—p,·,é]f`fFfbfNf{fbfNfX,ðfNfŠfbfN,µ,Ü,·□B f`fFfbfN,·,é,Æ□AŽ«"T,ð□Ø,è'Ö,¦,½,Æ,«,É□AŽ«"T,ÌŽí—Þ,É,æ,Á,Ä□A"ú-{Œê"ü ĺf,□[fh,ÌfJf"□AfIft,ªŽ©"®"I,É□Ø,è'Ö,í,è,Ü,·□B f`fFfbfN,ð,ĺ,,,·,Æ□AŽ«"T,ð□Ø,è'Ö,¦,Ä,à"ú-{Œê"ü—ĺf,□[fh,ĺ•ï,í,è,Ü,¹,ñ□B
- 4. [OK]f{f^f",ðfNfŠfbfN, $\mu$ ,Ü,· $\Box$ B

## ŠÖ<sup>~</sup>A□€-Ú {button ,JI(`',`HIDT\_OTHER\_ENVIRONMENT')} ŠÂ‹«□Ý'è {button ,JI(`',`HIDT\_DIC\_SELECT')} Ž«"T,Ì'I'ð

## "ú-{Œê"ü—ĺŒã,ÌŒŸ□õŠJŽn•û-@,ð•Ï□X,∙,é

- 1. [fc□[f<]f□fjf...□[,©,ç[ŠÂ<«□Ý'è...],ð'I,Ñ,Ü,·□B
- 2. ['S"Ê]f^fu,ðfNfŠfbfN, $\mu$ ,Ü,· $\Box$ B
- [IME,̕ϊ·Šm'èŒã□AŽ©"®ŒŸ□õ,·,é]f`fFfbfNf{fbfNfX,ŏfNfŠfbfN,µ,Ü,·□B f`fFfbfN,·,é,Æ□A•¶Žš,ÌŠm'è,Ì'€□ì,Æ"<sup>-</sup>Žž,ÉŒŸ□õ,ª□s,í,ê,Ü,·□BŠm'è,Ì,½,ß,Ì[Enter] ,ÆŒŸ□õŠJŽn,Ì,½,ß,Ì[Enter],Ì2‰ñ,ÌfL□[,ð‰Ÿ,·'€□ì,ª1‰ñ,Å,·,Ý,Ü,·□B f`fFfbfN,ð,Í,\_,·,Æ□A•¶Žš,ÌŠm'è,ÆŒŸ□õŠJŽn,Í•Ê,Ì'€□ì,É,È,è,Ü,·□B
- 4.  $[OK]f{f^f",\delta fNf Sfb fN, \mu, Ü, \squareB$

ŠÖ<sup>~</sup>A⊡€–Ú {button ,JI(`',`HIDT\_OTHER\_ENVIRONMENT')} ŠÂ‹«□Ý'è

## [Ž«"T]]A[fOf‹[[fv‰»Ž«"T]f{f^f",Ì•\ަ,ð•Ï]X,∙,é

$$\label{eq:constraint} \begin{split} & [\check{Z} < ``T] \Box A[fOf < \Box[fv ‰ > \check{Z} < ``T] f \{f^f`, \dot{I} \bullet \backslash \check{Z} : \Box A `` \tilde{n} \bullet \backslash \check{Z} : \Box 4 , \delta \Box \acute{Y} : \dot{A} , \delta \Box \acute{Y} : \dot{A} , U, \cdot \Box B[\check{Z} < ``T] f \Box f ] f \Box f ] f \ldots \Box [, \dot{I} \bullet \backslash \check{Z} : \Box 4 , \dot{A} \bullet \ddot{I}, (\dot{A} , \dot{U} , \cdot \Box B \end{split}$$

- 1. [fc[[f<]f[]fjf...[[, $\mathbb{O}$ ,c[Ž«"Tf{f^f",Ì]}Ý'è...],ð'I,Ñ,Ü,·]B
- 2. ^ȉº,Ì□€-Ú,ð□Ý'è,µ□A[OK]f{f^f",ðfNfŠfbfN,µ,Ü,·□B

$$\label{eq:states} \begin{split} & [ \breve{Z} < ``T ] f^{u} [F[ \breve{Z} < ``T ] f \{ f^{f'}, \dot{i} \cdot (\breve{Z}_{i}, \eth \Box) (\dot{U}_{i}, \Box) (\dot{U}_{i}, \Box) (\dot{$$

 $\check{Z} «``T-\frac{1}{4}, \delta fhf \% fbf O, \mu, \ddot{A} `U`` ®, \mu, \ddot{A}, \dot{a} \Box A \check{Z} «``T, \dot{I} \Box \ddagger, \delta \bullet \ddot{I} \Box X, \dot{A}, «, \ddot{U}, \Box B$ 

ŠÖ~A∏€-Ú {button ,JI(`',`HIDT\_GROUP')} fOf‹□[fv‰»Ž«"T
## fzfbfgfL□[,ð□Ý'è,∙,é

fzfbfgfL□[,ð□Ý'è,·,é,Æ□A'¼,ÌfAfvfŠfP□[fVf‡f",ðŽg—p'†,Å,à□AfzfbfgfL□[,ð‰Ÿ,·,¾,⁻,ÅfVfXfef€f\ ftfg"dŽqŽ«"T,ÅŒŸ□õ,Å,«,Ü,·□B

- 1. [fc[f < ]f ]f ]f ... [[, ©, c[fzfbfgfL][...], ð'I, N, Ü, ·]B
- 2. fzfbfgfL[, $\mathcal{E}$ , $\mu$ , $\ddot{A}Zg$ -p,·,é'g,Ý [] $\ddagger$ ,(,<sup>1</sup>,ÌfL][,ð‰Ÿ, $\mu$ ,Ü,· ]B
- 3. [,n,j]f{f^f",ðfNfŠfbfN,μ,Ü,·□B

```
fzfbfgfL□[,ĺ□A[Ctrl]fL□[□A[Alt]fL□[,Æ•¶ŽšfL□[,ðʻg,Ý□‡,í,¹,Ä□Ý'è,μ,Ü,·□Bftf@f"fNfVf‡f"fL□[,ĺ□A'P"Æ,Å□Ý'è
,Å,«,Ü,·□B
'g,Ý□‡,í,¹—á
```

```
[Alt]] {•¶ŽšfL][

[Ctrl]] {•¶ŽšfL][

[Alt]] {[Ctrl]] {•¶ŽšfL][

[Alt]] {[Ctrl]] {•¶ŽšfL][

[Alt]] {[Shift]] {•¶ŽšfL][

[Ctrl]] {[Shift]] {•¶ŽšfL][

[Alt]] {[Shift]] {•¶ŽšfL][

[Alt]] {[Shift]] {[Ctrl]] {•¶ŽšfL][

[fzfbfgfL][,ÆfAfvfŠfP][fVftf",ÌfVft][fgf]fbfgfL][,ª]d•;,µ,Ä,¢,é]ê]‡,Í]AfzfbfgfL][,ª—D]æ,µ,Ü,·]B

fzfbfgfL][,ðŽg—p,Å,«,È,¢fAfvfŠfP][fVftf",ª, ,è,Ü,·]B

fzfbfgfL][,ĺfVfXfef€f\ftg"dŽqŽ«"T,ð<N" @,µ,Ä,¢,é,Æ,«,É—LŒø,Å,·]B
```

ŠÖ~A∏€-Ú

{button ,JI(`',`HIDT\_TOOL\_HOT\_KEY\_SEARCH')} fzfbfgfL[[,É,æ,錟[]õ

## f∏f,,ð•t,⁻,é

ŒŸ<u>□</u>õ,μ,½Œê<å,Éf<u>□</u>f,,ð•t,<sup>-</sup>,Ü,·<u>□</u>B

- 1. ΐ<å,ðŒŸ□õ,μ,Ü,·□B</li>
- [fc□[f<]f□[fjf...□[,©,ç[f□f,,Ì'ljÁ],ð'I,Ñ,Ü,·□B,Ü,½,ĺfc□[f<fo□[,Ì[f□f,,Ì'ljÁ]f{f^f",ðfNfŠfbfN,μ,Ü,·□B f□f,−Ì^æ,ª•\ަ,³,ê,Ü,·□B
- 3. f⊡f,—Ì^æ,Éf⊡f,,ð"ü—Í,μ,Ü,·⊡B
- [fc□[f<]f□[fjf...□[, ©, ç[f□[f,,ðŠm'è],ð'1,Ñ□Af□[f,,ì"à—e,ð•Û'¶,µ,Ü,·□B ,Ü,½,ĺ□Af□[f,—ì^æ,ð‰EfNfŠfbfN,µ,Ä[f□f,,ðŠm'è] ,ð'1,Ô□Afc□[f<fo□[,Ì[f□[f,,ðŠm'è]f{f^f",ðfNfŠfbfN,·,é□A[Ctrl]fL□[‰Ÿ,µ,È,ª,ç[Enter]fL□[,ð ‰Ÿ,µ,Ä,àf□[f,,Ì"à—e,ð•Û'¶,Å,«,Ü,·□B f□[f,,Ì"ü—ĺ,â•Ò□W,ðfLfff"fZf<,,é,É,Í□A[fc□[f<]f□fjf...□[,©,ç[f□f,,ðfLfff"fZf<],ð'1,Ô□Af□f,—Ì^æ,ð ‰EfNfŠfbfN,µ,Ä[f□[f,,ðfLfff"fZf<],ð'1,Ô□A,Ü,½,ĺ[Esc]f{f^f"‰Ÿ,µ,Ü,·□B</li>

f\_f,,ĺ[A1Œê,É1,•t,¯,é,±,Æ,ª,Å,«,Ü,·[]Bf[]f,,ð•t,¯,½Œê,Ìf^fCfgf‹fo[][,Éf[]f,fAfCfRf",Å,ª•\ަ,³,ê,Ü,·[]B f[]f,,ĺ[A[f]]f,,Ì^ê——]f\_fCfAf[]fOf {fbfNfX,ÅŠm"F,Å,«,Ü,·[]B

f□f,,Í□A2000•¶Žš^È"à,Å□A200ŒÂ,Ü,Å•t,¯,é,±,Æ,ª,Å,«,Ü,·□B200ŒÂ,ð'´,¦,é,Æf□f,,ð•t,¯,é,±,Æ,ª,Å,«,È,-,È,è,Ü,·□BfVfXfef€f\ftfg"dŽqŽ«"TVer2.0,Å□A200ŒÂ^È□ã,Ìf□f,,ð•t,⁻,Ä,¢,é□ê□‡□A,·,×,Ä,Ìf□f,,ð‰{—— ,Å,«,Ü,·,ª□Af□f,,ð'ljÁ,Å,«,Ü,¹,ñ□B

 $-\{\bullet \P, \hat{a}'^{1/4}, \hat{l}fAfvf\check{S}fP [[fVf\ddagger f'', @, \varsigma \bullet \P\check{Z}\check{S} - \check{n}, \delta fhf ff for fhfhf ff fhfh f] fbfv, \mathring{A}, «, \ddot{U}, \cdot ] B$ 

 $f \square f, - \hat{i} \approx, \delta \& EfNf \check{S} f b f N, \cdot, \acute{e}, \mathcal{E} \square A f | f b f v f A f b f v f \square f j f ... \square [, <sup>a</sup> • \ \check{Z} ¦, <sup>3</sup>, ê, Ü, · \square B f \square f, , \delta \square (\square \infty, \cdot, \acute{e}, \acute{E}, \acute{I} \square A [f \square f, , ] \hat{e} - --] f_f C f A f \square f O f \{ f b f N f X, Å \square (\square \infty, \mu, Ü, · \square B \}$ 

f□f,,ð•t,<sup>-</sup>,½Œê<å,ðŒŸ□õ,µ,½,Æ,«□Af□f,,ðŽ©"®"I,É•\ަ,·,é,æ,¤,É[ŠÂ<«□Ý'è],Å□Ý'è,Å,«,Ü,·□B

ŠÖ~A⊡€-Ú

{button ,JI(`',`HIDT\_MEMO\_DISPLAY')} f□f,,ð•\ަ,·,é
{button ,JI(`',`HIDT\_TOOL\_EDITMEMO')} f□f,,ð•Ï□X,·,é
{button ,JI(`',`HIDT\_MENU\_CLICK\_MEMO')} f□f,,ð‰EfNfŠfbfN
{button ,JI(`',`HIDD\_MEMO\_LIST')} f□f,^ê——,Ì•Ò□W
{button ,JI(`',`HIDT\_KANKYO\_MEMO')} f□f,,Ĩ•\ަ,ð•Ï□X,·,é

## f□f,,Ì"à—e,ð•Ò□W,∙,é

- 1. f□f,,ð•t,<sup>-</sup>,½Œê,ðŒŸ□õ,μ,Ü,·□B
- $2. [fc\_[f < ]f\_f]f]...\_[, ©, c[f\_f,, ] \bullet O W], \delta'I, N, U, B, U, ½, [fc\_[f < fo\_[, ] f_f], ]'C M A]f {f^f', \delta fNf Sfb fN, \mu, U, B}$
- $3. \ \hat{E} \otimes^{\varrho}, \hat{I} L_[, U, \frac{1}{2}, \hat{I} \otimes Ef Nf \check{S} f b f N, \mu, \ddot{A} \bullet (\check{Z}_{1}, {}^{3}, \hat{e}, \acute{e} f | f b f v f A f b f v f_{]} f j f ... [], \\ \delta \check{Z} g, \varphi f_{]} f, \hat{I} \circ \dot{A} = e, \\ \delta \bullet \ddot{I} | X, \mu, \dot{U}, \cdot | B = e, \\ \delta \bullet \dot{I} | X, \mu, \dot{U}, \dot{U} = e, \\ \delta \bullet \dot{I} | X, \mu, \dot{U}, \dot{U} = e, \\ \delta \bullet \dot{I} | X, \mu, \dot{U}, \dot{U} = e, \\ \delta \bullet \dot{I} | X, \mu, \dot{U}, \dot{U} = e, \\ \delta \bullet \dot{I} | X, \mu, \dot{U}, \dot{U} = e, \\ \delta \bullet \dot{I} | X, \mu, \dot{U}, \dot{U} = e, \\ \delta \bullet \dot{I} | X, \mu, \dot{U}, \dot{U} = e, \\ \delta \bullet \dot{I} | X, \mu, \dot{U}, \dot{U} = e, \\ \delta \bullet \dot{I} | X, \mu, \dot{U}, \dot{U} = e, \\ \delta \bullet \dot{I} | X, \mu, \dot{U}, \dot{U} = e, \\ \delta \bullet \dot{I} | X, \mu, \dot{U}, \dot{U} = e, \\ \delta \bullet \dot{I} | X, \mu, \dot{U}, \dot{U} = e, \\ \delta \bullet \dot{I} | X, \mu, \dot{U}, \dot{U} = e, \\ \delta \bullet \dot{I} | X, \mu, \dot{U}, \dot{U} = e, \\ \delta \bullet \dot{I} | X, \mu, \dot{U}, \dot{U} = e, \\ \delta \bullet \dot{I} | X, \mu, \dot{U}, \dot{U} = e, \\ \delta \bullet \dot{I} | X, \mu, \dot{U}, \dot{U} = e, \\ \delta \bullet \dot{I} | X, \mu, \dot{U}, \dot{U} = e, \\ \delta \bullet \dot{I} | X, \mu, \dot{U}, \dot{U} = e, \\ \delta \bullet \dot{I} | X, \mu, \dot{U}, \dot{U} = e, \\ \delta \bullet \dot{I} | X, \mu, \dot{U}, \dot{U} = e, \\ \delta \bullet \dot{I} | X, \mu, \dot{U}, \dot{U} = e, \\ \delta \bullet \dot{I} | X, \mu, \dot{U}, \dot{U} = e, \\ \delta \bullet \dot{I} | X, \mu, \dot{U}, \dot{U} = e, \\ \delta \bullet \dot{I} | X, \mu, \dot{U}, \dot{U} = e, \\ \delta \bullet \dot{I} | X, \mu, \dot{U}, \dot{U} = e, \\ \delta \bullet \dot{I} | X, \mu, \dot{U}, \dot{U} = e, \\ \delta \bullet \dot{I} | X, \mu, \dot{U}, \dot{U} = e, \\ \delta \bullet \dot{I} | X, \mu, \dot{U} = e, \\ \delta \bullet \dot{I} | X, \mu, \dot{U} = e, \\ \delta \bullet \dot{I} | X, \mu, \dot{U} = e, \\ \delta \bullet \dot{I} | X, \mu, \dot{U} = e, \\ \delta \bullet \dot{I} | X, \mu, \dot{U} = e, \\ \delta \bullet \dot{I} | X, \mu, \dot{U} = e, \\ \delta \bullet \dot{I} | X, \mu, \dot{U} = e, \\ \delta \bullet \dot{I} | X, \mu, \dot{U} = e, \\ \delta \bullet \dot{I} | X, \mu, \dot{U} = e, \\ \delta \bullet \dot{I} | X, \mu, \dot{U} = e, \\ \delta \bullet \dot{I} | X, \mu, \dot{U} = e, \\ \delta \bullet \dot{I} | X, \mu, \dot{U} = e, \\ \delta \bullet \dot{I} | X, \mu, \dot{U} = e, \\ \delta \bullet \dot{I} | X, \mu, \dot{U} = e, \\ \delta \bullet \dot{I} | X, \mu, \dot{U} = e, \\ \delta \bullet \dot{I} | X, \mu, \dot{U} = e, \\ \delta \bullet \dot{I} | X, \mu, \dot{U} = e, \\ \delta \bullet \dot{I} | X, \mu, \dot{U} = e, \\ \delta \bullet \dot{I} | X, \mu, \dot{U} = e, \\ \delta \bullet \dot{I} | X, \mu, \dot{U} = e, \\ \delta \bullet \dot{I} | X, \mu, \dot{U} = e, \\ \delta \bullet \downarrow | X, \mu, \dot{U} = e, \\ \delta \bullet \dot{I} | X, \mu, \dot{U} = e, \\ \delta \bullet \dot{I} | X, \mu, \dot{U} = e, \\ \delta \bullet \dot{I} | X, \mu, \dot{U} = e, \\ \delta \bullet \dot{I} | X, \mu, \dot{U} = e, \\ \delta \bullet \downarrow | X, \mu, \dot{U} = e, \\ \delta \bullet \downarrow | X, \mu, \dot{U} = e, \\ \delta \bullet \downarrow | X, \mu, \dot{U} = e, \\ \delta \bullet \downarrow |$
- [fc□[f<]f□[f,.□[, ©, ç[f□f,,ðŠm'è],ð'I,Ñ□Af□f,,ì"à—e,ð•Û'¶,µ,Ü,·□B</li>
   ,Ü,½,ĺ□Af□f,—Ì^æ,ð‰EfNfŠfbfN,µ,Ä[f□f,,ðŠm'è]
   ,ð'I,Ô□Afc□[f<fo□[,Ì[f□f,,ðŠm'è]f{f^f",ðfNfŠfbfN,·,é□A[Ctrl]fL□[‰Ÿ,µ,È,ª,ç[Enter]fL□[,ð</li>
   %Ÿ,µ,Ä,àf□f,,Ì"à—e,ð•Û'¶,Å,«,Ü,·□B
   f□f,,Ì•Ò□W,ðfLfff"fZf<,µ,ÄŒ³,É-ß,·,É,ĺ□A[fc□[f<]f□fjf...□[,©,ç[f□f,,ðfLfff"fZf<],ð'I,Ô□Af□f,—Ì^æ,ð</li>
   ‰EfNfŠfbfN,µ,Ä[□f,,ðfLfff"fZf<],ð'I,Ô□A,Ü,½,ĺ[Esc]f{f^f"‰Ÿ,µ,Ü,·□B</li>

```
-{•¶,â'¼,ÌfAfvfŠfP□[fVf‡f",©,ç•¶Žš—ñ,ðfhf‰fbfOfAf"fhfhf□fbfv,Å,«,Ü,·□B
f□f,,ð•t,<sup>-</sup>,½œê<å,ðœŸ□õ,μ,½,Æ,«□Af□f,,ðŽ©"®"I,É•\ަ,·,é,æ,¤,É[ŠÂ<«□Ý'è],Å□Ý'è,Å,«,Ü,·□B
```

ŠÖ~A∏€-Ú

{button ,JI(`',`HIDT\_OTHER\_APPENDMEMO')} f $_{1}$ f,,ð•t,<sup>-</sup>,é

{button ,JI(`',`HIDT\_MEMO\_DISPLAY')} f□f,,ð•\ަ,·,é

{button ,JI(`',`HIDT\_MENU\_CLICK\_MEMO')} f[]f,,ð‰EfNfŠfbfN

{button ,JI(`',`HIDD\_MEMO\_LIST')} f $_f,^{e}$ ,  $\dot{o}W$ 

{button ,JI(`',`HIDT\_KANKYO\_MEMO')} f□f,,Ì•\ަ,ð•Ï□X,·,é

### f□f,,Ì^ê——,Å•Ò□W,·,é

 $f \Box f,, \delta \bullet t, \bar{\ }, {}^{1}\!\!/_{2} \times \hat{e}, \delta^{\hat{}} \hat{e} - - \bullet \setminus \check{Z} \, \!\!/_{3}, {}^{1} \Box A f \Box f,, \hat{l}^{"} \hat{a} - e, \delta \bullet \check{l} \Box X, \mu, \ddot{U}, \cdot \Box B$ 

- 1. [fc[[f<]f[]fj...][,@,ç[f[]f,,Ì^ê——...],ð'I,Ñ,Ü,·]B
- 2. [ʃ□ʃ,,Ì^ê——]ʃ\_ſCſAſ□ſOſ{fbſNſX,Åſ□ʃ,,ð•Ï□X,µ,Ü,·□B [Ω□o,µŒê]□FŒ©□o,µŒê,Å□\_□‡,É•À,בÖ,¦,Ü,·□B [Ž«"T-¼]□FŽ«"T-¼,Å□,□‡,É•À,בÖ,¦,Ü,·□B [ʃ□ʃ,]□Fſ□ſ,,Ì•¶Žš,Å□,□‡,É•À,בÖ,¦,Ü,·□B [ʃWʃfʃf"fv]□F′I'ð,µ,½Œ©□o,µŒê,ðŒŸ□õ,µ-{•¶,ð•\ ަ,µ,Ü,·□BŒ©□o,µŒê,ðf\_fuf<ſNſŠſbſN,µ,Ä,àŒŸ□õ,Å,«,Ü,·□B [□ſ□œ]□F′I'ð,µ,½Œ©□o,µŒê,Ìſ□ſ,,ð□í□œ,µ,Ü,·□B f□ſ,,Ì•Ò□W—Ì^æ□Fſ□ſ,,Ì"à—e,ð•\ަ,µ,Ü,·□B"à—e,ð•Ĭ□X,Å,«,Ü,·□B f□ſ,,'□0"□F"o~^‰Â"\,Èf□ſ,,Ì'□0",Æ"o~^,µ,Ä,¢,éf□ſ,,Ì□",ð•\ަ,µ,Ü,·□B

[Ctrl],â[Shift]fL□[,ðŽg,Á,Ä□A•;□",ÌŒ©□o,µŒê,ð'l'ð,Å,«,Ü,·□B

ŠÖ<sup>~</sup>A□€-Ú {button ,JI(`',`HIDT\_OTHER\_APPENDMEMO')} f□f,,ð•t,<sup>-</sup>,é {button ,JI(`',`HIDT\_MEMO\_DISPLAY')} f□f,,ð•\ަ,·,é {button ,JI(`',`HIDT\_TOOL\_EDITMEMO')} f□f,,ð•Ï□X,·,é {button ,JI(`',`HIDT\_MENU\_CLICK\_MEMOLIST')} f□f,,ð‰EfNfŠfbfN {button ,JI(`',`HIDT\_KANKYO\_MEMO')} f□f,,Ì•\ަ,ð•Ï□X,·,é

## f□f,,ð•\ަ□A"ñ•\ަ,É,·,é

f□f,—Ì^æ,Ì•\ަ□A"ñ•\ަ,ð□Ø,è'Ö,¦,Ü,·□B

$$\label{eq:constraint} \begin{split} & []\ddot{Y} \ [\bullet \ \check{Z}_{i}]f \ fif \dots \ [[, \ \&, \ c[f \ f, \ -i^{\ast} \&, \ i \bullet \ \check{Z}_{i}], \ \delta'I, \ \ddot{N}, \ \ddot{U}, \ \Box B \end{split}$$

f□f,,ð•t,<sup>-</sup>,½Œê,ðŒŸ□õ,·,é,Æ□A-{•¶,Ìf^fCfgf<fo□[,Éf□f,fAfCfRf" █,ª•\ަ,³,ê,Ü,·□B f□f,,ðŽ©"®"I,É•\ަ,·,é,æ,¤,É[ŠÂ‹«□Ý'è],Å□Ý'è,Å,«,Ü,·□B

ŠÖ~A∏€-Ú

 $\{ button ,JI(`',`HIDT_KANKYO_MEMO') \} f \_f,f EfBf"fhfE, i • \Ž |, \delta • I \_ X, \cdot, é$ 

## ^ê,'O,ÉŒŸ<u>□</u>õ,μ,½Œê<å,ð<u>□</u>Ä∙\ަ,∙,é

^ê,'O,ÉŒŸ□õ,µ,½Œê<å,ðfqfXfgfŠ,ðŽg,Á,Ä□Ä•\ަ,µ,Ü,·□B fVfXfef€f\ftfg"dŽqŽ«"T,Å,Í□AŒŸ□õ,µ,½Œê,ðfqfXfgfŠ,ÉŽ©"®"I,É<L ‰<sup>-</sup>,µ,Ü,·□B^ê"xŒŸ□õ,µ,½Œê,Í□AfqfXfgfŠ,ðŽg,¤,ÆŠÈ'P,É□Ä•\ަ,Å,«,Ü,·□B 50ΐ,ð'´,¦,é,ÆŒÃ,¢□‡,É□í□œ,³,ê,Ü,·□BfVfXfef€f\ftfg"dŽqŽ«"T,ð□I—¹,·,é,Æ□AfqfXfgfŠ,Í,È,,È,è,Ü,·□B

[fc□[f<]f□[fjf...□[,Ì[fqfXfgfŠ,ð□i,Þ],ð'I,Ô,©□A[fc□[f<]fc□[f<fo□[,Ì ,ðfNfŠfbfN,·,é,Æ□AfqfXfgfŠ,ÌŽŸ,ÌŒ©□o,µŒê,ð□Ä•\ަ,µ,Ü,·□B

ŠÖ~A⊡€-Ú {button ,JI(`',`HIDT\_HISTORY\_OPEN\_WINDOW')} fqfXfgfŠ,©,ç,Ì□Ä•\ަ

## ŽŸ,ÉŒŸ<u>□</u>õ,µ,½Œê<å,ð<u>□</u>Ä∙\ަ,∙,é

fVfXfef€f\ftfg"dŽqŽ«"T,Å,Í□AŒŸ□õ,µ,½Œê,ðfqfXfgfŠ,ÉŽ©"®"I,É<L ‰⁻,µ,Ü,·□B^ê"xŒŸ□õ,µ,½Œê,Í□AfqfXfgfŠ,ðŽg,¤,ÆŠÈ'P,É□Ä•\ަ,Å,«,Ü,·□BfqfXfgfŠ,ÌŒê<å,ð□Ä•\ ަ,µ,½Œã□AŽŸ,ÉŒŸ□õ,µ,½Œê<å,ð□Ä•\ަ,µ,Ü,·□B

 $\exists \ddot{\mathbf{r}} [fc][f_{1}]f]_{f} [f_{1}]f [h]_{h} [h]_{h} [f_{1}]_{h} [h]_{h} [h$ 

[fc[][f<]f[]fjf...][,Ì[fqfXfgfŠ,ð-ß,é],ðʻI,Ô,©[]A[fc[][f<]fc[][f<fo[],Ì] ,ðfNfŠfbfN,·,é,Æ[]AfqfXfgfŠ,ÌʻO,ÌŒ©[]o,µŒê,ð[]Ä•\ަ,µ,Ü,·]B

fqfXfgfŠ,Í□A50Œê,ð′´,¦,é,ÆŒÃ,¢□‡,É□í□œ,³,ê,Ü,·□BfVfXfef€f\ftfg"dŽqŽ«"T,ð□l—¹,·,é,Æ□AfqfXfgfŠ,Í,È,-,È,è,Ü,·□B

ŠÖ~A∏€-Ú

{button ,JI(`',`HIDT\_HISTORY\_OPEN\_WINDOW')} fqfXfgfŠ, $@, c, l_A \cdot Z_{i}$ 

## fqfXfgfŠ,ð•\ަ,³,¹,ÄŒŸ□õŒ<‰Ê,ð□Ä•\ަ,∙,é

fVfXfef€f\ftfg"dŽqŽ«"T,Å,Í□AŒŸ□õ,µ,½Œê,ðfqfXfgfŠ,ÉŽ©"®"I,É<L ‰⁻,µ,Ü,·□B^ê"xŒŸ□õ,µ,½Œê,Í□AfqfXfgfŠ,ðŽg,¤,ÆŠÈ'P,É□Ä•\ަ,Å,«,Ü,·□B 50ΐ,ð'´,¦,é,ÆŒÃ,¢□‡,É□í□œ,³,ê,Ü,·□BfVfXfef€f\ftfg"dŽqŽ«"T,ð□I—¹,·,é,Æ□AfqfXfgfŠ,Í,È,,È,è,Ü,·□B

- 1.  $[\bullet X_1]_{\Pi}$
- 2. •\ަ,<sup>3</sup>,ê,<sup>1</sup>/<sub>2</sub> $\oplus$ ©[]o,µ $\oplus$ ê,ð'l'ð,µ[Enter]fL[][,ð‰Ÿ,·,©[]AfNfŠfbfN,µ,Ü,·[]B

[fqfXfgfŠ]fEfBf"fhfE,ĺ[]A[]í,ÉŽè'O,É•\ަ,³,ê,Ü,·[]B

[fqfXfgfŠ]fEfBf"fhfE,ð•Â,¶,é,É,Í□A[fqfXfgfŠ]fEfBf"fhfE,Ìf^fCfgf‹fo□[,Ì**▼**,ðfNfŠfbfN,µ,Ü,·□B Ω□o,µŒê,ð□AfVf"fOf‹fNfŠfbfN,Å□Ä•\ަ,·,é,©□Af\_fuf‹fNfŠfbfN,Å□Ä•\ަ,·,é,©[ŠÂ‹«□Ý'è],Å•Ï□X,Å,«,Ü,·□B

ŠÖ~A∏€-Ú

{button ,JI(`',`HIDT\_HISTORY\_BACK')} fqfXfgfŠ,ð-ß,é {button ,JI(`',`HIDT\_HISTORY\_FRONT')} fqfXfgfŠ,ð[]i,Þ {button ,JI(`',`HIDT\_OTHER\_ENVIRONMENT')} ŠÂ<«[]Ý'è

## fEfBf"fhfE,ð[®−ñ,³,¹,é

[fVfXfef€f\ftfg"dŽqŽ«"T]□A[fqfXfgfŠ]fEfBf"fhfE,ð□®—ñ,µ,Ä•\ަ,³,¹,Ü,·□B

$$\label{eq:constraint} \begin{split} & [\ddot{v} \ [\bullet \ \check{Z}_{l}] f \_ f j f ... \_ [, \grave{l} [f E f B f'' f h f E \_ \circledast - \tilde{n}], @, c \_ \And - \tilde{n} \bullet \hat{u} - @, \delta' I, \tilde{N}, \ddot{U}, \cdot \_ B \end{split}$$

fEfBf"fhfE,ÌfTfCfY,ÍŽ©"®"I,É•Ï,í,è,Ü,·□B[fqfXfgfŠ]fEfBf"fhfE,Í□A'Ήž,·,é[fVfXfef€f∖ ftfg"dŽqŽ«"T]fEfBf"fhfE,Ì□ã,É□d,È,è,Ü,·□B [□}"Å]fEfBf"fhfE,Í□®—ñ,µ,Ü,¹,ñ□B

ŠÖ<sup>~</sup>A□€–Ú {button ,JI(`',`HIDD\_OTHER\_ORDERSETTING')} fEfBf"fhfE,Ì□®—ñ□Ý'è

## fEfBf"fhfE,Ì]®—ñ,Ì•û-@,ð]Ý'è,·,é

fEfBf"fhfE,Ì□®—ñ,ÉŠÖ,∙,é□Ý'è,ð□s,¢,Ü,·□B

- 1.  $[\cdot \tilde{Z}_{j}]_{f}$
- 2. ^ȉº,Ì□€-Ú,ðŽw'è,μ,Ü,·□B

```
\square \circledast - \tilde{n}, \tilde{l} \bullet \hat{u} - @\square FfNf \tilde{S}fbfN, \mu, \ddot{A}'l' \delta, \mu, \ddot{U}, \cdot \square B
```

″z'u^Ê'u

```
\begin{array}{l} & & & & & & & & & \\ & & & & & & & \\ & & & & & & & \\ & & & & & & & \\ & & & & & & & \\ & & & & & & & \\ & & & & & & & \\ & & & & & & & \\ & & & & & & & \\ & & & & & & & \\ & & & & & & & \\ & & & & & & & \\ & & & & & & & \\ & & & & & & \\ & & & &
```

```
fEfBf"fhfE,ÌfTfCfY,ÍŽ©"®"I,É•Ï,í,è,Ü,·□B[fqfXfgfŠ]fEfBf"fhfE,Í□A'Ήž,·,é[fVfXfef€f∖
ftfg"dŽqŽ«"T]fEfBf"fhfE,Ì□ã,É□d,È,è,Ü,·□B
[□}"Å]fEfBf"fhfE,Í□®—ñ,µ,Ü,¹,ñ□B
```

# fwf<fv,ÌfgfsfbfN,ð~~-p,•,é

 $fVfXfef \in f f g d Zq Z = 1, \ [, a < @'', ] ( , \mu, c = -3, a f w f < f v, A \cdot Z , \mu, U, B f w f < f v, ] a = -3, a f w f < f v, A \cdot Z , \mu, U, B f w f < f v, ] a = -3, a f w f < f v, A \cdot Z , \mu, U, B f w f < f v, ] a = -3, a f w f < f v, A \cdot Z , \mu, U = -3, a f w f < f v, A \cdot Z , \mu, U = -3, a f w f < f v, A \cdot Z , \mu, U = -3, a f w f < f v, A \cdot Z , \mu, U = -3, a f w f < f v, A \cdot Z , \mu, U = -3, a f w f < f v, A \cdot Z , \mu, U = -3, a f w f < f v, A \cdot Z , \mu, U = -3, a f w f < f v, A \cdot Z , \mu, U = -3, a f w f < f v, A \cdot Z , \mu, U = -3, a f w f < f w f < g w f < f w f < f w$ 

$$\label{eq:linear} \begin{split} & \exists \dot{Y} \ [fwf < fv]f \\ & \exists \dot{y} \\ & \vdots \\ & \vdots \\ &$$

**[-ÚŽŸ]**□F-ÚŽŸ,ðŽQ□Æ,μ,Ä□A□€-Ú,ð'T,μ,Ü,·□B

Î.].€-Ú,ð'I,ñ,Å□A[•\ަ]f{f^f",ðfNfŠfbfN,,é,Æ□AfgfsfbfN,ª•\
 ަ,³,ê,Ü,·□Bf\_fuf‹fNfŠfbfN,µ,Ä,à□AfgfsfbfN,ª•\ަ,³,ê,Ü,·□B

**[fL**]**[f**]]**[**fh**]**]FfL][f]][fh,©,ς]€−Ú,ð'T,μ,Ü,·]B

- "ü—ĺf{fbfNfX,ÉŒŸ□õ,·,éŒê<å,ð"ü—ĺ,μ□A[Enter]f{f^f",ð‰Ÿ,μ,Ü,·□B,Ü,½,ĺ□A^ê——,ðfXfNf□□[f<,³,¹,Ä-Ú"Ⅰ,ÌfL□[f□□[fh,ð'T,μ,Ü,·□B
- 2. -Ú"I,ÌfL□[f□□[fh,ð'I,Ñ□A[•\ަ]f{f^f",ðfNfŠfbfN,µ,Ü,·□B
   'I,ñ,¾fL□[f□□[fh,ÉŠÖ,·,éfgfsfbfN,ª•\ަ,³,ê,Ü,·□B
   ^ê,Â,ÌfL□[f□□[fh,É'Î,µ,Ä□A•;□",ÌfgfsfbfN,ª, ,é,Æ,«,Í□A[ŒŸ□õŒ<‰Ê]f\_fCfAf□fOf{fbfNfX,ª•\ަ,³,ê,Ü,·□B•\ ަ,³,ê,½fgfsfbfN,©,ç-Ú"I,ÌfgfsfbfN,ð'I'ð,µ□A[•\ަ]f{f^f",ðfNfŠfbfN,µ,Ü,·□B

## [fwf<fv]fEfBf"fhfE

**[-ÚŽŸ]**□F[fgfsfbfN,ÌŒŸ□õ],Ì[-ÚŽŸ]f\_fCfAf□fOf{fbfNfX,ð•\ަ,µ,Ü,·□B **[fL**□**[f**□**][fh]**□F[fgfsfbfN,ÌŒŸ□õ],Ì[fL□[f]□[fh]f\_fCfAf□fOf{fbfNfX,ð•\ަ,µ,Ü,·□B **[-ß,é]**□F^ê,Â'O,ÉŽQ□Æ,µ,½fgfsfbfN,ð•\ަ,µ,Ü,·□B **[^ó**□**ü**]□F•\ަ,µ,Ä,¢,éfgfsfbfN,ð^ó□ü,µ,Ü,·□B **[ŠÖ~A**□**€-Ú]**□FŠY"-,·,é[€-Ú,ÌfgfsfbfN,ð•\ަ,µ,Ü,·□B -}—á,ðŽQ∏Æ,∙,é

fVfXfef€f\ftfg"dŽqŽ«"TfVfŠ[[fY,ÌŽ«"T,²,Æ,Ì-}—á,ðfwf<fv,Æ,µ,Ä•\ަ,µ,Ü,·□B

- 1. Ž«"T,ð'l'ð,μ,Ü,·□B
- 2.  $[fwf \langle fv]f [fjf...][, ©, c[-}-á, \delta ŠJ,...], \delta'I, N, Ü, UB$
- ,ì□€-Ú,ð'I,ñ,Å□A[ŠJ,]f{f^f",ðfNfŠfbfN,µ,Ü,·□B
   %º,ÌŠK'w,Ì□€-Ú,ª•\ަ,³,ê,Ü,·□Bf\_fuf<fNfŠfbfN,µ,Ä,à□A‰º,ÌŠK'w,Ì□€-Ú,ª•\ަ,³,ê,Ü,·□B</li>
- 4. 2 ,ì□€-Ú,ð'I,ñ,Å□A[•\ަ]f{f^f",ðfNfŠfbfN,·,é,Æ□AfgfsfbfN,ª•\ ަ,³,ê,Ü,·□Bf\_fuf<fNfŠfbfN,µ,Ä,à□AfgfsfbfN,ª•\ަ,³,ê,Ü,·□B</li>

### [-}—á]fEfBf"fhfE

[fgfsfbfN]□F[fgfsfbfN,ÌŒŸ□õ],Ì[-ÚŽŸ]f\_fCfAf□fOf{fbfNfX,ð•\ަ,µ,Ü,·□B [-ß,é]□F^ê,'O,ÉŽQ□Æ,µ,½fgfsfbfN,ð•\ަ,µ,Ü,·□B [flfvfVfff"] fRf□f"fg□F-}—á,ÌfgfsfbfN,ÉfRf□f"fg,ð•t,¯,Ü,·□B fRfs□[□FfgfsfbfN,ð□AfNfŠfbfvf{□[fh,ÉfRfs□[,µ,Ü,·□B fgfsfbfN,Ì^ó□ü□FfgfsfbfN,ð^ó□ü,µ,Ü,·□B •¶Žš,ÌfTfCfY□FfgfsfbfN,Ì•¶Žš,ÌfTfCfY,ð•ï□X,µ,Ü,·□B fwf<fv,Ì•\ަ□FfEfBf"fhfE,Ì•\ަ,ð•ï□X,µ,Ü,·□B fVfXfef€fJf‰□[,ðŽg,¤□Ffwf<fv,Ì□F,ðfVfXfef€fJf‰□[,É•ï□X,µ,Ü,·□B

# fEfBf"fhfE,Ì‹«ŠE,ð^Ú"®,·,é

$$\begin{split} & \square \in - \acute{U}f \check{S}f Xfg, \mathcal{A}_{-} \{\bullet \P, \dot{I} < \ll \check{S} \\ & \square A_{-} \{\bullet \P, \mathcal{A}_{f} \\ & \square f \\ & \square f \\$$

## [ŒŸ]ôfL][f]][fh]"ü—ĺf{fbfNfX,ð‰EfNfŠfbfN,·,é

$$\begin{split} & [ \mbox{\ensuremath{\mathbb{C}}^n \mbox{\ensuremath{\mathbb{C}}} [ \mbox{\ensuremath{\mathbb{C}}^n \mbox{\ensuremath{\mathbb{C}}} [ \mbox{\ensuremath{\mathbb{C}}} [ \mbox{\ensuremath{\mathbb{C}}} [ \mbox{\ensuremath{\mathbb{C}}} [ \mbox{\ensuremath{\mathbb{C}}} ] \mbox{\ensuremath{\mathbb{C}}} ] \mbox{\ensuremath{\mathbb{C}}} ] \mbox{\ensuremath{\mathbb{C}}} ] \mbox{\ensuremath{\mathbb{C}}} ] \\ & \mbox{\ensuremath{\mathbb{C}}}^{3} \mbox{\ensuremath{\mathbb{C}}} \mbox{\ensuremath{\mathbb{C}}} ] \mbox{\ensuremath{\mathbb{C}}} ] \mbox{\ensu$$

### -{•¶,ð‰EfNfŠfbfN,·,é

 $-\{\bullet\P, \delta\%EfNfŠfbfN, \cdot, \acute{e}, \poundsf\Boxfjf...\Box[, \bullet \setminus \check{Z}, \bullet, \bullet, \dot{U}, \cdot\Box B$ 

**fRfs**[[]F'I'ð, $\mu$ , $\frac{1}{2}$ @ê<å,ðfNfŠfbfvf{[][fh,ÉfRfs][, $\mu$ ,Ü,·]B

**, · , × ,Äʻlʻð**□F-{ •¶,ð, · , × ,Äʻlʻð,µ,Ü, · □B

**'O • û ^ ê' v Œ Ÿ** [] **õ** [] F' l' ð, μ, ½ Œ ê < å, ð [] A Œ » [] Ý' l' ð ' †, Ì Ž «"T, Å 'O • û ^ ê' v Œ Ÿ [] õ, μ, Ü, · [] B **΋ • û ^ ê' v Œ Ÿ** [] **õ** [] F' l' ð, μ, ½ Œ ê < å, ð [] A Œ » [] Ý' l' ð ' †, Ì Ž «"T, Å Œ **ā** • û ^ ê' v Œ Ÿ [] õ, μ, Ü, · [] B **Š ® 'S ^ ê' v Œ Ÿ** [] **õ** [] F' l' ð, μ, ½ Œ ê < å, ð [] A Œ » [] Ý' l' ð ' †, Ì Ž «"T, Å Š ® 'S ^ ê' v Œ Ÿ [] õ, μ, Ü, · [] B **f Nf** [] **f X Œ Ÿ** [] **õ** [] F' l' ð, μ, ½ Œ ê < å, ð [] A Œ » [] Ý' l' ð ' †, Ì Ž «"T, Å f Nf [] f X Œ Ÿ [] õ, μ, Ü, · [] B [] **ð Œ** [] **Œ Ÿ** [] **õ** [] F' l' ð, μ, ½ Œ ê < å, ð [] A Œ » [] Ý' l' ð ' †, Ì Ž «"T, Å f Nf [] f X Œ Ÿ [] õ, μ, Ü, · [] B

## fc[[f<fo[[,ð‰EfNfŠfbfN,·,é

fc[[f<fo[[,ð‰EfNfŠfbfN,·,é,Æf]fjf...[,ª•\ަ,³,ê,Ü,·]B ŒŸ]õ]F[ŒŸ]õ]fc][f<fo][,Ì•\ަ]A"ñ•\ަ,ð]Ø,è'Ö,¦,Ü,·]B Ž«"T'I'ð]F[Ž«"T'I'ð]fc][f<fo][,Ì•\ަ]A"ñ•\ަ,ð]Ø,è'Ö,¦,Ü,·]B fOf<[[fv‰»Ž«"T]F[fOf<[[fv‰»Ž«"T]fc][f<fo][,Ì•\ަ]A"ñ•\ަ,ð]Ø,è'Ö,¦,Ü,·]B fc][f<]F[fc][f<]fc][f<fo][,Ì•\ަ]A"ñ•\ަ,ð]Ø,è'Ö,¦,Ü,·]B fXfe][f^fXfo][[]FfXfe][f^fXfo][,Ì•\ަ]A"ñ•\ަ,ð]Ø,è'Ö,¦,Ü,·]B

ŠÖ~A∏€-Ú {button ,JI(`',`HIDT\_TOOLBAR')} fc[[[f‹fo[][

#### f□f,—Ì^æ,ð‰EfNfŠfbfN,∙,é

 $f[]f, --\hat{I}^{*} &\approx, \delta^{*} &\in fNf \\ SfbfN, \cdot, \acute{e}, \mathcal{A} \\ f[]fjf...][, ^{a} \cdot \langle \mathring{Z} |, ^{3}, \hat{e}, \bigcup, \Box B \\ \\ \mathbf{G}^{3}, \acute{e} - \mathbf{G}, \cdot \Box \\ F' \\ ^{4}(O, \hat{I} \cdot O \Box W \Box ^{-} - \Box, \delta^{-3} \\ \mathbf{C} \\ \mathcal{B}, \dot{e} \\ \mathbf{Z} \\ \mathbf{A}, \dot{e} \\ \mathbf{A} \\ \mathbf{C}^{3}, \dot{e} - \mathbf{G}, \mathbf{A}, \Box \\ \mathbf{A} \\ \mathbf{A}$ 

ŠÖ~A∏€-Ú

{button ,JI(`',`HIDT\_TOOL\_EDITMEMO')} f $[f,,\delta \bullet \ddot{I}]X, \cdot, \acute{e}$  {button ,JI(`',`HIDD\_MEMO\_LIST')} f $[f,,\hat{I}^{e}]$ 

## $[f \square f,, \dot{l}^{\hat{e}} - - ]f_f C f A f \square f O f \{ f b f N f X, \dot{l} f \square f, - \dot{l}^{\hat{a}}, \dot{a} \% E f N f \check{S} f b f N, \cdot, \dot{e} \}$

$$\begin{split} & [f\square f,,]^{\hat{e}} = --] f \_fCfAf\square fOf \{fbfNfX,] f\square f, --]^{\hat{e}} a, & B^{\infty} EfNf ŠfbfN, \cdot, \acute{e}, & Ef\square fjf... \square [, ]^{\hat{e}} \cdot | Z_{1,3}^{\hat{e}}, & U, \cdot \square B \\ & \textcircled{G}^{3}, & \pounds - B, \cdot \square F' / 4'O,]^{\hat{e}} O \square W \square ^{--} \square, & \delta^{-3} & \boxdot a, & \pounds, \mu, \ddot{A} \square A & \boxdot a, & \pounds - B, \mu, \ddot{U}, \cdot \square B \\ & \square \emptyset, e Z & a, e \square F' 1' \delta, \mu, / 2 & \pounds e^{\hat{a}}, & \delta \square \emptyset, e Z & A, & \ddot{A} \square A f N f Šf b f v f \{ \square [fh, & \pounds - \dot{U}^{*} & B, \mu, \ddot{U}, \cdot \square B \\ & f R f s \square [\square F' 1' \delta, \mu, / 2 & \pounds e^{\hat{a}}, & \delta f N f Š f b f v f \{ \square [fh, & \pounds f R f s \square [, \mu, \ddot{U}, \cdot \square B \\ & ``, e^{\hat{e}} \cdot t, ^{-} \square F f N f Š f b f v f \{ \square [fh ``a - e, \delta \square A f \square f, - \hat{I}^{*} a, & \pounds e^{\hat{c}} \cdot , & \dot{A} \cap I f \\ & \square (m \square F' 1' \delta, \mu, / 2 & \pounds e^{\hat{a}}, & \delta \square (\square & \mu, \ddot{U}, \cdot \square B \\ & \square (m \square F' 1' \delta, \mu, / 2 & \pounds e^{\hat{a}}, & \delta \square (\square & \mu, \ddot{U}, \cdot \square B \\ & \neg, \cdot, \times, \ddot{A}' 1' \delta \square F f \square f, - \hat{I}^{*} a, & \square e, \delta, \cdot, \times, \ddot{A}' 1' \delta, \mu, \ddot{U}, \cap B \\ \end{split}$$

ŠÖ<sup>~</sup>A⊡€-Ú {button ,JI(`',`HIDD\_MEMO\_LIST')} f⊡f,,Ì^ê——

## fAfCfRf"‰»,µ,½Ž«"T,ð‰EfNfŠfbfN,∙,é

```
fAfCfRf"‰»,μ,½Ž«"T,ð‰EfNfŠfbfN,·,é,Æf⊡fjf…□[,ª•\ަ,³,ê,Ü,·□B

Œ³,ÌfTfCfY,É-ß,·□FfAfCfRf"‰»,μ,½fEfBf"fhfE,ðŒ³,Ì′å,«,³,É-ß,μ,Ü,·□B

□V,μ,Ž«"T,ðŠJ,□F□V,½,ÉfVfXfef€f\ftfg"dŽqŽ«"T,ð<N"®,μ,Ü,·□B

fVfXfef€f\ftfg"dŽqŽ«"T,ð□I—¹□FfAfCfRf"‰»,μ,½fVfXfef€f\ftfg"dŽqŽ«"T,ð□I—¹,μ,Ü,·□B
```

ŠÖ~A⊡€-Ú {button ,JI(`',`HIDT\_ICON\_WINDOW')} fEfBf"fhfE,ÌfAfCfRf"‰»

# fCf"fefŠf}fEfX

fVfXfef€f\ftfg"dŽqŽ«"T,Í□AfCf"fefŠf}fEfX,É',µ,Ä,¢,Ü,·□B □€-ÚfŠfXfg□A-{•¶□Af□f,—Ì^æ,Ü,½,Í[fqfXfgfŠ]□A[□}\*Å]fEfBf"fhfE,ÅfCf"fefŠf}fEfX,ÌfzfC□[f‹f{f^f",ªŽg p‰Â"\,Å,·□BfNfŠfbfN,µ,ÄfAfNfefBfu,È□ó'Ô,É,µ,Ä□AfzfC□[f‹f{f^f",ð‰ñ"],·,é,Æ"à e,³fXfNf□□[f‹,µ,Ü,·□B

### ′~́\_ìŒ,É,Â,¢,Ä

Ž«"T,Ì"à—e,ĺŠeŽĐ,æ,èf‰fCfZf"fX'ñ<Ÿ,³,ê,Ä,¨,è□A'~□ìŒ -@□ã□AŠeŽĐ,¨,æ,ÑŠ"Ž®‰ïŽÐfVfXfef€f∖ ftfg,É-³′f,Å"]□Ú□E•¡□»,·,é,±,Æ,Í,Å,«,Ü,¹,ñ□B

#### ff□[f^,Ì^ó□ü,ƕۑ¶

"dŽqŽ«"T,Ìff□[f^,Í□AŒÂ□I"I,ÈŽg—p,ÉŒÀ,è□A^ó□ü, ,é,¢,ÍŠeŽí<L ‰<sup>-</sup>`•`u□ifn□[fhfffBfXfN,È,Ç□j,É•Û'¶,·,é,±,Æ,ª,Å,«,Ü,·□B **ff□[f^,Ì^ø—p** "dŽqŽ«"T,Ìff□[f^,ð^ø—p,μ,½'<sup>~</sup>□앨,ðŒö•\,·,é□ê□‡,É,Í□A□o"T-¼□E"□s□Š-¼,ð-¾<L,μ,Ä,,¾,³,¢□B

ŠÖ~A∏€-Ú

{button ,JI(`',`HIDT\_COPY\_PASTE')} Ž«"T,Ì^ø—p

## fEfBf"fhfE,ð^Ú"®,•,é

- 1.  $\hat{U}$  ( $\mathbb{R}, \cdot, \hat{e}fEfBf$  ( $fhfE, \underline{\delta} \hat{U} \hat{O}, \mu, \ddot{U}, \cdot \square B$
- fEfBf"fhfE,Ì□¶□ã<÷,ÌI,ðfNfŠfbfN,µ,Ä□A[^Ú"®],ð'I,Ñ,Ü,·□B f}fEfXf|fCf"f<sup>^</sup>,̌`,ª•Ï,í,è,Ü,·□B
- 4. –Ú"I,Ì^Ê'u,Å[Enter]fL□[,ð‰Ÿ,μ,Ü,·□B

# fEfBf"fhfE,ÌfTfCfY,ð∙Ï□X,∙,é

- 1.  $fTfCfY, \delta \bullet I \square X, \cdot, \acute{e}fEfB \underline{f} \underline{f} \underline{h} fE, \delta' I' \delta, \mu, U, \cdot \square B$
- fEfBf"fhfE,Ì□¶□ã<÷,Ì■,ðfNfŠfbfN,µ,Ä□A[fTfCfY•Ï□X],ð'I,Ñ,Ü,·□B f}fEfXf|fCf"f^,̌`,ª•Ï,í,è,Ü,·□B
- 3.  $\label{eq:alpha} \exists \Box A & \Box A & \Box A \\ \exists \Box A & \Box A & \Box A \\ \exists \Box A & \Box A \\ \exists \Box A & \Box A \\ \exists \Box A & \Box A \\ \exists A & \Box A \\ \exists A & \Box A \\ \blacksquare A & \Box A \\ \exists A & \Box A \\ \blacksquare A & \Box A \\ \blacksquare A & \Box A \\ \blacksquare A & \Box A \\ \blacksquare A & \Box A \\ \blacksquare A & \Box A \\ \blacksquare A & \Box A \\ \blacksquare A & \Box A \\ \blacksquare A & \Box A \\ \blacksquare A & \Box A \\ \blacksquare A & \Box A \\ \blacksquare A & \Box A \\ \blacksquare A & \Box A & \Box A \\ \blacksquare A & \Box A & \Box A \\ \blacksquare A & \Box A & \Box A \\ \blacksquare A & \Box A & \Box A \\ \blacksquare A & \Box A & \Box A \\ \blacksquare A & \Box A & \Box A \\ \blacksquare A & \Box A & \Box A \\ \blacksquare A & \Box A & \Box A \\ \blacksquare A & \Box A & \Box A \\ \blacksquare A & \Box A & \Box A & \Box A \\ \blacksquare A & \Box A & \Box A & \Box A \\ \blacksquare A & \Box A & \Box A & \Box A \\ \blacksquare A & \Box A & \Box A & \Box A \\ \blacksquare A & \Box A & \Box A & \Box A & \Box A & \Box A & \Box A & \Box A \\ \blacksquare A & \Box A & \Box A$
- 4.  $fEfBf"fhfE, a-U"I, I'a, «, 3, É, È, Á, 1/2, c[Enter]fL[], \delta W \ddot{Y}, \mu, \ddot{U}, \Box B$

 $fEfBf"fhfE,\dot{S}p, @<<&\check{S}E,\deltaf\}fEfX, &fhf%fbfO, \mu, \ddot{A}, afEfBf"fhfE,\dot{I}fTfCfY, ^{a}\bullet\ddot{I}, i, e, \ddot{U}, \cdot \square B \\ fEfBf"fhfE,\delta\square &\dot{Z}, \mu, \ddot{A}, e, e, \mathcal{E}, <, \dot{I}fTfCfY, \delta\bullet\ddot{I}\square X, A, <, \ddot{U}, ^{1}, \ddot{n} \square B \\ \end{cases}$ 

# fEfBf"fhfE,ðŒ³,ÌfTfCfY,É-ß,•

 $[] \mathring{A}' \mathring{a} \bullet \\ \check{Z}_{\square} A, \ddot{U}, \overset{1}{\sim}, \acute{I}_{\square} \mathring{A}_{\square} \neg & & \\ & & \\ \mu, \overset{1}{\sim} fEfBf'' fhfE, \check{\delta}' O, \grave{I} fTfCfY, \mathcal{E}^{\hat{c}} \mathring{E}' u, \acute{E} - \mathring{B}, \mu, \ddot{U}, \overset{.}{\Box} B$ 

# fEfBf"fhfE,ð□¬,³,,∙,é

fEfBf"fhfE,ð□Å□¬‰»,μ,Äf^fXfNfo□[,É∙\ަ,μ,Ü,·□B

## fEfBf"fhfE,ð'å,«,,•,é

fEfBf"fhfE,ðŽg—p,Å,«,éfXfy□[fX,¢,Á,Ï,¢,ÉŠg'å,μ,Ü,·□B

 $[] \ddot{\Gamma} [fRf"fgf][[f<]f[f]f]...[[, @, c[]Å'å‰ >], \delta'I, \tilde{N}, \ddot{U}, \cdot B, \ddot{U}, \frac{1}{2}, \frac{1}{2}, \delta'fNf\check{S}fbfN, \mu, \ddot{U}, \cdot B, \dot{U}, \frac{1}{2}, \delta'fNf\check{S}fbfN, \mu, \ddot{U}, \cdot B, \dot{U}, \frac{1}{2}, \delta'fNf\check{S}fbfN, \mu, \dot{U}, \frac{1}{2}, \delta'fNf\check{S}fbfN, \mu, \dot{U}, \dot{U},$ 

## fEfBf"fhfE,ð•Â,¶,é

 $\begin{array}{l} \square \ddot{Y} [fRf"fgf\square [f \cdot]f\square fjf... \square [, @, c[ \bullet \hat{A}, \P, e], \delta' I, \tilde{N}, \ddot{U}, \cdot \square B, \ddot{U}, \frac{1}{2}, \hat{I} \square A \checkmark, \delta fNf \check{S} fbf N, \mu, \ddot{U}, \cdot \square B fRf"fgf\square [f \cdot f \square fjf... \square [f \cdot f \square f ]f \square f \cdot f \square f ]f \square [f \cdot f \square f ]f \square [f \cap f ]f \square [f \cap f ]f \square [$ 

#### Ž«"T,ÉŒê‹å,ð"o<sup>~</sup>^,•,é

·Œê<å,ð[]V,½,ÉŽ«"Τ,É"o~^,μ,Ü,·[]B"o~^,μ,½Œê,Í[]AŽ«"Τ,²,Ӕ,ɕۑ¶,³,ê[]AŒŸ[]õ,Ì'Î[]Û,É,È,è,Ü,·[]B

- 1. "o<sup>~</sup>^,,,鎫"Τ,ð'l'ð,μ,Ü,·□B
- [fc□[f<]f□fjf...□[, ©, ç['PŒê^ê——...],ð'I,Ñ,Ü,·□B</li>
- 3. ['ljÁ]f{f^f",ðfNfŠfbfN,μ,Ü,·□B
- ('Pΐ"o<sup>^</sup>]f fCfAf□fOf{fbfNfX,Ì"ü−ĺf{fbfNfX,ÉŒ©□o,μŒê□A,æ,Ý□A-{•¶,ð"ü−ĺ,μ,Ü,·□B **Œ**©**Πο,μŒê**ΠF"o<sup>~</sup>^,·,錩Πο,μŒê,ð40•¶Žš<sup>^</sup>È"à,Å"ü—ĺ,μ,Ü,·ΠB **,æ,Ý**□F"o<sup>~</sup>^,·,é,æ,Ý,ð60•¶Žš<sup>\*</sup>È"à,Å"ü—ĺ,μ,Ü,·□B **-{•**¶□F"o<sup>~</sup>^,·,é-{•¶,ð2000•¶Žš<sup>\*</sup>È"à,Å"ü—ĺ,μ,Ü,·□B "ü—ĺf{fbfNfX,ð‰EfNfŠfbfN, , ,é,Æ•Ò⊓W, Ì, ½, ß, Ìf⊓fif…⊓[,ª•\ަ,³,ê,Ü, ⊡B

 $\label{eq:started_started_st$ 

{button ,JI(`',`HIDT\_MENU\_CLICK\_USERDIC')} ['Pΐ"o<sup>~</sup>]f\_fCfAf⊡fOf{fbfNfX,'nEfNfŠfbfN,·,é

"o<sup>~</sup>^,µ,½′PŒê,Í□ĂŽ«"T,ÌŒ©□o,µŒê,Æ"⁻,¶,æ,¤,É□A,µ,¨,è,âf⊡f,,ð•t,⁻,é,±,Æ,ª‰Â"\,Å,·□B

5. [OK]f{f^f",ðfNfŠfbfN,μ,Ü,·□B

ŠÖ~A⊓€-Ú

"o<sup>~</sup>^,μ,½'PŒê,ĺ[A['PŒê<sup>^</sup>ê—],Å[]í[@[A•Î[X,μ,Ü,·]B CD-ROM[]'[Đ]AfOf<[[fv‰»Ž«"T,É,ĺ"o<sup>~</sup>^,Å,«,Ü,¹,ñ]B

{button ,JI(`',`HIDT\_TOOL\_WORDLIST')} 'Pΐ^ê——,Ì•Ò□W

1000ΐ,Ü,Å'PŒê,ð"o<sup>~</sup>^,Å,«,Ü,·∏B

## Ž«"T,É"o<sup>~</sup>^,μ,½'ΡŒê,ð∙Ϊ□X,∙,é

1. 'Pΐ,ð•Ï□X,·,鎫"T,ð'l'ð,μ,Ü,·□B

4. [•Ï□X]f{f^f",ðfNfŠfbfN,μ,Ü,·□B

6. [OK]f{f^f",ðfNfŠfbfN,μ,Ü,·□B

ŠÖ~A∏€-Ú

[fc□[f<]f□fjf...□[,©,ç['PŒê^ê——...],ð'I,Ñ,Ü,·□B</li>

**[,æ,Ý]**□F,æ,Ý,Å□,□‡,É•À,בÖ,¦,Ü,·□B **[-{•**¶]□F-{•¶,Å□,□‡,É•À,בÖ,¦,Ü,·□B

**f^fCfgf**<**fo**[[]F'l'ð,μ,½Ž«"Τ,Ì-¼[]Ì,ð•\ަ,μ,Ü,·[]B [**Œ**©**]o,μŒê]**[FΩ[o,μŒê,Å[],[]‡,É•À,בÖ,¦,Ü,·[]B

['Pϐ<sup>^</sup>e<sup>−−</sup>]f\_fCfAf□fOf{fbfNfX,Å•ï□X,·,é'Pœê,ð'I'ð,µ,Ü,·□B

[□í□œ]□F'I'ð,µ,½Œ©□o,µŒê,ð'PŒê<sup>^</sup>ê——,©,ç□í□œ,µ,Ü,·□B **"o<sup>~</sup>^ΐ‹å,Ì'**□□**"**□F,·,Å,É"o<sup>~</sup>^,µ,½Œê‹å,Ì□",ð•\ަ,µ,Ü,·□B [Ctrl],â[Shift]fL□[,ðŽg,Á,Ä□A•¡□",ÌŒ©□o,µŒê,ð'I'ð,Å,«,Ü,·□B

{button ,JI(`',`HIDT\_USERDIC\_APPEND')} 'Pΐ"o~^

Ž«"T,É"o˜^,μ,½'PŒê,Ì^ê——,ð•\ަ,μ,Ä□A•Ï□X,μ,½,è□A□í□œ,μ,Ü,·□B

**['ljÁ]**[]F[]V,½,É'PŒê,ð"ü—Í,·,é,½,ß,Ì['PŒê"o<sup>~</sup>^]f\_fCfAf[]fOf{fbfNfX,ðŠJ,«,Ü,·[]B

**[・Ï**[]**X]**[]F'I'ð,µ,½Œ©[]o,µŒê,Ì['PŒê"o<sup>~</sup> ]f\_fCfAf[]fOf{fbfNfX,ðŠJ,«,Ü,·[]B

5. ['Pΐ"o<sup>~</sup>^]f\_fCfAf□fOf{fbfNfX,ÅŒ©□o,μŒê□A,æ,Ý□A-{•¶,ð•Ï□X,μ,Ü,·□B

## 2«"1,E"0 ,μ,-⁄2 ΡŒe,6•I<sub>U</sub>X,·,e

## ['Pΐ"o˜^]f\_fCfAf□fOf{fbfNfX,'nEfNfŠfbfN,·,é

 $['P \oplus \hat{e}^{*} \circ^{-1}] f_C f A f [] f O f \{ f b f N f X, \hat{i}^{*} \ddot{u} - \hat{l} f \{ f b f N f X, \hat{A}^{\infty} E f N f \check{S} f b f N, \cdot, \acute{e}, \mathcal{E} f [] f j f ... [] [, <math>\hat{e}^{\bullet} \setminus \check{Z} |, \hat{}, \hat{e}, \ddot{U}, \cdot ] B$  $\square \bullet, \check{e}^{*} \check{E}^{-} \bullet, \cdot [] F^{1/4} ( 0, \dot{i}^{\bullet} \bullet) [W ]]^{-} - [, \hat{o}^{-3} \oplus \emptyset, \dot{e}, \mu, \ddot{H} ] A \oplus \hat{e}^{*}, \dot{E}^{-} B, \mu, \ddot{U}, \cdot ] B$   $\square \bullet, \check{e}^{*} \check{E}^{-} \bullet, \cdot [] F^{1/4} ( 0, \dot{i}^{\bullet} \bullet) [W ]]^{-} - [, \hat{o}^{-3} \oplus \emptyset, \dot{e}, \mu, \ddot{H} ] A \oplus \hat{e}^{*}, \dot{E}^{-} B, \mu, \ddot{U}, \cdot ] B$   $\square \bullet, \check{e}^{*} \check{E}^{-} \bullet, \iota, \dot{H} ] I = f^{1/6} \check{e}_{\circ}, \dot{e}^{\circ} \bullet f^{-} I = f^{1/6} \check{e}_{\circ}, \dot{e}^{\circ} \bullet f^{-} I = f^{1/6} \check{e}_{\circ}, \dot{e}^{-} I = f^{1/6} \check{e}_{\circ}, \dot{e}^{\circ}$ 

ŠÖ~A∏€-Ú

{button ,JI(`',`HIDT\_TOOL\_WORDLIST')} 'Pΐ^ê——

### ŠOŽš,Ì'ã'Ö∙¶Žš,ð∏Ý'è,∙,é

Ž«"T,É,æ,Á,Ä,Í□A•W□€,Ì"ú-{ŒêftfHf"fg^ÈŠO,ÌŠ¿ŽŠ,â□A‰pŒêftfHf"fg^ÈŠO,Ì"-‰¹‹L□†,È,Ç,É□A□uŠOŽš□v,ðŽg,Á,Ä,¢,Ü,·□B fVfXfef€f\ftfg"dŽqŽ«"TfVfŠ□[fY,Å,Í□AŠOŽŠ,²,Æ,É'ã,í,è,É•\ަ,·,é'ã'Ö•¶ŽŠ,ð□Ý'è,·,é,± ,Æ,ª,Å,«,Ü,·□BŠOŽŠ'ã'Ö•¶ŽŠ,ª□Ý'è,³,ê,Ä,¢,È,¢□ê□‡□AŠOŽŠ,Ì^Ê'u,É□u#□v,ª•\ަ,³,ê,Ü,·□B

- 'ã'Ö•¶Žš,ð□Ý'è, , ,鎫"T,ð'l'ð,µ,Ü,·□B
- 2. [fc□[f<]f□fjf...□[,©,ç[ŠOŽš'ã'Ö•¶Žš,Ì□Ý'è...],ð'I,Ñ,Ü,·□B
- [ŠOŽš'ã'Ö•¶Žš,Ì□Ý'è]f\_fCfAf□fOf{fbfNfX,Å□A□Ý'è,·,éŠOŽš,Ü,½,ÍfR□[fh,ðfNfŠfbfN,µ,Ä'I'ð,µ,Ü,·□B
- ‰E'¤,Ì'ã'Ö•¶Žš—ñ,ðfNfŠfbfN,µ,Ü,·□B fefLfXfg•Ò□Wf,□[fh,É•Ï,í,è,Ü,·□B
- 5. 'ã'Ö∙¶Žš,ð"ü—ĺ,μ,Ü,·□B
- 6.  $[OK]f{f^f",\delta fNf Sfb fN, \mu, Ü, \Box B$

f^fCfgf<fo[[□F′I′ð,μ,½Ž«′T,Ì-¼□Ì,ð•\ަ,μ,Ü,·□B [″¼Šp]□F′¼Šp,ÌŠOŽš,ð•\ަ,μ,Ü,·□B [′SŠp]□F′SŠp,ÌŠOŽš,ð•\ަ,μ,Ü,·□B fR□[fh□FŠOŽš,ÌJISfR□[fh,ð•\ަ,μ,Ü,·□BfŠfXfg□€-Ú,Í□AfR□[fh□‡,Å,·□B ŠOŽš□F″o<sup>^</sup>,³,ê,Ä,¢,éŠOŽš,ð•\ަ,μ,Ü,·□B 'ã′Õ•¶Žš—ñ□F′u,«Š·,¦,é•¶Žš,ð•\ ަ,μ,Ü,·□BfNfŠfbfN,·,é,Æ□AfefLfXfg•Ò□Wf,□[fh,É,È,è□Ý'è,Ü,½,Í•ï□X,Å,«,Ü,·□B ‱EfNfŠfbfN,·,é,Æ•Ò□Wf□fjf...□[,ª•\ަ,³,ê,Ü,·□B

ŠOŽš'ã'Ö∙¶Žš,ĺ□AŽ«"T,²,Æ,É□Ý'è,μ,Ü,·□B CD-ROM□'□Đ□AfOf‹□[fvŽ«"T,É,ĺŠOŽš'ã'Ö∙¶Žš,ð□Ý'è,Å,«,Ü,¹,ñ□B

ŠÖ<sup>~</sup>A∏€-Ú {button ,JI(`',`HIDT\_COPY\_PASTE')} Ž«"T,Ì^ø—p

# Ž«"T,ÉfVf‡[[fgfJfbfgfL][,ðŠ",è"-,Ä,é

 $\check{Z} «``T, \delta`I' \delta, \cdot, \acute{e}fVf \ddagger [[fgf]fbfgfL[][, \delta\check{S},, \grave{e}``-, \ddot{A}, \ddot{U}, \cdot ]]B$ 

- 1. [fc[[f<]f[]fjf...][, $\bigcirc$ ,c[Ž«"TfVf‡[[fgf]fbfgfL[[...],ð'I,Ñ,Ü,·]B
- 2. [fVf‡□[fgf]fbfgfL□[,Ì□Ý'è]f\_fCfAf□fOf{fbfNfX,Å□AfVf‡□[fgf]fbfgfL□[,ðŠ,,è"-,Ä,鎫"T,ðfNfŠfbfN,µ,Ä'I'ð,µ,Ü,·□B [Ž«"T-¼]□FfZfbfgfAfbfv,µ,Ä,¢,鎫"T□AfOf<□[fv‰»,µ,½Ž«"T□ACD-ROM□'□Đ,ð•\ަ,µ,Ü,·□B[Ž«"T-¼]f{f^f",ðfNfŠfbfN,·,é,ÆŽ«"T-¼,Å□,□‡,É•À,×'Ö,¦,Ü,·□B [Œ»□Ý,ÌfL□[1]□FŽ«"T,ÉŠ,,è"-,Ä,Ä,¢,éfVf‡□[fgf]fbfgfL□[,ð•\ ަ,µ,Ü,·□B[Œ»□Ý,ÌfL□[1]f{f^f",ðfNfŠfbfN,·,é,ÆfVf‡□[fgf]fbfgfL□[,Å□,□‡,É•À,×'Ö,¦,Ü,·□B Š,,è"-,ÄfL□[ſ"ü—ĺf{fbfNfX□F"u—ĺ,µ,½Ž«"T,ÌfVf‡□[fgf]fbfgfL□[,ð•\ަ,µ,Ü,·□B [Š,,"-]□FŽ«"T,ÉfVf‡□[fgf]fbfgfL□[,ðŠ,,,è"-,Ä,Ü,·□B [fNfŠfA]□F'I'ð,µ,½Ž«"T,ÌfVf‡□[fgf]fbfgfL□[,ðfNfŠfA,µ,Ü,·□B
- fVf‡□[fgf]fbfgfL□[,Æ,μ,ÄŽg—p,·,é'g,Ý□‡,í,¹,ÌfL□[,ð‰Ÿ,μ,Ü,·□B
- [Š,,"−]f{f^f",ðfNfŠfbfN,µ,Ü,·□B
- 5. [OK]f{f^f",ðfNfŠfbfN,μ,Ü,·□B

fVf‡□[fgfJfbfgfL□[,ĺ□A[Ctrl]fL□[□A[Alt]fL□[,Æ•¶ŽšfL□[,ð'g,Ý□‡,í,¹,Ä□Ý'è,μ,Ü,·□Bftf@f"fNfVf‡f"fL□[,ĺ□A'P" Æ,Å□Ý'è,Å,«,Ü,·□B

## 'g,Ý<u>∏</u>‡,í,¹—á

[Alt]]{•¶ŽšfL][ [Ctrl]]{•¶ŽšfL][ [Alt]]{[Ctrl]]{•¶ŽšfL][ [Alt]]{[Shift]]{•¶ŽšfL][ [Ctrl]]{[Shift]]{•¶ŽšfL][ [Alt]]{[Shift]]{•¶ŽšfL][

ŠÖ~A∏€-Ú

{button ,JI(`',`HIDT\_DIC\_SELECT')} Ž«"T,Ì'I'ð

# Ž«"T,ðfOf‹[[fv‰»,∙,é

1. [fc□[f<]f□fjf...□[,©,ç[Ž«"T,ÌfOf<□[fv‰»...],ð'I,Ñ,Ü,·□B [fOf<⊓[fv‰»Ž«"T,Ì⊓Ý'è]f fCfAf⊓fOf{fbfNfX,Ì[□V<KfOf<⊓[fv]f{f^f",ðfNfŠfbfN,µ,Ü,·□B</li> 3. fOf<□[fv‰»,·,鎫"T,Ì-¼□Ì,ð"ü—Í,µ,Ü,·□B 4. [OK]f{f<sup>f</sup>,ðfNfŠfbfN,μ,Ü,·□B [fOf<□[fv‰»Ž«"T]f{fbfNfX,ÉŽ«"T,Ì-¼□Ì,ལ□A'l'ð,³,ê,½□ó'Ô,Å•\ަ,³,ê,Ü,⊡B [Ž«"T-¼]f{fbfNfX,ÌŽ«"T,ðfNfŠfbfN,µ,Ä'l'ð,µ,Ü,·□B 6. ≤,ðfNfŠfbfN,μ,Ü,·∏B '€[]ì5,Æ6,ðŒJ,è•Ô,μ[]AfOf‹[[fv‰»,∙,鎫"T,Ì'g,Ý[]‡,í,¹,ðŽw'è,μ,Ü,·[]B 7. 8. [OK]f{f^f",ðfNfŠfbfN,μ,Ü,·□B **fOf**<[**[fv‰»Ž«"T**[F"o<sup>~</sup>,μ,½fOf<[[fv‰»Ž«"T,Ì-¼]Ì,ð•\ަ,μ,Ü,·]B fOf<[[fv‰»Ž«"T"à,Ì•\ަ[]‡[]~,ÍŒŸ[]õ[]‡[]~,Å[]A•Ï[]X,Å,«,Ü,·[]B  $[m]{[nfAfCfRf",\deltafNfŠfbfN, \cdot, \acute{e}, \pounds"o^^, \mu, ½Ž«"T-¼, ð•\Ž', \mu, Ü, ·]B}$ [fOf<[][fv‰»Ž«"T]fc[][f<fo[][,Ì[fOf<[][fv‰»Ž«"T]f{f^f",Ì•\ަ[]‡[]~,Í[]A[fc[][f<]f[]f][fi[...  $[][, \hat{I}[\check{Z} «"Tf{f^{f}}, \hat{I}[] \acute{Y} \acute{e}...], \hat{A} \bullet \ddot{I}[]X, \mu, \ddot{U}, \cdot ]]B$  $\mathbf{\check{Z}}$ «**"T-¼** $\square$ FfZfbfqfAfbfv, $\mu$ , $\frac{1}{2}\mathbf{\check{Z}}$ «"T, $\mathbf{\check{\delta}}$ •\ $\mathbf{\check{Z}}$ !, $\mu$ , $\mathbf{\ddot{U}}$ , $\square$ B <sup>≪</sup>\_\_F'I'ð,μ,½Ž«"Τ,ð'I'ð,μ,½fOf‹\_[fv‰»Ž«"Τ,Ì\_\_ÅŒã,É'ljÁ,μ,Ü,·\_B <sup>™</sup>□F'l'ð,μ,½Ž«"T,ð'l'ð,μ,½fOf<□[fv‰»Ž«"T,©,ςŠO,μ,Ü,·□B **Ľ**ΠF'I'ð,μ,½Ž«"T,ð∏ã,Ö^Ú" ® ,μ,Ü,·∏B **Ĭ**□F'l'ð,µ,½Ž«"T,ð‰º,Ö^Ú" ®,µ,Ü,·□B ¼,ð'SŠp30•¶Žš^È"à,Å"ü—ĺ,μ,Ü,·∏B

• ¡∏",ÌŽ«"Τ,ðfOf<∏[fv,É,Ü,Æ,ßΠΑ^ê,Â,ÌŽ«"Τ,Æ,μ,ÄŒê<å,ðŒŸΠõ,Å,«,é,æ,¤,É"o~^,μ,Ü,·ΠΒ

<sup>γ</sup>4,0`SSp30•¶Zs`E``a,A``U—I,µ,U,·UB **[fOf**<[**[fv-¼•Ï**[]**X**]]F]mfOf<[[fv‰»Ž«"T-¼]nf\_fCfAf]]fOf{fbfNfX,ð•\ަ,µ,Ü,·]B'I'ð,µ,½fOf<[[fv‰»Ž«"T-¼,ð•Ĭ[]X,Å,«,Ü,·]B **[fAfCfRf"•Ï**[]**X**]]F[mfAfCfRf",Ì•Ï[]X[]nf\_fCfAf]]fOf{fbfNfX,ð•\ަ,µ,Ü,·]B'I'ð,µ,½fOf<[[fv ‰»Ž«"T,ÌfAfCfRf",ð•Ĭ]]X,Å,«,Ü,·]B **[fOf**<[**[fv**]í]**œ]**]F'I'ð,µ,½fOf<[[fv‰»Ž«"T,ð]í]œ,µ,Ü,·]B

 $\label{eq:started_started_st$ 

fOf<[[fv‰»Ž«"T,Í[]A10ŒÂ,Ü,Å[]ì[]¬,Å,«,Ü,·[]B fOf<[][fv‰»Ž«"T,É[]A10ŒÂ,Ü,ÅŽ«"T,ð"o<sup>~</sup>^,Å,«,Ü,·[]B CD-ROM[]'[]Đ,ÆfOf<[][fv‰»Ž«"T,Í[]AfOf<[][fv‰»,Å,«,Ü,¹,ñ[]B

ŠÖ~A∏€–Ú

## fOf<**□[fv‰»Ž**«"T,ÅŒŸ**□õ,**·,é

fOf<[[fv‰»Ž«"Τ,ðŽg,Á,ÄŒê<å,ðŒŸ[]õ,μ,Ü,·[]B

1. [Ž«"T]f□fjf…□[,Ü,½,ĺ[fOf<□[fv‰»Ž«"T]fc□[f<fo□[,Ìf{f^f",ðŽg,Á,Ä□AŽ«"T,ð'I,Ñ,Ü,·□B

fOf<[[fv‰»Ž«"T,Å,Í[A'l'ð,µ,Ä,¢,錟[]õ•û-@,ÅŒŸ[]õ‰Â"\,ÈŽ«"T,ÅŒŸ[]õ,µ,Ü,·[]B á,¦,Î□A□uŠ®'S^ê'v□v,ðŽw'è,·,é,Æ□A□uŠ®'S^ê'v□vŒŸ□õ,ª‰Â"\,ÈŽ«"T,Ì,ÝŒŸ□õ,µ,Ü,·□B 
$$\label{eq:constraint} \begin{split} & [ \ensuremath{\mathbb{C}}\ensuremath{\mathbb{V}}\ensuremath{\mathbb{C}}\ensuremath{\mathbb{C}}\ensuremat$$
fOf<[[fv‰»Ž«"T,Å,ĺ[]Af[]fjf...][ŒŸ[]õ[]A•j[]‡ŒŸ[]õ[]A^Ó-j•ª—ÞŒŸ[]õ,ĺŽg—p,Å,«,Ü,¹,ñ[]B

2. [ŒŸ□õ]f□fjf...□[,Ü,½,ĺfc□[f<fo□[,Ì[ŒŸ□õ•û-@],©,ç□AŒŸ□õ•û-@,ð'I,Ñ,Ü,·□B

[fOf<[[fv‰»Ž«"T,Ì[)Ý'è],Å[)Ý'è,µ,½[]‡[]<sup>~</sup>,ÅŒŸ[]õ,ª[]s,í,ê,Ü,·[]B

{button ,JI(`',`HIDT\_GROUP')} Ž«"T,ðfOf<□[fv‰»,·,é

4. [Enter]fL□[,Ü,½,ĺ➡,ÅŒŸ□õ,ðŠJŽn,μ,Ü,·□B

3. fL□[f□□[fh,ð"ü—ĺ,μ,Ü,·

ŠÖ~A∏€-Ú

# fOf<□[fv‰»Ž«"T,Ì-¼□Ì,ð•Ï□X,∙,é

- 1. [fc[f < ]f ]fjf...[[, ©, ç[Ž«"T,ÌfOf < [[fv‰»...],ð'I,Ñ,Ü,·]B
- $2. \ [fOf \leftarrow [fv & ) \check{Z} < ``T, \check{I} \Box \acute{Y} ``e]f_fCfAf \Box fOf \ fbfNfX, \\ \check{I}fOf \leftarrow [fv & ) \check{Z} < ``T, \check{\delta} `I` \check{\delta}, \mu, \ddot{U}, \\ \neg \Box B$
- 3. [fOf<[[fv- $\frac{1}{4}$ • $\ddot{I}$ ]X...]f{f^f",ðfNfŠfbfN, $\mu$ , $\ddot{U}$ , $\Box$ B
- $4. \ [fOf \leftarrow [fv ‰ ) \check{Z} < ``T \frac{1}{4}] f_f CfAf \_ fOf \ fbf NfX, \acute{E} \cdot \ \check{Z} \ , \ ^3, \acute{e}, \frac{1}{2} \frac{1}{4} \_ \dot{I}, \\ \eth \bullet ``\Box X, \mu, \ddot{U}, \cdot \_ B$
- $5. \ [fOf \leftarrow [fv & ) X & ``T \frac{1}{4}]f_fCfAf \\ fOf \leftarrow [fof NfX, i]OK]f \leftarrow f'', \delta fNf \\ Sfbf N, \mu, U, U \\ Of \leftarrow [fof + \frac{1}{4}]f_fCfAf \\ Of \leftarrow [fof + \frac{1}{4}]f_fCfAf \\ Of \leftarrow [fof + \frac{1}{4}]$
- $6. \ [fOf \leftarrow [fv & ) \check{Z} < ``T, \dot{I} \subseteq \dot{Y} \\ \dot{E}fCfAf \subseteq fOf \\ fbfNfX, \dot{I} [OK]f \\ f^{-}f'', \dot{\delta}fNf \\ \dot{S}fbfN, \mu, \ddot{U}, \cdot \subseteq B \\ \dot{E}fCfAf \subseteq fOf \\ \dot{E}fCfAf \\ \dot{E}fCfAf$

# ŠÖ<sup>~</sup>A∏€-Ú

{button ,JI(`',`HIDT\_GROUP')} Ž«"T,ðfOf<[[fv‰»,·,é {button ,JI(`',`HIDT\_GROUP\_ICON')} fOf<[[fv‰»Ž«"T,ÌfAfCfRf",ð•Ï[]X,·,é
#### fOf‹[[fv‰»Ž«"T,ÌfAfCfRf",ð∙Ï[X,∙,é

- $1. \ [fc\square[f < ]f \_ fjf... \_[, ©, c[Ž «"T, I fOf < \_[fv‰ »...], ð'I, N, Ü, \cdot \_B$
- $2. \ [fOf \leftarrow [fv & ) X & ``T, i ] Y & ]f_fCfAf \\ fOf \leftarrow [fv & ) X & ``T, \delta' \\ I' & A, \mu, U, \cdot ] B \\ \\$
- 3. [fAfCfRf"•Ï□X...]f{f^f",ðfNfŠfbfN,μ,Ü,·□B
- □Ý'è,·,éfAfCfRf",ðfNfŠfbfN,µ,Ä'l'ð,µ,Ü,·□B
  [ŽQ□Æ],ðfNfŠfbfN,µ,Ä□A"C^Ó,ÌfAfCfRf",ð—<sup>~</sup>—p,·,é,±,Æ,ª,Å,«,Ü,·□B
- 5.  $[OK]f{f^f",\delta fNf S fb fN, \mu, Ü, \square B } [fOf { [fof ] f b fNf X, ] [fOf { [[fv ‰ > Ž «"T], É Ï [] X, \mu, ½ fA fC fR f", ª \ Ž ¦, ³, ê, Ü, · \square B } ]$

ŠÖ~A⊡€–Ú {button ,JI(`',`HIDT\_GROUP')} Ž«"T,ðfOf‹□[fv‰»,·,é

#### fOf‹□[fv‰»Ž«"T,ð□í□œ,∙,é

- 1. [fc[[f<]f[]fjf...[[,@,c[Ž«"T,ÌfOf<[[fv‰»...],ð'I,Ñ,Ü,·]B
- [fOf<□[fv‰»Ž«"T,Ì□Ý'è]f\_fCfAf□fOf{fbfNfX,Ì[fOf<□[fv‰»Ž«"T]fŠfXfg,©,ç□í□œ,·,éfOf<□[fv ‰»Ž«"T,ð'l'ð,µ,Ü,·□B
- 3. [fOf<[[fv[i]@]f{f^f",ðfNfŠfbfN,µ,Ü,·[]B
- 4.  $[OK]f{f^f",\delta fNf Sfb fN, \mu, Ü, \squareB$

ŠÖ~A∏€–Ú {button ,JI(`',`HIDT\_GROUP')} Ž«"T,ðfOf‹[[fv‰»,∙,é

#### fo□[fWf‡f"□î∙ñ

fVfXfef€f\ftfg"dŽqŽ«"T,Ìfo□[fWf‡f",ð•\ަ,µ,Ü,·□B

#### ŒŸ**□õ**Œ<‰Ê,ð∙Û'¶,∙,é

ŒŸ[]õ,μ,½Œê<å[]A-{•¶,È,Ç,ÌŒŸ[]õ,μ,½Œ<‰Ê,ðftf@fCf<,Æ,μ,ĕۑ¶,μ,Ü,·[]B'S•¶ŒŸ[]õ,Ì,æ,¤ ,ÉŽžŠÔ,ª,©,©,錟[]õ,ÌŒ<‰Ê,ð•Û'¶,μ,Ä,¨,,Æ[]A[]Ä"xŽQ[]Æ,μ,½,¢,Æ,«,ɕ֗˜,Å,·[]B

- 1. ΐ<å,ðŒŸ□õ,μ,Ü,·□B
- 2. [ftf@fCf<]f[]fjf...[[, $\mathbb{C}$ ,c[ $\mathbb{C}$ Ÿ[]õ $\mathbb{C}$ <‰Ê,Ì•Û'¶...],ð'I,Ñ,Ü,·]B
- 3.  $\hat{U}^{(n)}_{\pi,\cdot,\hat{e}} = \hat{U}^{(n)}_{\pi,\cdot,\hat{e}} = \hat$
- 4.  $[\bullet \hat{U}'\P]f{f^f",\delta fNf SfbfN,\mu,U, UB}$

ftf@fCf<,Í□A□u.edv□v,ÆŠg′£Žq,ª,Â,¢,½fVfXfef€f\ftfg"dŽqŽ«"Tftf@fCf<,Æ,μ,ĕۑ¶,μ,Ü,·□B

ŠÖ~A∏€-Ú {button ,JI(`',`HIDT\_FILE\_RESTOREITEMLIST')} ŒŸ∏õŒ‹‰Ê,Ì∙œŒ³

#### ŒŸ<u>]</u>õŒ<‰Ê,𕜌³,·,é

ftf@fCf<,Æ,µ,ĕۑ¶,µ,½ŒŸ□õŒ<‰Ê,ð[fVfXfef€f\ftfg"dŽqŽ«"T]fEfBf"fhfE,É•œŒ³,µ,Ü,·□B

- $1. \ [ftf@fCf<]f[]fjf...][, ©, c[@Ÿ[]õ@< & \hat{E}, \hat{I} \bullet @@^3...], \delta'I, \tilde{N}, \ddot{U}, \cdot]B$
- 2.  $ftf@fCf<, \hat{l}@e[Š, \deltaZw'e, \mu]A@u.edv@v, EŠg'fZq, a, \hat{A}, c, ff@fCf<, \delta'l'\delta, \mu, Ü, OB and a constraints and a constraints and a const$
- 3.  $[ŠJ,]f{f^f",\delta fNf Sfb fN,\mu,Ü, \squareB}$

□u.edv□v,ÆŠg′£Žq,ª,Â,¢,½fVfXfef€f\ftfg"dŽqŽ«"Tftf@fCf‹,ðf\_fuf‹fNfŠfbfN,µ,Ä□AfVfXfef€f\ ftfg"dŽqŽ«"T,ð‹N"®,µ,Ä□A•œŒ³,·,é,±,Æ,ª,Å,«,Ü,·□B

ŠÖ<sup>~</sup>A∏€-Ú {button ,JI(`',`HIDT\_FILE\_SAVEITEMLIST')} ŒŸ∏õŒ<‰Ê,Ì•Û'¶

#### fo□[fWf‡f"□î∙ñ

fVfXfef€f\ftfg"dŽqŽ«"T,Ìfo□[fWf‡f",ð•\ަ,μ,Ü,·□B

#### ок

 $\bullet \ddot{I} \Box X \ddot{} a - e, \delta \bullet \hat{U} \P, \mu f_f C f A f \Box f O f \{ f b f N f X, \delta \bullet \hat{A}, \P, \ddot{U}, \Box B$ 

**,μ,¨,è,Ì^ê——** "o<sup>~</sup>^,μ,½,μ,¨,è,ð•\ަ,μ,Ü,·□B [Ω□o,μŒê],ðfNfŠfbfN,·,é,ÆŒ©□o,μŒê,Ì□‡,É•À,Ñ'Ö,í,è,Ü,·□B [Ž«"T-¼],ðfNfŠfbfN,·,é,ÆŽ«"T-¼,Ì□‡,É•À,בÖ,í,è,Ü,·□B

#### Ω**]o,µ**ΐ,Ì^Ú"®

'I'ð,μ,½Œ©□o,μŒê,Ì□‡"Ô,ð•Ï□X,μ,Ü,·□B [□£],ðfNfŠfbfN,·,é,ÆŒ©□o,μŒê,ª^ê,Â□ã,É^Ú"®,μ,Ü,·□B [□¥],ðfNfŠfbfN,·,é,ÆŒ©□o,μŒê,ª^ê,‰º,É^Ú"®,μ,Ü,·□B **,μ,¨,è,Ì'**□□**"** ,μ,¨,è,ð•t,¯,½œê,Ì'□□",ð•\ަ,μ,Ü,·□B200œê,Ü,Å,μ,¨,è,ð•t,¯,é,±,Æ,ª,Å,«,Ü,·□B

**ŠJ,** □V,½,ÉfVfXfef€f\ftfg"dŽqŽ«"T,ð<N"®,μ□A'l'ð,μ,½Œ©□o,μŒê,ðŒŸ□õ,μ,Ü,·□B

#### []í[]œ

΄Ι'ð,μ,½Œ©□o,μŒê,ð^ê——,©,ς□ί□œ,μ,Ü,·□B

#### fLfff"fZf<

 $\bullet \ddot{I} \Box X \dot{a} = e, \delta \bullet \dot{U} \dot{I}, 1, \dot{E} \Box Af f G f f f f f f h f N f X, \delta \bullet \hat{A}, I, \dot{U}, \dot{\Box} B$ 

#### **fwf‹fv** fwf‹fv,ð∙\ަ,μ,Ü,·∏B

**Ž«"Tf⊡fjf…□[,ÌfŠfXfg** [Ž«"T]f⊡fjf…□[,É"o<sup>~</sup>^,µ,½CD-ROM,Ì□'□Đ–¼,ð□‡,É∙\ަ,µ,Ü,·□B

#### CD-ROM"à,Ì[]'[]Ð-¼

CD-ROM,É—p<sup>^</sup>Ó,³,ê,½[]'[]Ð−¼,ð•\ަ,μ,Ü,·[]Β

### ′ljÁ

· Ι΄ð,μ,½CD[]ROM[]'[]Đ,ð[Ž«"T]f[]fjf...[[,ɉÁ,¦,Ü,·[]B

**,∙,×,Ä'ljÁ** fZfbfg,µ,½CD-ROM,Ì,∙,×,Ä,ÌCD-ROM[]'[]Ð,ð[Ž«"T]f[]fjf…[][,ɉÁ,¦,Ü,·[]B

#### fZfpfŒ[[f^

[Ž«"T]f□fjf…□[,Ì′†,É<æ□Ø,è□ü,ð"ü,ê,Ü,·□B

#### []í[]œ

\_\_\_ 'Ι'ð,μ,½CD[]ROM[]'[]Đ,ð[Ž«"T]ʃ[]ʃjʃ...[][,©,ç[]ί[]œ,μ,Ü,·[]B

**, · , × ,Ä**[]**í⊡œ** , · , × ,Ä,ÌCD-ROM[]'[]Ð,ð[Ž«"T]f[]fjjf…[][,©,ç[]í[]œ,µ,Ü,·[]B

#### CD[]'[]Đ,Ì^Ú"®

'I'ð,μ,½CD□'□Ð,Ì□‡"Ô,ð•Ï□X,μ,Ü,·□B [□£],ðfNfŠfbfN,·,é,ÆCD□'□Đ,ª^ê,Â□ã,É^Ú"®,μ,Ü,·□B [□¥],ðfNfŠfbfN,·,é,ÆCD□'□Đ,ª^ê,‰º,É^Ú"®,μ,Ü,·□B

#### fhf‰fCfu'l'ð

CD-ROMfhf‰fCfu,ð'l'ð,µ,Ü,·∏B

### CD-ROM,ÌfŠfXfg,©,çʻl'ð'†,Ì**⊡'**⊡Ð-¼∙\ަfGfŠfA

CD-ROM,Å'I'ð'†,ÌCD[]]ROM[]'[]Ð,ð∙\ަ,µ,Ü,·[]B

# **Ž«"Tf□fjf…□[fŠfXfg,©,çʻl'ð'†,Ì□'□Đ-¼∙\ަfGfŠfA** Ž«"Tf□fjf…□[,Åʻl'ð'†,ÌCD□]ROM□'□Đ-¼,ð•\ަ,μ,Ü,·□B

### ʻlʻð

#### Ž«"T^ê——

f`fFfbfN,μ,½Ž«"T,ðfc□[f‹fo□[,Éf{f^f",Æ,μ,Ä∙\ަ,μ,Ü,·□B

Ž«"T,Ì^Ú"®

$$\begin{split} &\check{Z} \ll Tf[]fjf...[][]Afc[][f < fo][] [] \tilde{a}, \dot{I} \check{Z} \ll T, \dot{I} \bullet \\ &\check{Z}_{|]} + \tilde{o} \bullet \ddot{I}_{|]} X, \mu, \ddot{U}, \Box B \\ & I (\tilde{o}, \mu, \frac{1}{2} \check{Z} \ll T, \dot{I} \cap \hat{E}' u, \frac{a}{2} f \{ f \cap f'', \tilde{o} f N f \check{S} f b f N, \cdot, \acute{e}, \mathcal{E} \land \dot{U}'' \otimes , \mu, \ddot{U}, \Box B \\ & [] \pounds ], \tilde{o} f N f \check{S} f b f N, \cdot, \acute{e}, \mathcal{E} \check{Z} \ll T, \frac{a}{2} \cap \hat{e}, \hat{A} \Box \tilde{a}, \acute{E} \land \dot{U}'' \otimes , \mu, \ddot{U}, \Box B \\ & [] \Psi], \tilde{o} f N f \check{S} f b f N, \cdot, \acute{e}, \mathcal{E} \check{Z} \ll T, \frac{a}{2} \cap \hat{e}, \hat{A} \boxtimes^{a} \rho, \acute{E} \land \dot{U}'' \otimes , \mu, \ddot{U}, \Box B \end{split}$$

### Ž«"T□EfOf‹□[fv‰»Ž«"T□Ø,è'Ö,¦f^fu

Ž«"T,Ì^ê—–,ÆfOf<[[fv‰»Ž«"T,Ì^ê—–,ð[Ø,è'Ö,¦,Ü,·[]B

 $\begin{array}{l} f_{\square}f,,\hat{l}^{\hat{e}} & - \\ f_{\square}f,,\delta\bullet t,^{-},^{1/2} \oplus \bigcirc ]o,\mu \oplus \hat{e},\hat{l}^{\hat{e}} & - ,\delta\bullet \setminus \check{Z}_{1}^{i},\mu, \ddot{U}, \cdot \square B \\ [ \oplus \bigcirc ]o,\mu \oplus \hat{e} ], \deltafNf \check{S}fbfN, \cdot, \acute{e}, \mathcal{A}_{\square} \square \oplus \oplus \bigcirc \square \oplus \mu \oplus \hat{e},\hat{l} \square \ddagger, \acute{E}\bullet \grave{A}, \widetilde{N}' \ddot{O}, (i, \grave{e}, \ddot{U}, \cdot \square B \\ [ \check{Z} «`T-^{1/4} ], \deltafNf \check{S}fbfN, \cdot, \acute{e}, \mathcal{A}_{\square} \square \check{Z} «`T-^{1/4}, \dot{l} \square \ddagger, \acute{E}\bullet \grave{A}, \widetilde{N}' \ddot{O}, (i, \grave{e}, \ddot{U}, \cdot \square B [f_{\square}]f, ] \\ , \deltafNf \check{S}fbfN, \cdot, \acute{e}, \mathcal{A}_{\square} \square f_{\square} \ddagger, \acute{E}\bullet \grave{A}, \widetilde{N}' \ddot{O}, (i, \grave{e}, \ddot{U}, \cdot \square B \\ \end{array}$ 

#### f⊡f,∙Ò⊡WfGfŠfA

$$\label{eq:constraint} \begin{split} & (l'\delta,\mu,{}^{1\!\!/}_{2}\underline{C} \ensuremath{\mathbb{C}} \ensuremath{\mathbb{D}},\mu,\underline{C} \ensuremath{\mathbb{C}} \ensuremath{\mathbb{C}},\mu,\underline{C} \ensuremath{\mathbb{C}} \ensuremath{\mathbb{C}},\mu,\underline{C} \ensuremath{\mathbb{C}},\mu,\underline{C} \ensuremath{\mathbb{$$

#### **f**□f,,Ì'□□"

"o<sup>~</sup>^‰Â"\,Èf□f,,Ì'□□",Æ"o<sup>~</sup>^,μ,Ä,¢,éf□f,,Ì□",ð•\ަ,μ,Ü,·□B

#### fWfff"f∨

ʻl'ð,μ,½Œ©□o,μŒê,ðŒŸ□õ,μ-{•¶,ð•\ަ,μ,Ü,·□B

#### fzfbfgfL[[

'¼,ÌfAfvfŠfP□[fVf‡f",ðŽg—p'†,ÉfVfXfef€f\ftfg"dŽqŽ«"T,ðŒÄ,Ñ□o,·,± ,Æ,ª,Å,«,é□AfL□[,Ì'g,Ý□‡,í,¹,ð□Ý'è,μ,Ü,·□B

## $$\label{eq:states} \begin{split} & [] \circledast - \tilde{n}, \dot{l} \bullet \hat{u} - @ \\ & f Ef Bf ``fhf E, \dot{l} ] \circledast - \tilde{n}, \dot{l} \bullet \hat{u} - @, \delta `l ``\delta, \mu, \ddot{U}, \cdot ] B \end{split}$$
#### "z'u^Ê'u

$$\begin{split} fEfBf''fhfE, \tilde{l}''z'u^{\hat{E}'}u, \delta'l'\delta, \mu, \ddot{U}, \vdots B \\ & & & & & & & \\ & & & & & & \\ & & & & & & & \\ & & & & & & \\ & & & & & & \\ & & & & & & \\ & & & & & & & \\ & & & & & & & \\ & & & & & & & \\ & & & & & & & \\ & & & & & & & \\ & & & & & & & \\ & & & & & & & \\ & & & & & & & \\ & & & & & & \\ & & & & & & & \\ & & & & & & & \\ & & & & & & & \\ & & & & & & & \\ & & & & & & & \\ & & & & & & & \\ & & & & & & \\ & & & & &$$

#### ŒŸ<u>]</u>õ<u>]</u>ðŒ]

$$\begin{split} & \mathbb{C}\ddot{Y}[\ddot{o} \cdot \dot{u} - @, \dot{o}'l'\dot{o}, \mu, \ddot{U}, \cdot ]B \\ & `O \cdot \dot{u}[F \mathbb{C}\ddot{Y}[] \tilde{o}fL[][f]][[fh, \mathring{A}\check{Z}n, \ddot{U}, \dot{e} \mathbb{C}\hat{e}, \dot{o} \mathbb{C}\ddot{Y}[] \tilde{o}, \mu, \ddot{U}, \cdot ]B \\ & \mathbb{C}\ddot{a} \cdot \dot{u}[F \mathbb{C}\ddot{Y}][] \tilde{o}fL[][f]][[fh, \mathring{A}]], (\dot{e} \mathbb{C}\hat{e}, \dot{o} \mathbb{C}\ddot{Y}][] \tilde{o}, \mu, \ddot{U}, \cdot ]B \\ & \tilde{S} @ `S]F \mathbb{C}\ddot{Y}[] \tilde{o}fL[][f]][[fh, \mathcal{A}\check{S}] \& `S, \acute{E} \cdot \acute{e}' v, \cdot, \acute{e} \mathbb{C}\hat{e}, \dot{o} \mathbb{C}\ddot{Y}][] \tilde{o}, \mu, \ddot{U}, \cdot ]B \\ & fNf[]fX]F \mathbb{C}\ddot{Y}[] \tilde{o}fL[][f]][[fh, \dot{o}\check{S}\ddot{U}, \mathsf{P} \mathbb{C}\hat{e}, \dot{o} \mathbb{C}\ddot{Y}][] \tilde{o}, \mu, \ddot{U}, \cdot ]B \\ & [\check{o} \mathbb{C}]]F - \{ \bullet \P' + \acute{f} \mathbb{C}\ddot{Y}] \tilde{o}fL[][f]][[fh, \dot{o}\check{S}\ddot{U}, \mathsf{P} \mathbb{C}\hat{e}, \dot{o} \mathbb{C}\ddot{Y}][] \tilde{o}, \mu, \ddot{U}, \cdot ]B \\ \end{aligned}$$

# ŒŸ□õfL□[f□□[fh

ŒŸ[]õ,ÌfL[][,Æ,È,éŒê<å,ð[]Ý'è,μ,Ü,·[]B

# **ŒŸ**□õŠJŽn ŒŸ□õ,ðŠJŽn,µ,Ü,∙□B

#### **ŒŸ∏õ∙û-@** ŒŸ∏õ∙û-@,ð'l'ð,µ,Ü,·∏B

## fL[[f][[fh•\ަfGfŠfA

 $fL[[f]][fhfOf{[[fv, @, c`l`\delta, \mu, ½fL][f]][fh, Ü, ½, Í]A" ü-l, \mu, ½fL][f]][fh, \delta • \Ž;, \mu, Ü, :]B$ 

## fL[[f][[fh•\ަfGfŠfA

"ü—ĺ□A,Ü,½,ĺ'l'ð,μ,½fL□[f□□[fh,ð•\ަ,μ,Ü,·□B

#### fL[[f]][fh"ü—ĺf{fbfNfX

fL□[f□□[fh,ð"ü—ĺ,μ,Ü,·□B

# ŽQ∏Æ

[ŽQ□Æ]f\_fCfAf□fOf{fbfNfX,ðŠJ,«,Ü,·□BfL□[f□□[fh,ð'l'ð,μ,Ü,·□B

### □**Á<Ž** fL□[f□□[fh,ð□Á<Ž,μ,Ü,·□B

#### fL[[f][[fhfcfŠ][

fL[[f][[fh,ÌfOf<[[fv,ð•\ަ,µ,Ü,·]B

#### fL[[f]][fh

fL□[f□□[fhfcfŠ□[,Å'l'ð,μ,½fOf‹□[fv,ÌfL□[f□□[fh,ð•\ަ,μ,Ü,·□B fL□[f□□[fh,ð'l'ð,·,é,ÆfL□[f□□[fh•\ަfGfŠfA,É•\ަ,³,ê,Ü,·□B

# 'S∙¶ŒŸ<u>□</u>õ'†

ŒŸ<u>□</u>õ,μ,Ä,¢,鎫"T-¼,ð•\ަ,μ,Ü,·<u>□</u>B

## fCf"fWfP[[f^

'S•¶ŒŸ□õ'†,Ì□i□s□ó<μ,ð•\ަ,μ,Ü,·□B

## ^ꎞ'âŽ~

'S•¶ŒŸ□õ,ð^ꎞ'âŽ~,μ,Ü,·□B[ŒŸ□õ□ÄŠJ],ðfNfŠfbfN,μ,ÄŒŸ□õ,ð□ÄŠJ,μ,Ü,·□B

### ŒŸ<u>□</u>õ,∙,é∙ûŒü

ŒŸ□õ,·,é•ûŒü,ð'I,Ñ,Ü,·□B □ã,Ö□F-{•¶,̉º,©,ç□ã,ÖŒŸ□õ,μ,Ü,·□B ‰º,Ö□F-{•¶,Ì□ã,©,牺,ÖŒŸ□õ,μ,Ü,·□B

# ŽŸ,ðŒŸ∏õ

•\ަ,μ,Ä,ᢏ,é-{•¶"à,Ìʃ]□[f\f<^Ê'u^È□~,Å□AŒê<å,ðŒŸ□õ,μ,Ü,□B

# ]mŒŸ]lõfL][f]][fh]n"ü—ĺf{fbfNfX

fL[[f][[fh,ð"ü—ĺ,μ,Ü,·]B

# ,Ð,ç,ª,È□EfJf^fJfi,ð‹æ∙Ê,∙,é

f`fFfbfN,ð"ü,ê,é,Æ,Ð,ç,ª,È,ÆfJf^fJfi,ð<æ∙Ê,µ,ÄŒŸ∏õ,µ,Ü,·∏B

# 'å•¶Žš□E□¬•¶Žš,ð‹æ•Ê,·,é

f`fFfbfN,ð"ü,ê,é,Æ'å•¶Žš,Æ□¬•¶Žš,ð<æ•Ê,μ,ÄŒŸ□õ,μ,Ü,·□B

# ŒŸ**□õ**"Í^Í

ŒŸ<u>□</u>õ,∙,é"ĺ^ĺ,ðŽw'è,μ,Ü,·<u>□</u>B

#### **Ω□ο,μ** ŒŸ□õfL□[f□□[fh,ðŒ©□ο,μŒê,ÉŠÜ,ÞŒ©□ο,μŒê,ðŒŸ□õ,μ,Ü,·□B

#### **Ω□o,μ□{-{•**¶ ŒŸ□õfL□[f□□[fh,ðŒ©□o,μ,Ü,½,ĺ-{•¶,ÉŠÜ,ÞŒ©□o,μŒê,ðŒŸ□õ,μ,Ü,·□B

# Œ»[]Ý,ÌŒŸ[]õŒ<‰Ê,ð'Î[]Û,É,∙,é

[]€-ÚfŠfXfg,É•\ަ,³,ê,Ä,¢,錩[]o,μŒê,Ì'†,©,猟[]õfL[[f][[[fh,ðŒŸ[]õ,μ,Ü,·[]B

## **⊡€-ÚfŠfXfg,ðŽ©**"®fXfNf⊡[[f‹,∙,é

f`fFfbfN,ð"ü,ê,é,ÆŒŸ□õ'†,É⊡€–ÚfŠfXfg,ÌŒ©□o,μŒê,ªŽ©"®"I,ÉfXfNf□□[f<,μ□AŒŸ□õ,μ,½Œ©□o,μŒê,ð•\ ަ,μ,Ü,·□B

# ŒŸ**□õŠJŽn**□EŒŸ□õ**□**ÄŠJ

[ŒŸ[]õŠJŽn][]FŒŸ[]õ,ðŠJŽn,μ,Ü,·[]B^ꎞ'âŽ~'†,Í[ŒŸ[]õ[]ÄŠJ]]f{f^f",É•Ï,í,è,Ü,·[]B [ŒŸ[]õ[]ÄŠJ][]F^ꎞ'âŽ~,μ,½ŒŸ[]õ,ð[]ÄŠJ,μ,Ü,·[]B ^ꎞ'âŽ~'†,É[]A[[]ðŒ[]•Ï[]X]]f{f^f",ðfNfŠfbfN,μ,Ä[]AŒŸ[]õ,Ì[]ðŒ[],ð•Ï[]X,μ,½[]ê[]‡,Í[]A[ŒŸ[]õŠJŽn]]f{f^f",Éß,è,Ü,·[]B

# ]ðŒ]∙Ï]X

ŒŸ[]õfL[[f][[fh,⌟]]õ,Ì[]ðŒ[],ð•Ï[]X,μ,Ü,·[]B

### •Â,¶,é

['S•¶ŒŸ□õ]f\_fCfAf⊡fOf{fbfNfX,ð•Â,¶,Ü,·□B□€–ÚfŠfXfg,ÉŒŸ□õŒ‹‰Ê,ð•\ަ,µ,Ü,·□B 'S•¶ŒŸ□õ,ð^ꎞ'âŽ~,µ,Ä□Af\_fCfAf⊡fOf{fbfNfX,ð•Â,¶,Ä,à□A□€–ÚfŠfXfg,ÌŒŸ□õŒ‹‰Ê,Í□A•\ ަ,³,ê,½,Ü,Ü,Å,·□B

# -{•¶,Ì"ú-{ŒêftfHf"fg

-{•¶,Ì"ú-{Œê,ÌftfHf"fg,ðŽw'è,μ,Ü,·□B

# -{•¶,Ì"ú-{ŒêftfHf"fgfTfCfY

-{•¶,Ì"ú-{Œê,ÌftfHf"fgfTfCfY,ðŽw'è,μ,Ü,·□B

## -{•¶,̉p•¶ftfHf"fg

-{•¶,̉p•¶,ÌftfHf"fg,ðŽw'è,μ,Ü,·□B

# -{•¶,̉p•¶ftfHf"fgfTfCfY

-{•¶,̉p•¶,ÌftfHf"fgfTfCfY,ðŽw'è,μ,Ü,·□B

# Ω□o,µ∙¶Žš□F

 $-\{\bullet \P, \dot{I} \oplus \square o, \mu \bullet \P \check{Z} \check{s}, \dot{I} \square F, \dot{o} [\square \check{Y} \dot{e} \square c] f \{ f^f '', \dot{o} f N f \check{S} f b f N, \mu, \ddot{A} \check{Z} w \dot{e}, \mu, \ddot{U}, \square B$ 

## **□F,Ì•\ަf{fbfNfX**

-{•¶,ÌŒ©<u>□</u>o,μ•¶Žš,Ì<u>□</u>F,ð•\ަ,μ,Ü,·<u>□</u>B

# ∏Ý'è

\_ -{•¶,ÌŒ©□o,μ•¶Žš,Ì□F,ð□Ý'è,μ,Ü,·□BfNfŠfbfN,·,é,Æ[□F]f\_fCfAf□fOf{fbfNfX,ð•\ަ,μ,Ü,·□B

## -{•¶fefLfXfg•¶Žš[]F

 $-\{\bullet \P, i f ef Lf X f g \bullet \P \check{Z} \check{s}, i \Box F, \check{\sigma} [\Box \acute{Y} \check{e} \Box c] f \{ f^f ", \check{\sigma} f N f \check{S} f b f N, \mu, \ddot{A} \check{Z} w \check{e}, \mu, \ddot{U}, \Box B \}$
### **□F,Ì•\ަf{fbfNfX**

-{•¶,ÌfefLfXfg•¶Žš,Ì□F,ð•\ަ,μ,Ü,·□B

## ∏Ý'è

\_ -{•¶,ÌfefLfXfg•¶Žš,Ì□F,ð□Ý'è,μ,Ü,·□BfNfŠfbfN,·,é,Æ[□F]f\_fCfAf□fOf{fbfNfX,ð•\ަ,μ,Ü,·□B

### ŽQ∏Æ∙¶Žš∏F

 $-\{\bullet \P, \dot{I} \check{Z} Q \Box \not E \bullet \P \check{Z} \check{s}, \dot{I} \Box F, \delta [\Box \acute{Y} \dot{e} \Box c] f \{ f^f '', \delta f N f \check{S} f b f N, \mu, \ddot{A} \check{Z} w \dot{e}, \mu, \ddot{U}, \Box B$ 

### **□F,Ì•\ަf{fbfNfX**

-{•¶,ÌŽQ∏Æ•¶Žš,Ì∏F,ð•\ަ,μ,Ü,·∏B

## ∏Ý'è

\_ -{•¶,ÌŽQ□Æ•¶Žš,Ì□F,ð□Ý'è,μ,Ü,·□BfNfŠfbfN,·,é,Æ[□F]f\_fCfAf□fOf{fbfNfX,ð•\ަ,μ,Ü,·□B

#### ″wŒi∏F

 $-\{\bullet \P, \dot{l}^{"}w \times i \Box F, \delta[\Box \acute{l}' \dot{e} \Box c]f \{f^{f''}, \delta f N f \check{S} f b f N, \mu, \ddot{A} \check{Z} w' \dot{e}, \mu, \ddot{U}, \cdot \Box B$ 

### **□F,Ì•\ަf{fbfNfX**

-{•¶,Ì"wŒi[[F,ð•\ަ,µ,Ü,·[]B

## ∏Ý'è

\_ -{•¶,Ì"wŒi□F,ð□Ý'è,μ,Ü,·□BfNfŠfbfN,·,é,Æ[□F]f\_fCfAf□fOf{fbfNfX,ð•\ަ,μ,Ü,·□B

# Šg'å∙∖ަŽž,Ì"{—¦

Šgʻå•\ަ,Ì•¶Žš,Ì'å,«,³,ðŽw'è,μ,Ü, ∏B

### Ω□o,µŒê,ð'¾Žš,Å•\ަ

f`fFfbfN,∙,é,Æ□A-{•¶′†,ÌŒ©□o,μŒê,ð'¾Žš,Å•\ަ,μ,Ü,·□B

### **⊡sŠÔŠu,ð**⊡L,

f`fFfbfN,∙,é,Æ□A−{•¶,Ì□sŠÔŠu,ª□L,ª,è,Ü,·

### fvfŒfrf...□[

Žw'è,µ,¼"à—e,ðŠm"F,∙,é,½,ß,ÌfTf"fvf‹,ð•\ަ,µ,Ü,·∐B

## ]€-ÚfŠfXfg,Ì"ú-{ŒêftfHf"fg

Ω□o,µ,Ì"ú-{ŒêftfHf"fg,ðŽw'è,µ,Ü,·□B

## **]€-ÚfŠfXfg,Ì"ú-{ŒêftfHf"fgfTfCfY**

Ω□o,μ,Ì"ú-{ŒêftfHf"fgfTfCfY,ðŽw'è,μ,Ü,·□B

## **]€-ÚfŠfXfg,̉p•¶ftfHf"fg**

Ω□o,µ,̉p•¶ftfHf"fg,ðŽw'è,µ,Ü,·□B

## **]€-ÚfŠfXfg,̉p•¶ftfHf"fgfTfCfY**

Ω<u></u>]o,μ,̉p∙¶ftfHf"fgfTfCfY,ðŽw'è,μ,Ü,·<u>]</u>B

### fOf‹[[fv‰»Ž«"T,Ì,Æ,«Œ©[]o,µŒê,ÉŽ«"T-¼,à•\ަ

f`fFfbfN,ð"ü,ê,é,Æ[]AfOf‹[][fv‰»Ž«"T,ÅŒŸ[]õ,μ,½Œ©[]o,μŒê,ÉŽ«"T-¼,ð•\ަ,μ,Ü,·[]BŽ«"T-¼,ð•\ ަ,μ,È,¢[]Ý'è,É,·,é,Æ[]AŒŸ[]õ,ª'¬,,È,è,Ü,·[]B

# Ž«"TfEfBf"fhfE,ð∏í,ÉŽè'O,É∙\ަ

f`fFfbfN,ð"ü,ê,é,Æ[fVfXfef€f\ftfg"dŽqŽ«"T]fEfBf"fhfE,ð⊡í,ÉŽè'O,É∙\ަ,μ,Ü,·⊡B

#### **⊡€-Ú'l'ð,ÌŠ**m'è

\_\_€\_ÚfŠfXfg,ÌŒ©\_lo,μŒê,Ì'l'ð∙û-@,ðŽw'è,μ,Ü,·□Bf`fFfbfN,ð"ü,ê,é,Æ□Af\_fuf‹fNfŠfbfN,Å-{•¶,ð•\ ަ,μ,Ü,·□Bf`fFfbfN,ð,Í,\_,·,ÆfVf"fOf‹fNfŠfbfN,Å-{•¶,ð•\ަ,μ,Ü,·□B

### f⊡f,,ª,Â,¢,Ä,¢,½,ç∙K, ֻ•∖ަ

ſ`fFfbfN,ð"ü,ê,é,Æ□Af□f,,ð∙t,⁻,½Œ©□o,μŒê,ðŒŸ□õ,μ,½,Æ,«,É□Af□f,,ðŽ©"®"I,É∙\ަ,μ,Ü,·□B

### IMEŽ©"®∏Ø,è'Ö,¦‹@"\,ðŽg—p,∙,é

f`fFfbfN,ð"ü,ê,é,Æ[]AŽ«"T,ð[]Ø,è'Ö,¦,½,Æ,«,É[]A[ŒŸ[]õfL[][f]][[fh]"ü—ĺf{fbfNfX,Ì"ü ĺf,[][fh,ðŽ©"®"I,É[]Ø,è'Ö,¦,Ü,·]]B

### IME,Ì∙ÏŠ·Šm'èŒã□AŽ©"®ŒŸ□õ,∙,é

f`fFfbfN,ð"ü,ê,é,Æ∏Afc□[f‹fo□[,Ì[ŒŸ□õfL□[f□□[fh]"ü—ĺf{fbfNfX,Å"ú-{Œê,ð"ü— Í,·,é,Æ,«□AŠm'è,Ì'€□ì,Æ"⁻Žž,ÉŒŸ□õ,ª□s,í,ê,Ü,·□B

### fc[[f<fo[[

f`fFfbfN,μ,½fc□[f<fo□[,ð∙\ަ,μ,Ü,·□B

# 'SŠp

'SŠp,ÌŠOŽš,ð∙\ަ,μ,Ü,·□B

## ″¼Šp

"¼Šp,ÌŠOŽš,ð∙\ަ,μ,Ü,·∏B

# ŠOŽš,ÌfŠfXfg

'ã'Ö•¶Žš,ð∏Ý'è,μ,Ä,¢,éŠOŽš^ê——,ð•\ަ,μ,Ü,·□B

#### fOf<[[fv‰»Ž«"TfŠfXfg

$$\label{eq:constraint} \begin{split} & \text{``o``^,}\mu, \frac{1}{2}fOf < [[fv‰»Ž«``T,]-\frac{1}{4}]], ð \bullet \Z|, \mu, Ü, \cdot [B] \\ & \text{[m]} { [nfAfCfRf``, ðfNfŠfbfN, \cdot, e, Æ``o``^, \mu, \frac{1}{2}Z`«``T-\frac{1}{4}, ^{a}fŠfXfg \bullet \Z|, ^{3}, ê, Ü, \cdot [B] \end{split}$$

# Ž«"T-¼fŠfXfg

fZfbfgfAfbfv,μ,½Ž«"T^ê——,ð•\ަ,μ,Ü,·□B

### fOf‹[[fv‰»Ž«"T,É'ljÁ

ʻl'ð,μ,½Ž«"T,ðʻl'ð,μ,½fOf<[[fvŽ«"T,Ì[]ÅŒã,É'ljÁ,μ,Ü,·[]B

### fOf‹[[fv‰»Ž«"T,©,ç[Á‹Ž

'l'ð,μ,½Ž«"T,ðfOf<[[fv‰»Ž«"T,©,çŠO,μ,Ü, []B

#### fOf‹[[fv‰»Ž«"T,Ì^Ú"®

ʻl'ð,μ,½Ž«"T,Ì□‡"Ô,ð•Ï□X,μ,Ü,·□B [□£],ðfNfŠfbfN,·,é,ÆŽ«"T,ª^ê,Â□ã,É^Ú"®,μ,Ü,·□B [□¥],ðfNfŠfbfN,·,é,ÆŽ«"T,ª^ê,‰º,É^Ú"®,μ,Ü,·□B

#### □**V < KfOf <**□**[fv** □V,μ,¢fOf <□[fv‰»Ž«"T-¼,ð"ü—ĺ,·,é□mfOf <□[fv‰»Ž«"T-¼□nf\_fCfAf□fOf {fbfNfX,ð•\ަ,μ,Ü,·□B

### fOf<□[fv-¼•Ï□X

'l'ð,μ,½f0f<[[fv‰»Ž«"T-¼,ð•Ï[]X,·,é[]mf0f<[[fv‰»Ž«"T-¼[]nf\_fCfAf[]f0f{fbfNfX,ð•\ަ,μ,Ü,·[]B

### fAfCfRf",Ì∙Ï□X

<sup>·</sup>I<sup>·</sup>ð,μ,½fOf<[[fv‰»Ž«"T,ÌfAfCfRf",ð•Ï[]X,·,é[]mfAfCfRf",Ì•Ï[]X[]nf\_fCfAf[]fOf{fbfNfX,ð•\ަ,μ,Ü,·[]B

#### fOf<**□[fv**□í**]**œ

ʻl'ð,μ,½fOf<[[fv‰»Ž«"Τ,ð[]í[œ,μ,Ü,·[]Β

#### ftf@fCf<-¼

fAfCfRf",Ìftf@fCf<-¼,δ∙\ަ,μ,Ü,·∏B
# ŽQ∏Æ

 $fAfCfRf", lftf@fCf<, \delta ŽQ[]Æ, \cdot, é, \frac{1}{2}, B, l[Š], ]f_fCfAf[]fOf{fbfNfX, \delta • \Ž}, \mu, Ü, \cdot ]B"C^Ó, lfAfCfRf", \delta fOf<[]fv \\ %»Ž«"TfAfCfRf", É[]Ý'è, \cdot, é, ±, Æ, ª, Å, «, Ü, · ]B$ 

# fAfCfRf",ÌfŠfXfg

fAfCfRf",ÌfŠfXfg,ð•\ަ,μ,Ü,·□BfOf<□[fv‰»Ž«"T,É□Ý'è,·,éfAfCfRf",ðfNfŠfbfN,μ,Ä'l'ð,μ,Ü,·□B

### fOf<**□[fv‰**»Ž«"T-¼

 $fOf < [[fv‰ > \check{Z} «"T - \frac{1}{4}, \check{0}" \ddot{u} - \acute{1}, \mu, \ddot{U}, \cdot ]B" \ddot{u} - \acute{1}, \mu, \frac{1}{2}fOf < [[fv‰ > \check{Z} «"T - \frac{1}{4}, \acute{I}]A[\check{Z} «"T]f]f]jf ... ][, Æ[fOf < ][fv ‰ > \check{Z} «"T]f < f^{f}, i]fc [][f < f`, j]fc < i, \dot{Z}, \frac{3}{6}, \ddot{U}, \cdot ]B$ 

#### fVf‡[[fgfJfbfg,ÌfŠfXfg

$$\begin{split} fZfbfgfAfbfv,\mu,\ddot{A}, \dot{e}, \acute{e}\check{Z} & \text{``T} \Box AfOf \ [[fv\scales],\mu,\frac{1}{2}\check{Z} & \text{``T} \Box ACD-ROM \Box' \Box D, \mathcal{E} \Box \acute{Y} \dot{e},\mu,\frac{1}{2}fVf \ddagger \Box [fgf]fbfgfL \Box [,ð \bullet \ \check{Z},\mu,\ddot{U},\Box B \\ [\check{Z} & \text{``T} -\frac{1}{4}], \delta fNf \check{S}fbfN, \cdot, \acute{e}, \mathcal{E} \Box A\check{Z} & \text{``T} -\frac{1}{4}, \dot{I} \Box \ddagger, \acute{E} \bullet \grave{A}, \tilde{N} & \ddot{O}, (\dot{e}, \ddot{U}, \Box B \\ [\check{C} & \simeq \Box \acute{Y}, \dot{I} L \Box [], \delta fNf \check{S}fbfN, \cdot, \acute{e}, \mathcal{E} \Box AfVf \ddagger \Box [fgf] fbfgfL \Box [, \dot{I} \Box \ddagger, \acute{A} \bullet \grave{A}, \tilde{N} & \ddot{O}, (\dot{e}, \ddot{U}, \Box B \\ [\check{C} & \simeq \Box \acute{Y}, \dot{I} L \Box [], \delta fNf \check{S}fbfN, \cdot, \acute{e}, \mathcal{E} \Box AfVf \ddagger \Box [fgf] fbfgfL \Box [, \dot{I} \Box \ddagger, \acute{A} \bullet \grave{A}, \tilde{N} & \ddot{O}, (\dot{e}, \ddot{U}, \Box B \\ \end{split}$$

**Š",è"-,Ä,éfL□["ü—ĺf{fbfNfX** 'l′ð,µ,½Ž«"T,ÌfVf‡□[fgf]fbfgfL□[,ð•\ަ,µ,Ü,·□B□V,½,ÉŠ",è"-,Ä,é,É,ĺ□AfL□[,Ì'g,Ý□‡,í,¹,ðfL□[f{□[fh,©,ç"ü ĺ,μ,Ü,·∏B

**Š""-**[Š",è"-,Ä,éfL□[]"ü—ĺf{fbfNfX,ÌfVf‡□[fgfJfbfgfL□[,ð'l'ð,µ,½Ž«"T,ÉŠ",è"-,Ä,Ü,·□B

# fNfŠfA

[Š",è"-,Ä,éfL□[]"ü—ĺf{fbfNfX,É•\ަ,³,ê,Ä,¢ ,éfVf‡□[fgf]fbfgfL□[,Ü,½,ĺŒ»□Ý,ÌfVf‡□[fgf]fbfgfL□[,ðfNfŠfA,μ,Ü,·□B

#### ′PŒê,ÌfŠfXfg

Ž«"T,É"o<sup>~</sup>^,µ,½'PŒê,Ì^ê——,ð•\ަ,µ,Ü,·□B [Ω□o,µŒê],ðfNfŠfbfN,·,é,Æ□AŒ©□o,µŒê,Ì□‡,É•À,Ñ'Ö,í,è,Ü,·□B ["Ç,Ý],ðfNfŠfbfN,·,é,Æ□A"Ç,Ý,Ì□‡,Å•À,Ñ'Ö,í,è,Ü,·□B

#### ′ljÁ

□V,½,É'PŒê,ð"o<sup>~</sup>^,·,é,½,ß,Ì['PŒê•Ò□W]f\_fCfAf□fOf{fbfNfX,ðŠJ,«,Ü,·□B

# ∙ï⊔x

ʻl'ð,μ,½Œ©□o,μŒê,Ì['PŒê•Ò□W]f\_fCfAf□fOf{fbfNfX,ðŠJ,«,Ü,·□B

### []í[]œ

΄Ι'ð,μ,½Œ©□o,μŒê,ð'ΡŒê^ê——,©,ç□í□œ,μ,Ü,·□B

## "o<sup>~</sup>^ΐ‹å,Ì'<u>□</u>]"

"o<sup>~</sup>^‰Â"\,È'PŒê[]",Æ"o<sup>~</sup>^,μ,Ä,¢,é'PŒê[]",ð∙\ަ,μ,Ü,·[]B

# 'Pΐ"o<sup>~</sup>^,ÌŒ©<u></u>]o,µŒê

"o<sup>~</sup>^,∙,é'PŒê,ÌŒ©<u>□</u>o,μŒê,ð"ü—ĺ,μ,Ü,·<u>□</u>B

#### ′PŒê"o˜^,Ì,æ,Ý

"o<sup>~</sup>^,∙,é'PŒê,Ì,æ,Ý,ð"ü—ĺ,μ,Ü,·□B

#### 'Pΐ"o~^,Ì-{•¶

"o<sup>~</sup>^,·,é'PŒê,Ì-{•¶,ð"ü—Í,μ,Ü,·□B‰EfNfŠfbfN,·,é,Æf□fjf...□[,ð•\ ަ,μ,Ü,·□B'¼,ÌfAfvfŠfP□[fVf‡f",©,ç•¶□ĺ,ð"\,è•t,<sup>-</sup>,é,±,Æ,à‰Â"\,Å,·□B

#### f∏f,—Ì^æ

f□f,,ð"ü−ĺ,·,éf□f,−lˆæ,Å,·□Bf□f,,ð"ü−ĺ,Ü,½,Í•Ò□W,·,é,É,Í□A[fc□[f<]f□fjf...□[,Ì[f□f,,Ì′ljÁ□^•Ò□W] ,ð'I,Ñ,Ü,·□B,Ü,½,Ífc□[f<fo□[,Ì[f□f,,Ì′ljÁ□^•Ò□W]f{f^f",ðfNfŠfbfN,µ,Ü,·□Bf□f,,Ì"ü−ĺ,ð□I− ¹,·,é,É,Í□A4′Ê,è,Ì•û-@,ª, ,è,Ü,·□B □E[fc□[f<]f□fjf...□[,©,ç[f□f,,ðŠm'è],ð'I,Ñ,Ü,·□B □Ef□f,−lˆæ,ð‰EfNfŠfbfN,µ,Ä[f□f,,ðŠm'è],ð'I,Ñ,Ü,·□B □Ef□[f<0[[f<fo□[,Ì[f□f,,ðŠm'è]f{f^f",ðfNfŠfbfN,µ,Ü,·□B □E[c□[f<fo□[,Ì[f□f,,ðŠm'è]f{f^f",ðfNfŠfbfN,µ,Ü,·□B □E[Ctrl]□{[[Enter]fL□[,ð‰Ÿ,µ,Ü,·□B

# D}"ÅfEfBf"fhfE

[]à−¾,ð•â'«,∙,é,½,β,ÌŠG,â[]},ð•\ަ,μ,Ü,·[]B

# •Â,¶,é

□}"ÅfEfBf"fhfE,ð•Â,¶,Ü,·□B

# fRfs[[

\_}"Å,ðfRfs<u></u>[,μ,Ü,·<u></u>B

## **□V,μ,Ž«"T,ðŠJ**,

□V,<sup>1</sup>⁄<sub>2</sub>,ÉfVfXfef€f\ftfg"dŽqŽ«"T,ð<N" ®,μ,Ü,·□B,à,Æ,Ì[fVfXfef€f\ ftfg"dŽqŽ«"T]fEfBf"fhfE,ĺ,»,Ì,Ü,Ü,Å□A□V,½,É10-‡,Ü,ÅfEfBf"fhfE,ªŠJ,¯,Ü,·□B

## **Œϔ**□õ**Œ‹‰Ê,̕ۑ¶** Œϔ□õ,μ,½Œê‹å□A-{•¶,È,Ç,ÌŒŸ□õ,μ,½Œ‹‰Ê,ðftf@fCf‹,Æ,μ,ĕۑ¶,μ,Ü,·□B

# ŒŸ<u>□</u>õŒ‹‰Ê,Ì∙œŒ³

# fVfXfef€f\ftfg"dŽqŽ«"T,Ì□I—¹

fVfXfef€f\ftfg"dŽqŽ«"Τ,ð□l—¹,μ,Ü,·□B

# Œ³,É-ß,∙

'¼'O,Ì'€∏ì,ðŽæ,è∏Á,μ,ÄŒ³,É-ß,μ,Ü,·∏B

# **]Ø,èŽæ,**è

΄l'ð,μ,½•¶Žš—ñ,ð□í□œ,μ,ÄfNfŠfbfvf{□[fh,É^Ú"®,μ,Ü,·□B

#### fRfs[[

<sup>•</sup>I<sup>′</sup>ð,μ,½•¶Žš—ñ,ðfNfŠfbfvf{□[fh,ÉfRfs□[,μ,Ü,·□B-{•¶,É,Í□AŽ«"T-¼,Æ□o"ÅŽĐ,ªŽ©"®"I,É′Ç ‰Á,³,ê,Ü,·□BŠOŽš,Í□A'ã'Ö•¶Žš,ɕϊ·,μ,Ü,·□B **"\,è•t,<sup>-</sup>** fNfŠfbfvf{□[fh,Ìff□[f^,ð"\,è•t,<sup>-</sup>,Ü,·□B

#### []í[]œ

ʻlʻð,μ,½•¶Žš—ñ,ð□í□œ,μ,Ü,·□B

# ,·,×,Ä'l'ð

"à—e,ð,∙,×,Ä'l'ð,μ,Ü,·□B

## -{•¶"àŒŸ∏õ

•\ަ,³,ê,½−{•¶"à,Å□AŒê<å,ðŒŸ□õ,μ,Ü,·□B

### [fwf<fv]f{f^f"

$$\label{eq:constraint} \begin{split} & [] \acute{\mu}, \acute{\mu},$$

**[ŒŸ**]Ĩ**ō]fc][f<fo][** [ŒŸ]lõ]fc][f<fo][,Ì•\ަ[A"ñ•\ަ,ð]Ø,è'Ö,¦,Ü,·]B

# [Ž«"T'l'ð]fc[[ʃ‹fo[[

[Ž«"T'l'ð]fc[[f<fo[[,Ì•\ަ[]A"ñ•\ަ,ð[]Ø,è'Ö,¦,Ü,·[]B

# [fOf<][fv‰»Ž«"T]fc][f<fo][

[fOf<[[fv‰»Ž«"T]fc[[f<fo[[,Ì•\ަ[A"ñ•\ަ,ð[]Ø,è'Ö,¦,Ü,·[]B

**[fc][f<]fc][f<fo][** [fc][f<]fc][f<fo][,Ì•\ަ]A"ñ•\ަ,ð]Ø,è'Ö,¦,Ü,·]B

#### fXfe[[f^fXfo[[

fXfe□[f^fXfo□[,Ì•\ަ,Æ"ñ•\ަ,ð□Ø,è'Ö,¦,Ü,·□B
**fqfXfgfŠ□ifqfXfgfŠ •\ަ□j** [fqfXfgfŠ]fEfBf"fhfE,ðŠJ,«□A□¡,Ü,Å,ÉŒŸ□õ,μ,½Œê<å,Ì—š—ð,ð•\ަ,µ,Ü,·□B

#### -{•¶,Ì~A'±•\ަ

f`fFfbfN,ð"ü,ê,é,Æ□A□€–ÚfŠfXfg,Å'I'ð,μ,½Œ©□o,μŒê,Ì'OŒã,Ì–{•¶,à–{•¶•\ަfGfŠfA,É~A'±,μ,Ä•\ ަ,μ,Ü,·□Bfc□[f<fo□[,Ì[–{•¶,Ì~A'±•\ަ]f{f^f",ĺ□A‰Ÿ,μ,½□ó'Ô,É•Ï,í,è,Ü,·□B f`fFfbfN,ð,ĺ,\_,·,Æ□A'I'ð,μ,½Œ©□o,μŒê,Ì–{•¶,Ì,Ý,ð•\ަ,μ,Ü,·□B

# fEfBf"fhfE,ð□d,Ë,Ä□®—ñ

fEfBf"fhfE,ð□d,Ë,Ä∙\ަ,μ,Ü,·□B

# fEfBf"fhfE,ð**∏ã‰**⁰,É<u></u>]®−ñ

fEfBf"fhfE,ð∏ã‰⁰,É∙À,×,Ä∙\ަ,μ,Ü,·∏B

# fEfBf"fhfE,ð]¶‰E,É]®—ñ

fEfBf"fhfE,ð□¶‰E,É∙À,×,Ä∙\ަ,μ,Ü,·□B

#### fEfBf"fhfE∏®—ñ∏Ý'è

fEfBf"fhfE,Ì□®—ñ,ÉŠÖ,∙,é□Ý'è,ð,µ,Ü,·□B

## f□f,,ð•\ަ□Ef□f,,ð"ñ•\ަ

f`fFfbfN,ð"ü,ê,é,Æ□Af□f,—Ì^æ,ð•\ަ,μ,Ü,·□B f`fFfbfN,ð,ĺ,\_,·,Æ□Af□f,—Ì^æ,ð•\ަ,μ,Ü,¹,ñ□B

## fEfBf"fhfE,ÌfAfCfRf"‰»

[fVfXfef€f\ftfg"dŽqŽ«"T]fEfBf"fhfE,ðfAfCfRf"‰»,μ,Ü,·□B

## •\ަ'†,Ì[]}"ÂfEfBf"fhfE-¼

[]}"Åftf@fCf<,Ì−¼'O,ð•\ަ,μ,Ü,·[]B

# 'O∙û^ê'vŒŸ<u>□</u>õ

ŒŸ□õfL□[f□□[fh,ÅŽn,Ü,éŒê,ðŒŸ□õ,μ,Ü,·□B

## ΋∙û^ê'vŒŸ∏õ

ŒŸ□õfL□[f□□[fh,Å□l,í,éŒê,ðŒŸ□õ,μ,Ü,·□B

## Š®'S^ê'vŒŸ**⊡**õ

ĒŸ□õfL□[f□□[fh,ÆŠ®'S,É^ê'v,·,éŒê,ðŒŸ□õ,μ,Ü,·□B

## fNf□fXŒŸ□õ

ŒŸ<u>□</u>õfL<u>□[f</u>□□[fh,ðŠÜ,ÞŒê,ðŒŸ<u>□</u>õ,μ,Ü,·□B

**]ðŒ]ŒŸ]Ĩõ** -{•¶'†,ÉŒŸ]ĨõfL][f]]][fh,ðŠÜ,ÞŒê,ðŒŸ]Ĩõ,μ,Ü,∙]]B

#### AND/ORŒŸ**∐õ**

$$\begin{split} & \mathbb{E}^{\hat{V}} \| \tilde{O}fL_{[}[f]_{[}[f]h, \mathcal{E} \mathbb{E}^{\hat{V}} \| \tilde{O} \bullet \hat{u} - \\ & @[i'O \bullet \hat{u}^{\hat{e}'}v \| A \mathbb{E} \tilde{a} \bullet \hat{u}^{\hat{e}'}v \| AfNf_{[}fX \mathbb{E}^{\hat{V}} \| \tilde{O} \| A \| \tilde{O} \mathbb{E} \| \tilde{O} \| j, \tilde{O}'g, \hat{Y} \|^{\ddagger}, i, \overset{1}{,} \ddot{A} \| A \tilde{Z}w' e, \mu, \overset{1}{,} \| \tilde{O} \mathbb{E} \|, \tilde{E} \tilde{S} Y'' - , \cdot, \hat{e} \mathbb{E} \hat{e}, \tilde{O} \mathbb{E}^{\hat{V}} \| \tilde{O}, \mu, \ddot{U}, \cdot \| B \end{split}$$

## ∙i□‡ŒŸ□õ

Ž«"Τ,É—p^Ó,³,ê,Ä,¢,錟[]õ[]ðŒ[],ð'g,Ý[]‡,í,¹,Ä[]AŒŸ[]õ,μ,Ü,·[]B

## f□fjf...□[ŒŸ□õ

—p^Ó,³,ê,Ä,¢,éf□fjf...□[,ð,½,Ç,Á,Ä□AŒŸ□õ,µ,Ü,·□B

## ^Ó-;∙ª—ÞŒŸ<u>□</u>õ

 $[\neg \mathring{S}w\mathring{S}U\mathring{Z}g, (\bullet \hat{u}, \bullet \hat{u}, \bullet \hat{u}$ 

## f‰f"f\_f€∙∖ަ

•s<K'¥,ÉŒê<å,ð'l'ð,μ∙\ަ,μ,Ü,·∏B

## 'S∙¶ŒŸ∏õ

Ί'ð,μ,½Ž«"T,Ì-{•¶,ÆŒ©□o,μ,©,猟□õfL□[f□□[fh,ðŒŸ□õ,μ,Ü,·□B

# Ž«"T,Ìʻl'ð

fNfŠfbfN,μ,ÄŒŸ□õ,∙,鎫"Τ,ð'l'ð,μ,Ü,∙□B

## "o<sup>~</sup>^,μ,½EPWING[]'[]Đ

"o<sup>~</sup>^,μ,½EPWING[]'[]Ð,ð'l'ð,μ,Ü,·[]BCD-ROMfhf‰fCfu,ÉfZfbfg,μ,½CD-ROM[]'[]Ð,Ì,Ý'l'ð,Å,«,Ü,·[]B

**CD**[]**'**[]**Б'o**<sup>~</sup>^ EPWINGCD-ROM[]'[]Đ,ð"o<sup>~</sup>^,μ,Ü,·[]B

## ,µ,¨,è,Ì'ljÁ

ŒŸ<u>□</u>õ,μ,½Œê,É,μ,¨,è,ð•t,¯,Ü,·<u>□</u>B

**,μ,¨,è,Ì^ê——** ,μ,¨,è,ð^ê——∙\ަ,μ,Ü,·<u>□</u>B

## ,µ,¨,è,ð∙t,⁻,½Œê

,<sup>¯</sup>,<sup>¯</sup>,,<sup>°</sup>,è,ð•t,<sup>¯</sup>,½œê,ð•\ަ,μ,Ü,·□Bœê<å,ðfNfŠfbfN,·,é,Æ−{•¶,ª•\ަ,³,ê,Ü,·□B

## fqfXfgfŠ,ð-ß,é

^ê,'O,ÉŒŸ∐õ,µ,½Œê<å,Ì-{∙¶,ð•\ަ,µ,Ü,·∐B

**fqfXfgfŠ,ð□i,Þ** fqfXfgfŠ,ÌŽŸ,ÌŒê‹å,Ì-{•¶,ð•\ަ,µ,Ü,·□B

## f□f,,Ì'ljÁ□^•Ò□W

•\ަ,³,ê,Ä,¢,錩□o,µŒê,Éf□f,,ð•t,⁻,Ü,·□B,Ü,½,Í□Af□f,,ð•t,⁻,½Œ©□o,µŒê,Ìf□f,,ð•Ò□W,µ,Ü,·□B

**f⊡f,,ì^ê—** f⊡f,,ð^ê——∙\ަ,µ,Ü,∙⊡B

#### f□f,,ðfLfff"fZf<

•Ï[]X,μ,½f[]f,,Ì"à—e,ð"jŠü,μ,ÄŒ³,É-ß,μ[]Af[]f,,Ì•Ò[]W,ð[]I—¹,μ,Ü,·[]B

# f⊡f,,ðŠm'è

"ü—ĺ,Ü,½,ĺ•Ï□X,μ,½f□ʃ,,Ì"à—e,ð•Û'¶,μ□Af□ʃ,,Ì•Ò□W,ð□l—¹,μ,Ü,·□B

# -{•¶Šg'å∙∖ަ

•¶Žš,ðŠg'å∙\ަ,μ,Ü,∵∏B

#### 'Pΐ"o~^

 $\check{Z} { }^{\ast} { }^{\ast} T, \acute{E} { }^{\ast} o { }^{\uparrow} , \mu, { }^{1} { }^{\prime} { }^{\prime} P { \ensuremath{\mathbb{C}}} \hat{e} , \delta { }^{\uparrow} \hat{e} - { \bullet } \backslash \check{Z} { }^{!} , \mu, \ddot{U} , { }^{\Box} B$ 

# ŠOŽš'ã'Ö∙¶Žš,Ì∏Ý'è

ŠOŽš'ã'Ö•¶Žš,Ì□Ý'è,ð•Ï□X,μ,Ü,·□B

## Ž«"TfVf‡[[fgfJfbfgfL][

Ž«"T,²,Æ,ÌfVf‡□[fgfJfbfgfL□[,ð□Ý'è,µ,Ü,·□B
## Ž«"T,ÌfOf‹[[fv‰»

•<sub>i</sub>[]",ÌŽ«"Τ,ð,Ü,Æ,ß,ÄfOf<[[fv‰»,μ,Ü,·]]B

## **ŠÂ‹«□Ý'è** fVfXfef€f\ftfg"dŽqŽ«"T,Ì"®□̊‹«,â-{•¶,Æ⊡€-ÚfŠfXfg,Ì•\ަ,ð□Ý'è,μ,Ü,·□B

# Ž«"Tf{f^f",Ì∏Ý'è

fc[[f<fo[[,Éf{f^f",Æ,µ,Ä•\ަ,·,鎫"T,ð'l'ð,µ,½,è[]A•\ަ[]‡,ð[]Ý'è,µ,Ü,·[]B

## fzfbfgfL[[

'¼,ÌfAfvfŠfP□[fVf‡f",ðŽg—p'†,ÉfVfXfef€f\ftfg"dŽqŽ«"T,ðŒÄ,Ñ□o,·,± ,Æ,ª,Å,«,é□AfL□[,Ì'g,Ý□‡,í,¹,ð□Ý'è,μ,Ü,·□B

## fgfsfbfN,ÌŒŸ**⊡**õ

fVfXfef€f\ftfgŽ«"T,ÌfIf"f‰fCf"fwf<fv,ð<N" ®,μ,Ü, ⊡B

## -}—á,ðŠJ,

Ž«"T,²,Æ,Ì-}—á,ðŠJ,«,Ü,·□B

### ŒŸ**∏õ∙û-@'l'ðf**{fbfNfX

ŒŸ[ö•û-@,ð'I'ð,μ,Ü,·[B 'O•û[FŒŸ[]öfL[[f]][[fh,ÅŽn,Ü,éŒê,ðŒŸ[]õ,μ,Ü,·[]B @ã•û[FŒŸ[]öfL[[f]][[fh,Å[]l,í,éŒê,ðŒŸ[]õ,μ,Ü,·[]B Š®'S[FŒŸ[]öfL[[f]][[fh,ÆŠ®'S,É^ê'v,·,éŒê,ðŒŸ[]õ,μ,Ü,·[]B fNf[]fX[FŒŸ[]öfL[[f]][[fh,ðŠÜ,ÞŒê,ðŒŸ[]õ,μ,Ü,·[]B ]ð@[]F-{•¶'†,ÉŒŸ[]öfL[[f]][[fh,ðŠÜ,ÞŒê,ðŒŸ[]õ,μ,Ü,·[]B AND/ORŒŸ[]õ[A•;[]‡ŒŸ[]õ[Af][jf]...[][@Ÿ[]õ[A'S•¶@Ÿ[]õ,ĺ[@Ÿ[]õ]f[]jfj...][,@,ç'I'ð,μ,Ü,·]B

## ŒŸ□õfL□[f□□[fh"ü—ĺf{fbfNfX

$$\begin{split} & (E\ddot{Y}) = \tilde{O}fL [f] = [fh, \delta''\ddot{u} - (i, \mu, \ddot{U}, \cdot)] B - \{\bullet \P, \hat{a}' \frac{1}{4}, \hat{I}fAfvf\check{S}fP [fVf \ddagger f'', @, c (E\hat{e} < \hat{a}, \delta fhf)] fbfv, \mu, \frac{1}{2}, \hat{e} [A'' \setminus, \hat{e} + t, \bar{-}, \hat{e}, \pm, \mathcal{A}, \hat{e} ] \\ & (\delta A'' \setminus, \hat{A}, \cdot) = B \end{split}$$

**ŒŸ**□õ**ŠJŽnf{f^f"** ŒŸ□õ,ðŠJŽn,µ,Ü,∙⊡B

## 'O∙û^ê'vŒŸ<u>□</u>õ

ʻl'ð,μ,½Œê<å,ðfL□[f□□[fh,É,μ,Ä□AŒŸ□õfL□[f□□[fh,ÅŽn,Ü,éŒê,ðŒŸ□õ,μ,Ü,·□B

## ΋∙û^ê'vŒŸ∏õ

ʻl'ð,μ,½Œê<å,ðfL[[f]][fh,É,μ,Ä[]ΑŒŸ[]õfL[][f]][[fh,Å[]l,í,éŒê,ðŒŸ[]õ,μ,Ü,·[]B

## Š®'S^ê'vŒŸ**⊡**õ

ʻl'ð,μ,½Œê<å,ðfL□[f□□[fh,É,μ,Ä□AŒŸ□õfL□[f□□[fh,ÆŠ®'S,É^ê'v,·,éŒê,ðŒŸ□õ,μ,Ü,·□B

## fNf⊡fXŒŸ□õ

'l'ð,μ,½Œê<å,ðfL[][f[][[fh,É,μ,Ä]AŒŸ[]õfL[][f]][[fh,ªŠÜ,Ü,ê,½Œê,ðŒŸ[]õ,μ,Ü,·[]B

# **]ðŒ**]**Œ**Ÿ<u></u>]õ

## **⊡€-ÚfŠfXfgfGfŠfA**

## -{•¶fGfŠfA

$$\begin{split} & \mathbb{E}^{0}_{0}(\mathbb{E}^{0},\mathbb{E}^{0}_{0},\mathbb{E}^{0},\mathbb{E}^{0}_{0},\mathbb{E}^{0}_{0},\mathbb{E}^{0},\mathbb{E}^{0}_{0},\mathbb{E}^{0},\mathbb{E}^{$$

## fXfe[[f^fXfo[[

f}fEfXf|fCf"f^,ªŽ¦,·□Afc□[f‹fo□[,âf{f^f",Ì□à-¾,Ü,½,Í□A□i□s'†,Ì'€□ì,ð•\ަ,μ,Ü,·□B

## [ŒŸ[]õ]fc[[ʃ<fo[[

$$\begin{split} & \mathbb{E}^{0} \cdot \hat{u} - @, \hat{I} \tilde{Z} w' \hat{e} \Box AfL \Box [f \Box \Box [fh, \hat{I}^{"} \tilde{u} - \hat{I} \Box A \mathbb{E}^{"} \Box \tilde{v}, \hat{v}, \Box Bfhf \\ & \% f b f O, \mu, \ddot{A} \Box A f f f X f N f g f b f v, \hat{I}^{"} C^{O}, \hat{I}^{A} \hat{E}^{'} u, \ddot{O}^{O} \hat{U}^{"} \otimes, \mu, \frac{1}{2}, \hat{e} \Box A f E f B f^{"} f h f E, \hat{I} \Box \tilde{a} & \hat{u}, \hat{e}, \hat{h} f b f L f^{"} f O, \hat{A}, \ll, \ddot{U}, \neg \Box B \\ & \% E f N f \tilde{S} f b f N, \mu, \ddot{A} \cdot \langle \ddot{Z} | \Box A^{"} \tilde{n} \cdot \langle \ddot{Z} |, \dot{\delta} \Box \emptyset, \hat{e}, \dot{\Xi}, A \mathcal{E}, \hat{a} & \hat{A}^{"} \rangle, \hat{A}, \neg \Box B \end{split}$$

#### [Ž«"T]fc[[f<fo[[

#### [fc][f<]fc][f<fo][

,æ,Žg,¤<@″\,ðf{f^f",Å•\ަ,μ,Ü,·□Bf{f^f",ðfNfŠfbfN,μ,Äfc□[f<,ð'l'ð,μ,Ü,·□Bfhf ‰fbfO,μ,Ä□AfffXfNfgfbfv,Ì"C^Ó,Ì^Ê'u,Ö^Ú" ®,μ,½,è□AfEfBf"fhfE,Ì□ã‰⁰,ÉfhfbfLf"fO,Å,«,Ü,·□B ‰EfNfŠfbfN,μ,Ä•\ަ□A"ñ•\ަ,ð□Ø,è'Ö,¦,é,±,Æ,ª‰Â"\,Å,·□B

### [fOf<[[fv‰»Ž«"T]fc[[f<fo[[

## fc[[f<fo[[fGfŠfA

fc[[f‹fo[[,ðfhf‰fbfO,μ,Ä[]A,±,Ì^Ê'u,Ö^Ú"®,Å,«,Ü,·[]B

## fc[[f<fo[[

fc[[f<fo[[,δ"C^Ó,Ì^Ê'u,É^Ú"®,Å,«,Ü,·[]BfEfBf"fhfE,Ì[]㉺,É^Ú"®,·,é,ÆfhfbfLf"fO,μ,Ü,·[]B

## f^fCfgf<fo[[

ʻl'ð,μ,½Ž«"Τ−¼,ð•\ަ,μ,Ü,·□Bf^fCfgf<fo□[,ðfhf‰fbfO,μ,ÄfEfBf"fhfE,ð^Ú"®,μ,Ü,·□B

˜**g** fEfBf"fhfE,Ì<sup>~</sup>g,ðfhf‰fbfO,μ,ÄfEfBf"fhfEfTfCfY,ð∙Ï□X,μ,Ü,·□B

□**…•½fXfNf**□□**[f<fo**]**[** fXfNf□□[f<f{bfNfX,ðfhf‰fbfO,·,é,©□AfXfNf□□[f<fo□[,Ì-î^ó,ðfNfŠfbfN,µ□A‰B,ê,½•"•ª,ð•\ަ,µ,Ü,·□B

### **□,'¼fXfNf**□**□[f**<fo][

fXfNf][[[f‹f{fbfNfX,ðfhf‰fbfO,·,é,©[]AfXfNf][][[f‹fo[][,Ì-î^ó,ðfNfŠfbfN,µ[]A‰B,ê,½•″•ª,ð•\ަ,µ,Ü,·[]B

### fqfXfgfŠfEfBf"fhfE

$$\begin{split} & \mathbb{E}\ddot{}^{0}_{0}, \mu, \frac{1}{2}\mathbb{E}\hat{e}, \delta\ddot{Z}^{0} = \mathbb{E}^{1}, \dot{E} < L^{2}, \mu, \dot{U}, \frac{1}{2}B\\ & \mathbb{E}^{0}_{0}, \mu \mathbb{E}\hat{e}, \deltaf Nf \check{S} f b f N, \cdot, \acute{e}, \mathcal{E} - \{\bullet \P, \delta_{0} \ddot{A} \bullet \backslash \check{Z}^{1}_{1}, \mu, \ddot{U}, \frac{1}{2}B\\ & 50 \mathbb{E}\hat{e}, \delta' , \dot{A}, \mathcal{E} = \tilde{A}, \mathcal{E}^{1}_{1}, \dot{E}, \dot{E}, \dot{E}, \dot{A}, \dot{U}, \dot{A}, \dot{A}, \dot$$

## Œ³,ÌfTfCfY,É-ß,·

fEfBf"fhfE,Ì'å,«,³,ðŒ³,É−ß,μ,Ü,·□B

^**Ú"®** fL□[f{□[fh,Ì•ûŒüfL□[,ðŽg,Á,ÄfEfBf"fhfE,ð^Ú"®,μ,Ü,·□BŠm'è,·,é,Æ,«,Í[Enter]fL□[,ð ‰Ÿ,·,©□Af}fEfX,ðfNfŠfbfN,μ,Ü,·□B

## fTfCfY∙ï□X

fL□[f{□[fh,Ì•ûŒüfL□[,ðŽg,Á,ÄfEfBf"fhfE,ÌfTfCfY,ð•Ï□X,μ,Ü,·□BŠm'è,·,é,Æ,«,Í[Enter]fL□[,ð ‰Ÿ,·,©□Af}fEfX,ðfNfŠfbfN,μ,Ü,·□B **□Å□¬‰»f{f^f"** fEfBf"fhfE,ð<u>□</u>Å<u>□</u>¬‰»,μ,Ü,·<u>□</u>B

## **□Å'剻f{f^f"** fEfBf"fhfE,ð□Å'剻,μ,Ü,·□BŒ³,ÌfTfCfY,ƈÊ'u,É−ß,·,Æ,«,ĺf^fCfgf<fo□[,ðf\_fuf<fNfŠfbfN,μ,Ü,·□B

## •Â,¶,é

 $fAfvf\check{S}fP [[fVf\ddaggerf", \hat{a}fEfBf"fhfE, \check{0} \bullet \hat{A}, \P, \ddot{U}, \cdot ]]B$ 

**-{•¶/⊡€-ÚfŠfXfg/'S"Ê**□**Ø,è'Ö,¦f^fu** f^fu,ðfNfŠfbfN,μ,Ӓ□Α-{•¶□Α⊡€-ÚfŠfXfg□A'S"Ê,ð□Ø,è'Ö,¦,Ü,·□B
